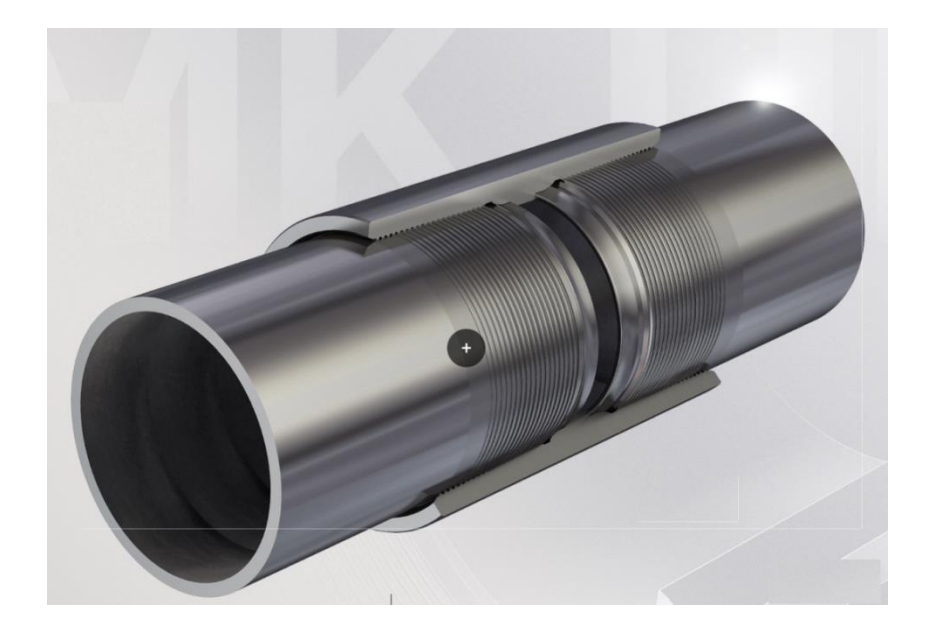

Начинаем работать 2020

# Начинаем работать: моделирование бурильной колонны в скважине

В данном руководстве приведено описание процедуры установки программного обеспечения ExpertProDrilling на персональный компьютер, а также изложены базовые понятия и приемы, применяющиеся для описания исходных данных, запуска расчетов и анализа результатов для следующих типов анализа в рамках приложения:

2

Тогque & Drag анализ бурильной колонны: Оценка сил и моментов сопротивления движению колонны в скважине для стандартного набора технологических операций: роторное бурение, бурение забойным двигателем, вращение над забоем, спуск/подъем колонны, прямая/обратная проработка ствола и технологические операции. Программное обеспечение ExpertProDrilling предназначено для расчета и оценки напряженно-деформированного состояния колонны в скважине, визуализации расчетов и генерации отчета. В основе расчетов заложены математические модели с учетом последних разработок в области буровой механики. В программном обеспечении локализованы базы данных материалов, каталоги трубной продукции и инструменты, позволяющие пользователю выполнить расчет.

В руководстве пошагово рассматривается процедура Torque&Drag анализа – от описания исходных данных, до анализа результатов расчета.

Предполагается, что Вы будете проходить данной руководство последовательно; при рассмотрении отдельных разделов информация может быть неполной.

#### 3

#### Совместимость

|               | 32-bit | 64-bit                |
|---------------|--------|-----------------------|
| Windows XP    | ✓      | <ul> <li>✓</li> </ul> |
| Windows Vista | ✓      | <ul> <li>✓</li> </ul> |
| Windows 7     | √      | ✓                     |
| Windows 8     | √      | ✓                     |
| Windows 10    | √      | ✓                     |

#### Ответственность и авторские права

Данное руководство может изменяться время от времени. Авторы не несут никакой ответственности за любые ошибки и несоответствия, которые могут иметь место в данном документе.

ООО «Вычислительная механика». Все права защищены ©, 2020.

Все товарные знаки принадлежат их законным владельцам.

#### Контактная информация

Контактное лицо: Нургалеев Альберт Ренатович Тел.: +7 910-493-62-95 E-mail: nurgaleevar@tmk-group.com

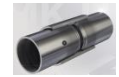

# СОДЕРЖАНИЕ

| НАЧ<br>СКВ/ | ИНАЕМ РАБОТАТЬ: МОДЕЛИРОВАНИЕ БУРИЛЬНОЙ КОЛ<br>АЖИНЕ | ОННЫ В<br>2 |
|-------------|------------------------------------------------------|-------------|
| усти        | AHOBKA ПРОГРАММЫ EXPERTPRODRILLING                   | 6           |
| 1. I        | ИНТЕРФЕЙС                                            | 10          |
| 1.1.        | Общая структура                                      | 10          |
| 1.2.        | Организация расчета                                  | 13          |
| 1.3.        | Настройки интерфейса                                 | 14          |
| 1.3         | 3.1. Система единиц                                  | 15          |
| 1.3         | В.2. Режим доступа                                   | 16          |
| 1.3         | 3.4. Рабочий каталог                                 | 17          |
| 1.3         | 3.5. Стиль интерфейса                                |             |
| 1.4.        | Базы данных и инструменты                            | 19          |
| 1.4         | 4.1. БД материалов, пород, буровых растворов         | 20          |
| 1           | 1.4.1.1. База данных материалов                      | 23          |
| 1           | 1.4.1.2. База данных пород                           | 24          |
| 1           | 1.4.1.3. База данных растворов                       | 25          |
| 1.4         | 4.2. База данных деталей                             |             |
| 1           | 1.4.2.1. Редактор детали                             |             |
| 1.4         | А.З. Каталог ТМК                                     |             |
| 1.4         | 4.4. Редактор траектории скважины                    |             |
| 1.4         | 4.5. Редактор конструкции скважины                   |             |
| 1.4         | 4.6. Редактор компоновки колонны                     | 45          |
| 1.4         | I.7. Работа с каталогом ТМК                          | 52          |
| 1.5.        | Интерфейс проекта                                    | 56          |
| 1.5         | 5.1. Создание нового проекта                         | 57          |
| 1.5         | 5.2. Сохранение проекта                              | 58          |
| 1.5         | 5.3. Загрузка проекта                                | 59          |
| 1.5         | 5.4. Окно проекта                                    | 60          |
| 1           | 1.5.4.1. Дерево проекта                              | 60          |
| 1           | 1.5.4.2. Общая информация                            | 61          |
| 1           | 1.5.4.3. Исходные данные                             | 62          |
| 1           | 1.5.4.4. Интерфейс анализа                           | 65          |
| 1           | 1.5.4.1. Создание отчетов                            | 68          |
| 2. (        | ОБУЧАЮЩИЙ ПРОЕКТ                                     | 70          |
| 2.1.        | Ввод общей информации                                | 71          |
| 2.2.        | Описание исходных данных                             |             |
| 2.2         | 2.1. Траектория скважины                             |             |
| 2.2         | 2.2. Конструкция скважины                            | 74          |
| 2.2         | 2.3. Компоновка низа колонны                         | 75          |
| 2.2         | 2.4. Компоновки верха колонны                        | 76          |
|             | -                                                    |             |

4

5

# Начинаем работать

| 2.3. Tore | цие & Drag Анализ             | 78 |
|-----------|-------------------------------|----|
| 2.3.1.    | Описание сценариев            | 80 |
| 2.3.2.    | Запуск расчета                | 86 |
| 2.3.3.    | Анализ результатов            |    |
| 2.3.3.1   | . Графики                     |    |
| 2.3.3.2   | Табличное представление       | 91 |
| 2.3.3.1   | Эллипс пластичности           |    |
| 2.3.3.2   | . Область допустимых значений |    |
|           |                               |    |

# Установка программы ExpertProDrilling

Данные раздел содержит описание действий необходимых для установки программного обеспечения ExpertProDrilling.

6

#### Структура программы ExpertProDrilling

Программа ExpertProDrilling (здесь и далее - ExPD) включает единый интерфейс и набор исполняемых файлов, применяемых для расчета и представления результатов.

#### Установка программы ExPD

Запускаем файл инсталляции и следуем инструкциям.

**Внимание!** Для корректной установки программы требуются права администратора.

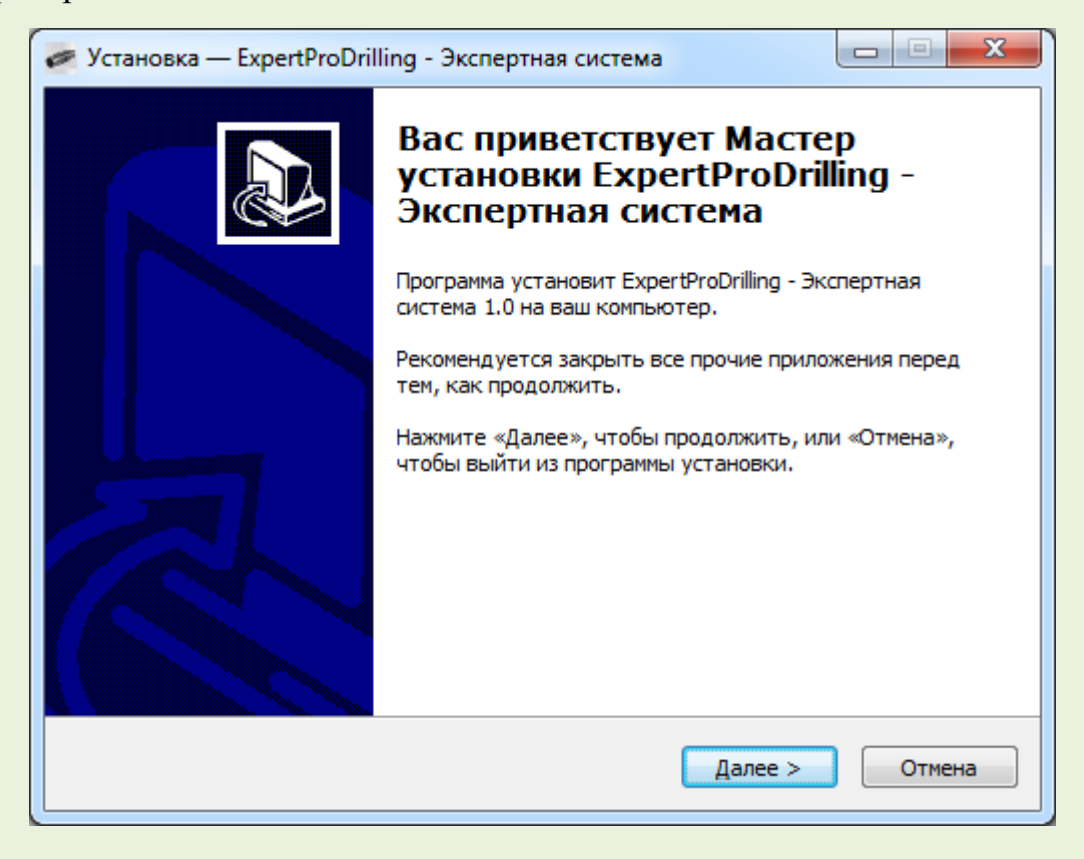

Начинаем работать

По умолчанию программа предложит установить приложение в каталог *c:\Program Files \ExpertProDrilling\ExpertProDrilling Software\1* для Windows XP и в каталог *c:\Program Files (x86)\ExpertProDrilling\ExpertProDrilling Software\1* для Windows 7/8/10. Исполняемые файлы приложения будут скопированы по выбранному пути.

7

| 🖉 Установка — ExpertProDrilling - Экспертная система                                                   |
|----------------------------------------------------------------------------------------------------|
| Выбор папки установки<br>В какую папку вы хотите установить ExpertProDrilling - Экспертная<br>система? |
| Программа установит ExpertProDrilling - Экспертная система в следующую папку.                          |
| Нажмите «Далее», чтобы продолжить. Если вы хотите выбрать другую папку,<br>нажмите «Обзор».            |
| :\Program Files (x86)\ExpertProDrilling\ExpertProDrilling Software\1                                   |
|                                                                                                    |
|                                                                                                    |
| Требуется как миничии 147.9 Мб свободного дискового просториство                                       |
| требуется как нилинун 177.9 но своюдного дискового пространства.                                       |
| < <u>Н</u> азад Далее > Отмена                                                                         |

Базы данных, вспомогательные файлы, примеры и документация по умолчанию копируются в каталог *C:\Documents and Settings\All Users\ExpertProDrilling\ExpertProDrilling Software\1* для Windows XP и в каталог *c:\Users\Public\Documents\ExpertProDrilling\ExpertProDrilling Software\1* для Windows 7/8/10.

Начинаем работать

| 🖉 Установка — ExpertProDrilling - Экспертная система                                     |
|------------------------------------------------------------------------------------------|
| Выберите папку в меню «Пуск»<br>Где программа установки должна создать ярлыки?           |
| Программа создаст ярлыки в следующей папке меню «Пуск».                                  |
| Нажмите «Далее», чтобы продолжить. Если вы хотите выбрать другую папку, нажмите «Обзор». |
| ExpertProDrilling - Экспертная система 1 x32                                             |
|                                                                                          |
|                                                                                          |
|                                                                                          |
| < Назад Далее > Отмена                                                                   |

8

| 🖉 Установка — ExpertProDrilling - Экспертная система                                                                                                    |                     |
|----------------------------------------------------------------------------------------------------|---------------------|
| Выберите дополнительные задачи<br>Какие дополнительные задачи необходимо выполнить?                                                                                 |                     |
| Выберите дополнительные задачи, которые должны выполниться<br>установке ExpertProDrilling - Экспертная система, после этого нажм<br>ГОздать иконки на рабочем столе | при<br>ите «Далее»: |
| ☑ Закрепить на панели задач ☑ Ассоциировать файлы *.dsaproj с программой ExpertProDrilling                                                                          |                     |
|                                                                                                    |                     |
|                                                                                                    |                     |
| < <u>Н</u> азад Далее >                                                                                                    | Отмена              |

Начинаем работать

| 🖉 Установка — ExpertProDrilling - Экспертная система                                                                                                    |        |
|----------------------------------------------------------------------------------------------------|--------|
| Всё готово к установке<br>Программа установки готова начать установку ExpertProDrilling -<br>Экспертная система на ваш компьютер.                                                                                              |        |
| Нажмите «Установить», чтобы продолжить, или «Назад», если вы хоти<br>просмотреть или изменить опции установки.                                                                                                    | те     |
| Папка установки:<br>C:\Program Files (x86)\ExpertProDrilling\ExpertProDrilling Software\1<br>Папка в меню «Пуск»:<br>ExpertProDrilling - Экспертная система 1 x32<br>Дополнительные задачи:<br>Создать иконки на рабочем столе | *      |
| Закрепить на панели задач<br>Ассоциировать файлы *.dsaproj с программой ExpertProDrilling                                                                                                    |        |
| < <u>Н</u> азад <u>У</u> становить                                                                                                    | Отмена |

9

Для завершения установки потребуется перезагрузить компьютер. После перезагрузки приложение готово к работе.

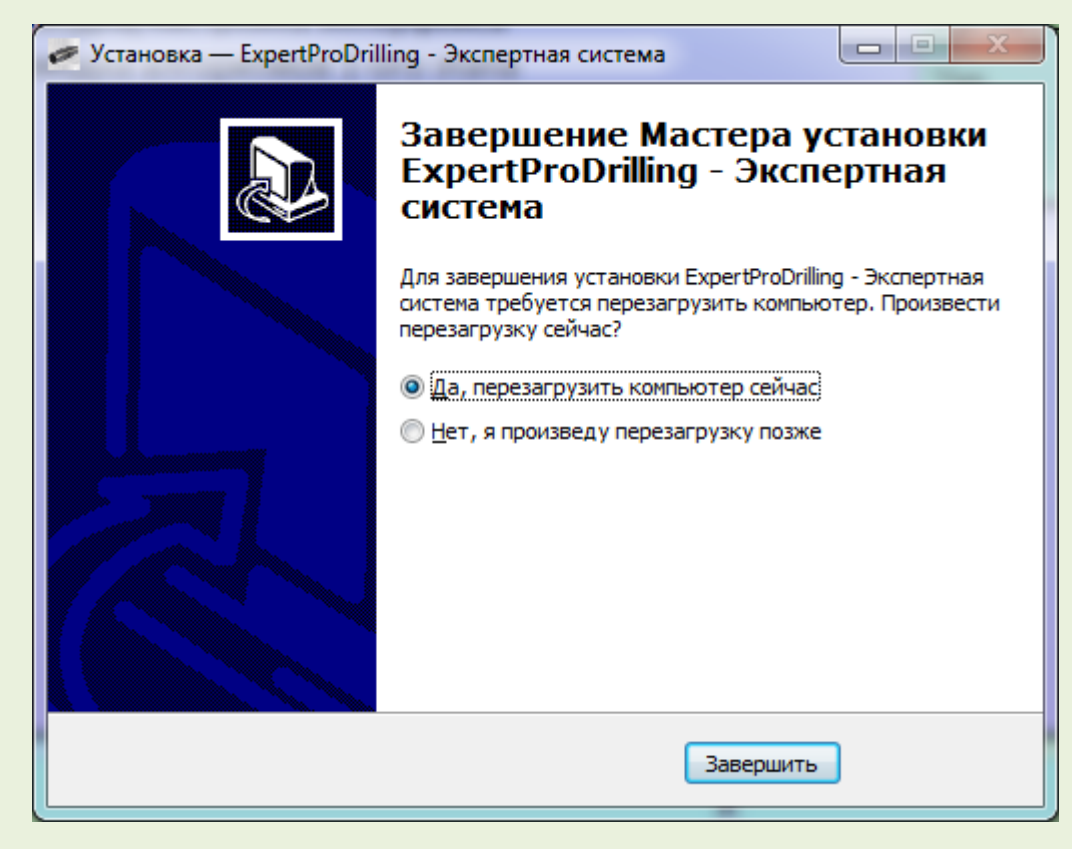

# 1. Интерфейс

Данный раздел содержит общую информацию о структуре приложения ExpertProDrilling, основных инструментах, используемых для описания исходных данных для Torque & Drag анализа и организации расчетов.

# 1.1. Общая структура

Интерфейс приложения ExpertProDrilling предназначен для ввода исходных данных, формирования заданий для решателя, контроля выполнения расчетов, представления и постобработки результатов Torque&Drag анализа.

Интерфейс обеспечивает возможность сохранения исходных данных в формате специализированных баз данных, отображение рассчитанных результатов и выгрузку данных в отчеты в форматах MS Excel и PDF.

#### Torque&Drag анализ

Интерфейс приложения обеспечивает возможность описания, расчета и анализа результатов для набора вариантов эксплуатационных режимов для одной или нескольких технологических операций; оценку уровня критических операционных нагрузок; анализа влияния сил трения на распределение осевых сил и моментов по длине колонны, и т.д.

#### Структура данных

Тогque & Drag анализ проводится в рамках *Расчетного проекта* (далее - *Проект*). Интерфейс обеспечивает работы с одним или несколькими проектами следующего содержания:

• Исходные данные

Исходные данные по траектории и конструкции скважины, компоновки нижней и верхней частей бурильной колонны.

• Анализ

Проект может включать множество наборов исходных данных для расчета – *сценариев*, которые могут запускаться последовательно или в параллельных потоках. *Сценарий* соответствует единичному положению выбранной колонны в скважине, набору эксплуатационных параметров и опций, специфичных для конкретного вида анализа. Интерфейс позволяет анализировать результаты для отдельного сценария, а также проводить сравнение данных нескольких сценариев.

#### Генератор отчетов

Приложение поддерживает автоматическое создание отчетов в формате PDF. Пользователь имеет возможность выбирать данные для отчета: от отдельного снимка экрана, до полного описания проекта.

#### Главное окно

**Главное окно** приложения обеспечивает доступ к общим настройкам приложения, базам данных и проектам, а также отдельным инструментам, которые могут использоваться без создания расчетного проекта.

Задание исходных данных, настройка решателя, расчет, обработка результатов и создание отчетов по результатам расчета реализуется в Окне проекта.

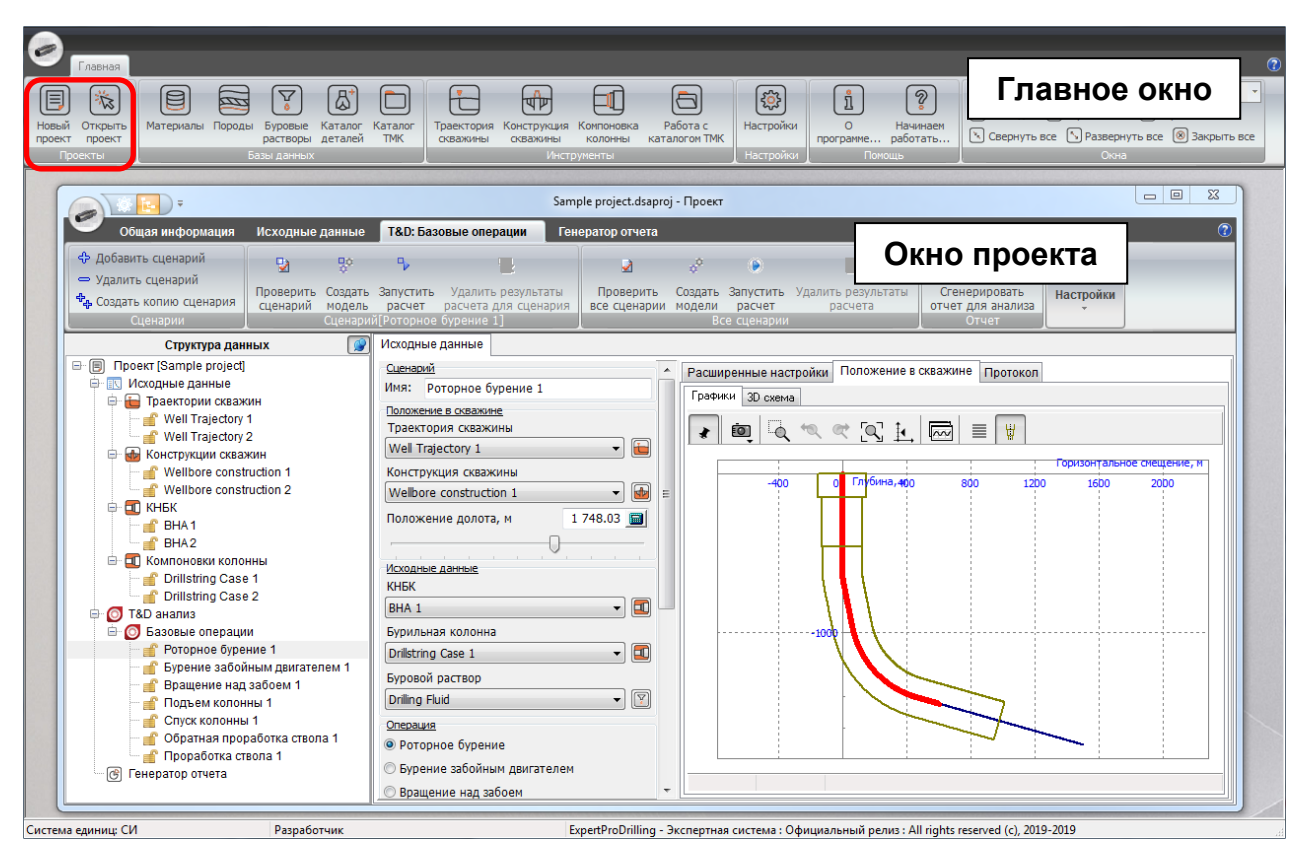

12

#### Начинаем работать

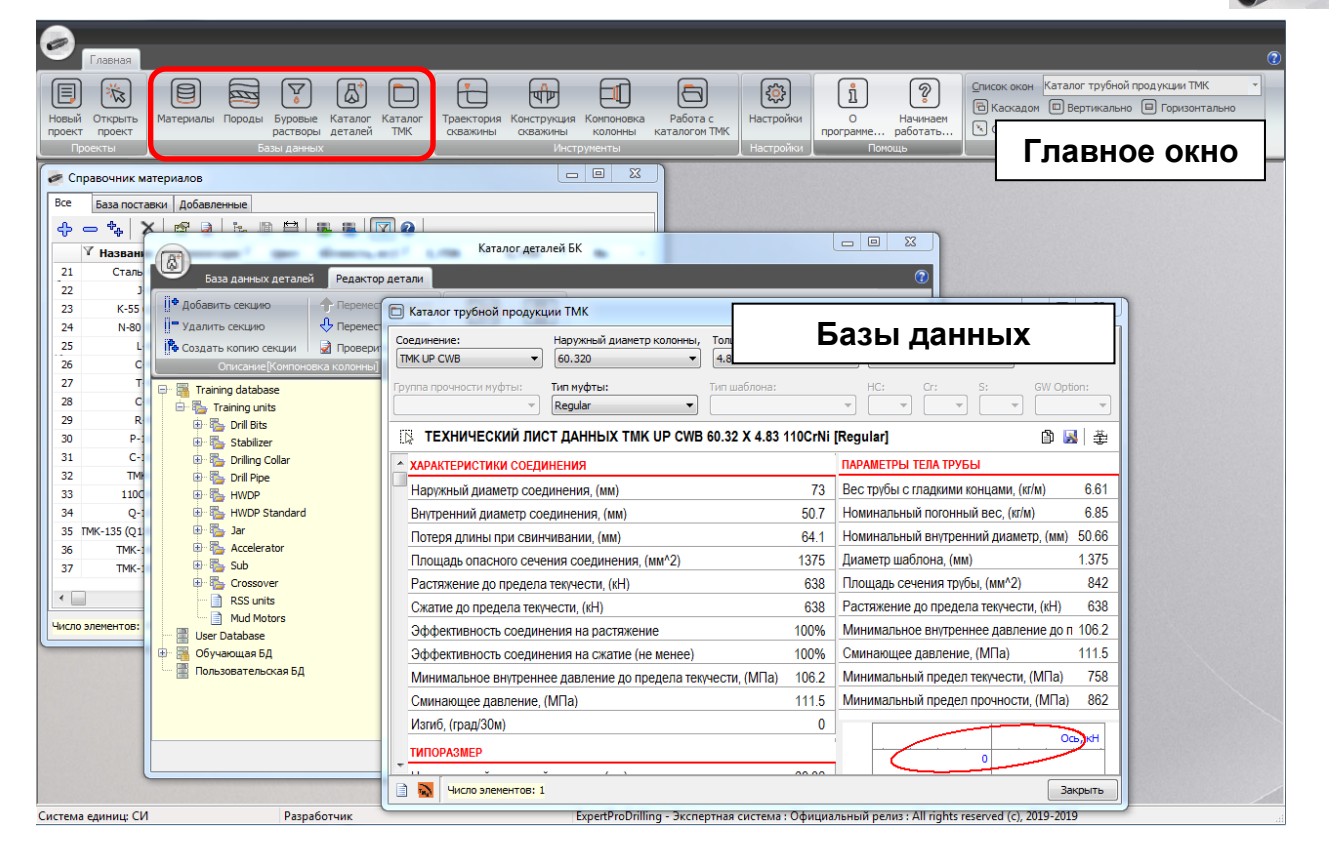

| ExpertProDrilling - Экспертная сист | ема              |                         | -              | -                  |                           | -                      |                                         |                       |                       |                                         |                |                           |
|-------------------------------------|------------------|-------------------------|----------------|--------------------|---------------------------|------------------------|-----------------------------------------|-----------------------|-----------------------|-----------------------------------------|----------------|---------------------------|
|                                     |                  |                         |                |                    |                           |                        |                                         |                       |                       |                                         |                |                           |
| Главная                             |                  |                         |                |                    |                           |                        | _                                       |                       |                       |                                         |                | 0                         |
|                                     |                  |                         | D F            |                    |                           | 6                      | 1 🔯                                     | ) ເນື                 | 2                     |                                         | юн Новое - Опи | сание бурильной колонны   |
| Новый Открыть Материалы Пор         | оды Буро         | вые Каталог Ка          | талог Траек    | тория Констру      | кция Компонов             | ка Работа              | а с Настроі                             | йки О                 | Начинаем              | 1 С Каска                               | дом 🔲 Вертик   | ально 🕒 Горизонтально     |
| проект проект                       | расти<br>Базы да | воры деталей .          | ПМК сква       | кины скважи        | ны колонны<br>Инструменты | каталого               | M TMK                                   | программ              | е работать.<br>Помощь | 🕓 Сверн                                 | куть все [ Раз | вернуть все 🔘 Закрыть все |
|                                     | 00001 до         | н н њих                 |                |                    | Pinerpynentor             |                        | Hacipo                                  |                       | Tionolato             |                                         | Гпар           |                           |
|                                     | Samp             | ole Wellpath_gs.wlp     | - Редактор Тр  | аектории сква      | кины                      |                        |                                         | 25                    |                       |                                         | 1 Jiul         |                           |
| Траектория скважины                 |                  |                         |                |                    |                           |                        |                                         | 0                     |                       |                                         |                |                           |
| ф добав                             | -                | S                       | ample Wellbore | _tmk_gs.wlb - c    | писание бурил             | ьной колонн            | ны                                      |                       |                       |                                         |                |                           |
| — Удали Конструкция с               |                  |                         |                | Sample             | Rotary BHA.bha            | - описание             | бурильной коло                          | онны                  |                       |                                         | 0 X            |                           |
| 🐈 Создат 🖧 Добавить интерв          |                  | Биридьная колон         |                |                    |                           |                        |                                         |                       |                       |                                         | 2              |                           |
| — Удалить интерва                   | Te               | одрильная колон         |                |                    |                           |                        |                                         |                       |                       |                                         |                |                           |
| # Длин + Создать копию              | <u>п</u> - до    | алить деталь            | Улалить        | секцию             |                           | ть выше                |                                         | 14                    |                       | _                                       |                |                           |
| 2                                   | T+ Co            | здать копию детал       | и Создать      | копию секции       | Проверите                 | ь                      | База дан<br>детал                       | ИН                    | струі                 | менті                                   | Ы              |                           |
| 3 # Тип интервала                   |                  |                         | Описани        | ie[BHA 1]          |                           |                        | Базы данны.                             | ×                     |                       | ин отчет                                |                |                           |
| 4 усты                              |                  |                         |                |                    |                           | Забой                  |                                         |                       |                       |                                         |                |                           |
| 2 Открытый ствол                    | A                | Деталь/Се<br>12.1/4" PD | Кол-во         | Нар.диам           | Внутр.диа<br>25.4         | Длина, м               | Пог. Macc                               | Длина БК,             | Макс.крут             | Макс.осев                               | Наз            |                           |
| Извилисто 3 Открытый ствол          | ø                | Cutting str             | 1              | 311                | 25.4                      | 0.450                  | 592.34                                  | 0.458                 | 0                     | 0                                       | Â              |                           |
| \$ <del>-</del> 1                   | M                | Body                    |                | 311.15             | 71.12                     | 0.28                   | 565.71                                  | 0.331                 |                       |                                         | E              |                           |
| # 07 M                              | Σ                | Shank                   |                | 209.55             | 71.12                     | 0.127                  | 239.54                                  | 0.458                 |                       |                                         |                |                           |
| 1                                   | ~                | F 12 1/4 Sta<br>Bottom  | 1              | 209.55             | 76.2                      | 0.914                  | 234.93                                  | 1.572                 | 0                     | 0                                       |                |                           |
| 1 0                                 | 1                | Blade                   |                | 209.55             | 76.2                      | 0.61                   | 234.93                                  | 1.22                  |                       |                                         |                |                           |
| 2 0                                 | Ø                | Top                     |                | 209.55             | 76.2                      | 0.152                  | 234.93                                  | 1.372                 |                       |                                         |                |                           |
| 3 1000                              | [S] E            | - Collar                | 1              | 209.55             | 76.2                      | 1.524                  | 234.93                                  | 2.896                 | 0                     | 0                                       |                |                           |
|                                     | <i></i>          | 1                       |                | 209.55             | 76.2                      | 1.524                  | 234.93                                  | 2.896                 | -                     | _                                       |                |                           |
|                                     |                  | MFR tool                | 1              | 209.55             | 132.84                    | 8.534                  | 161.93                                  | 11.43                 | 0                     | 0                                       |                |                           |
|                                     | Ø                | - MWD tool              | 1              | 209.55             | 131.32                    | 6706                   | 164.41                                  | 19.965                | 0                     | 0                                       |                |                           |
|                                     | ø                | 1                       |                | 209.55             | 131.32                    | 6.706                  | 164.41                                  | 19.965                | Ŭ                     | , i i i i i i i i i i i i i i i i i i i |                |                           |
|                                     | i 🛴 🛙            | Crossover               | 1              | 209.55             | 76.2                      | 0.61                   | 234.93                                  | 20.575                | 0                     | 0                                       |                |                           |
|                                     | 1 × 5            | 12 1/4 Roll             | 1              | 311.15             | 71.12                     | 3.049                  | 435.2                                   | 23.624                | 0                     | 0                                       |                |                           |
|                                     | -                |                         |                |                    |                           | Устье                  |                                         |                       |                       |                                         |                |                           |
|                                     | 1002             |                         |                |                    |                           |                        |                                         |                       |                       |                                         |                |                           |
|                                     | ng ğ             |                         |                |                    |                           | родольное с            | ечение БК                               |                       |                       |                                         |                |                           |
| •                                   | TerD,            | 0                       | REALE          | Reality of a state | AR AN ARAMA               | UNU <mark>s - n</mark> | ALL ALL ALL ALL ALL ALL ALL ALL ALL ALL | Strate Alexandre      | CHUR AV -             |                                         | ······         |                           |
|                                     | Trav             | -100                    | CCC ADD BOD    | Marine Marine      | ALINI AVIA                | ATA ALE                | Ale ou Ale ou a                         | Reversited to the set | ()))))))))))))))      | A VIV VID                               | 11-1-1         |                           |
|                                     |                  | 0                       | 20             | 40                 | 60                        | 80                     | 100                                     | 120                   | 140                   | 160                                     |                |                           |
| Система единиц: СИ                  |                  |                         |                |                    |                           | Tattroatio             | , от долога, М                          |                       |                       |                                         |                |                           |

### 1.2. Организация расчета

Процедура расчета в рамках отдельного *Проекта* может быть проиллюстрирована следующей схемой.

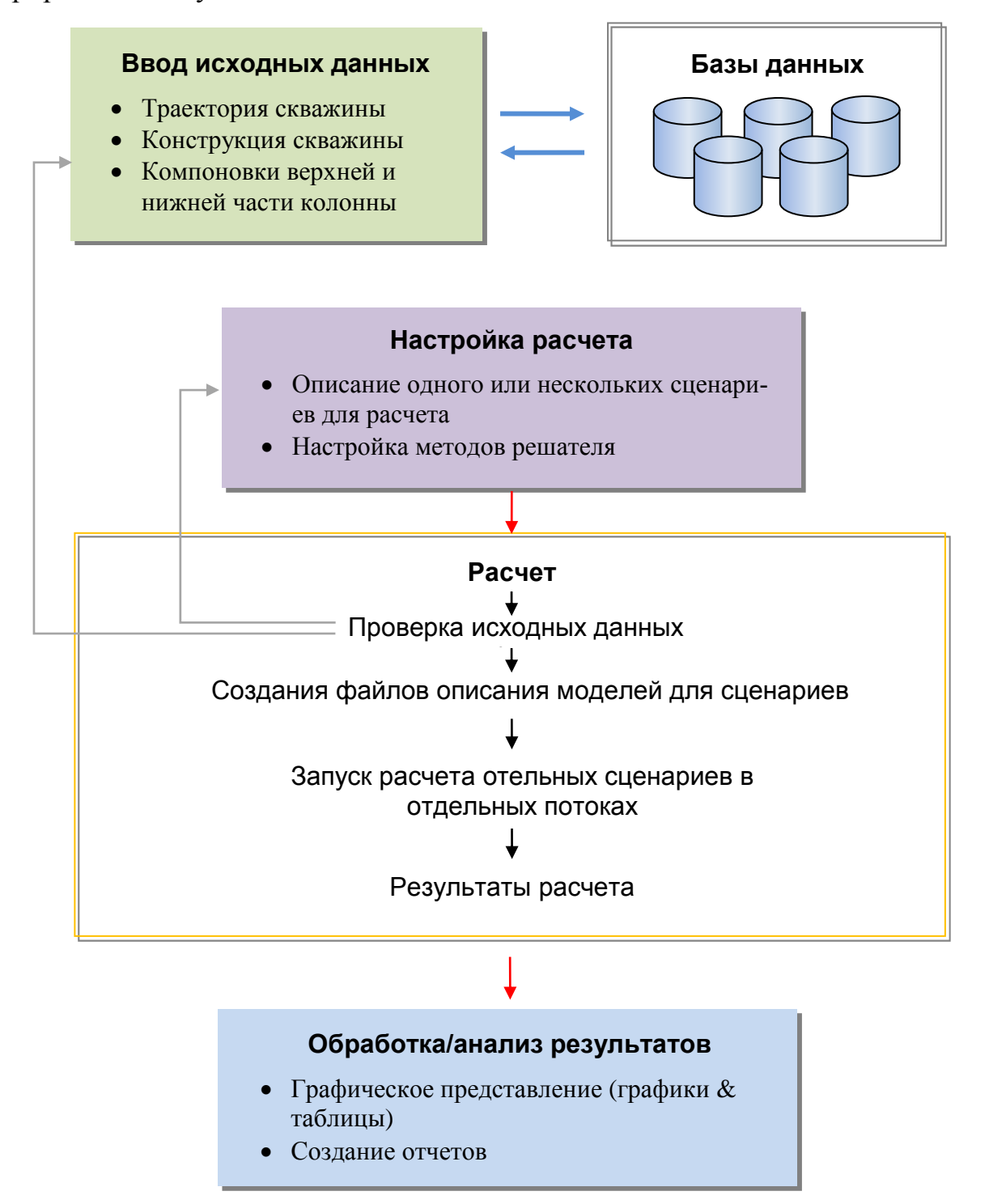

# 1.3. Настройки интерфейса

Выберите **Настройки** в меню **Главного окна** для заданияобщих настроек интерфейса: системы единиц (СИ, или Имперская, или Пользовательская) и режим доступа (*Пользователь*, или *Продвинутый пользователь*, или *Разработчик*), список типов анализа и инструментов для отбражения в окне проекта, стиль главного меню, заставку, цветовую схему и пр.

| ExpertProDrilling - Экспертная система                                                                                                    | and the second second                                                                                                    |                                                                                                    | X   |
|----------------------------------------------------------------------------------------------------|----------------------------------------------------------------------------------------------------|----------------------------------------------------------------------------------------------------|-----|
| Главная<br>Новый Открыть<br>проект проект<br>Проекты<br>Проекты | Треектория<br>окважины<br>инстр                                                                                                    | Контоновка<br>Калалогон IMK<br>настройки<br>нестры<br>настройки<br>нестройки<br>настройки<br>на<br>настройки<br>настройки<br>на<br>настройки<br>на<br>настройки<br>на<br>на<br>на<br>на<br>на<br>на<br>на<br>на<br>на<br>на<br>на<br>на<br>на | .e  |
| Настройки                                                                                                    |                                                                                                    |                                                                                                    |     |
| Общие Система ед                                                                                                    | иниц Внешние                                                                                                    | е программы                                                                                                    |     |
| Система единиц                                                                                                    |                                                                                                    | Модули                                                                                                    | h   |
| 💿 Международная                                                                                                    | (СИ)                                                                                                    | 🗹 Torque & Drag анализ                                                                                                    |     |
| 🔘 Имперская (API                                                                                                    | )                                                                                                    | 🥅 Жесткая модель (Stiff-string Torque & Drag)                                                                                                    |     |
| 🔘 Пользовательс                                                                                                    | кая                                                                                                    | Гидравлический расчет скважины                                                                                                    |     |
| Режим                                                                                                    |                                                                                                    | Статический анализ                                                                                                    |     |
| Пользователь                                                                                                    |                                                                                                    | Вибрационный анализ                                                                                                    |     |
| Продвинитый по                                                                                                    | UR-SOBATE OF                                                                                                    | Нелинеиный виорационный анализ                                                                                                    |     |
| Резреботник                                                                                                    | 00000010000                                                                                                    | Анализ направления оурения                                                                                                    |     |
|                                                                                                    | [                                                                                                    | Апализ динамических процессов                                                                                                    |     |
| Инструменты                                                                                                    | L.ITOLI                                                                                                    |                                                                                                    | וור |
| Поддержка про                                                                                                    | a market and the second and the second and the sec                                                                                                    |                                                                                                    |     |
| Система единиц: СИ                                                                                                    |                                                                                                    |                                                                                                    |     |
| C:\Users\Public\D                                                                                                    | ocuments\Expert                                                                                                    | ProDrilling\ExpertProDrilling Software\1                                                                                                    |     |
| Переме                                                                                                    | стить                                                                                                    | ]                                                                                                    |     |
| Настройки интерф                                                                                                    | ача ала страна и солования и солования и                                                                                                    |                                                                                                    |     |
| Стиль                                                                                                    |                                                                                                    |                                                                                                    |     |
| 🔘 Главное меню                                                                                                    | ализ<br>Система сдиниц<br>Общие Система сдиниц<br>Маули<br>Маули<br>Маули<br>Маули<br>Маули<br>Макаднародная (СИ)<br>Митерская (АР)<br>Пользователь<br>Пользователь<br>Пользовател |                                                                                                    |     |
| Фоновый рисунок:                                                                                                    | C:\Users\Pub                                                                                                    | lic\Documents\ExpertProDrilling\ExpertProDrilling Software' 🛃 🗙                                                                                                    |     |
| Цветовая схема:                                                                                                    | Obsidium                                                                                                    | -                                                                                                    |     |
|                                                                                                    |                                                                                                    |                                                                                                    |     |
|                                                                                                    |                                                                                                    |                                                                                                    |     |
|                                                                                                    |                                                                                                    |                                                                                                    |     |
|                                                                                                    |                                                                                                    |                                                                                                    |     |
|                                                                                                    |                                                                                                    |                                                                                                    |     |
| Принять Отм                                                                                                    | енить                                                                                                    |                                                                                                    |     |

#### 1.3.1. Система единиц

Интерфейс приложения поддерживает ввод числовых параметров и вывод результатов в системе единиц СИ (SI) и Имперской системе (API), а также осуществляет автоматическую конвертацию единиц.

Пользователь также может выбрать единицы измерения для различных типов величин (Пользовательская) на закладке Система единиц.

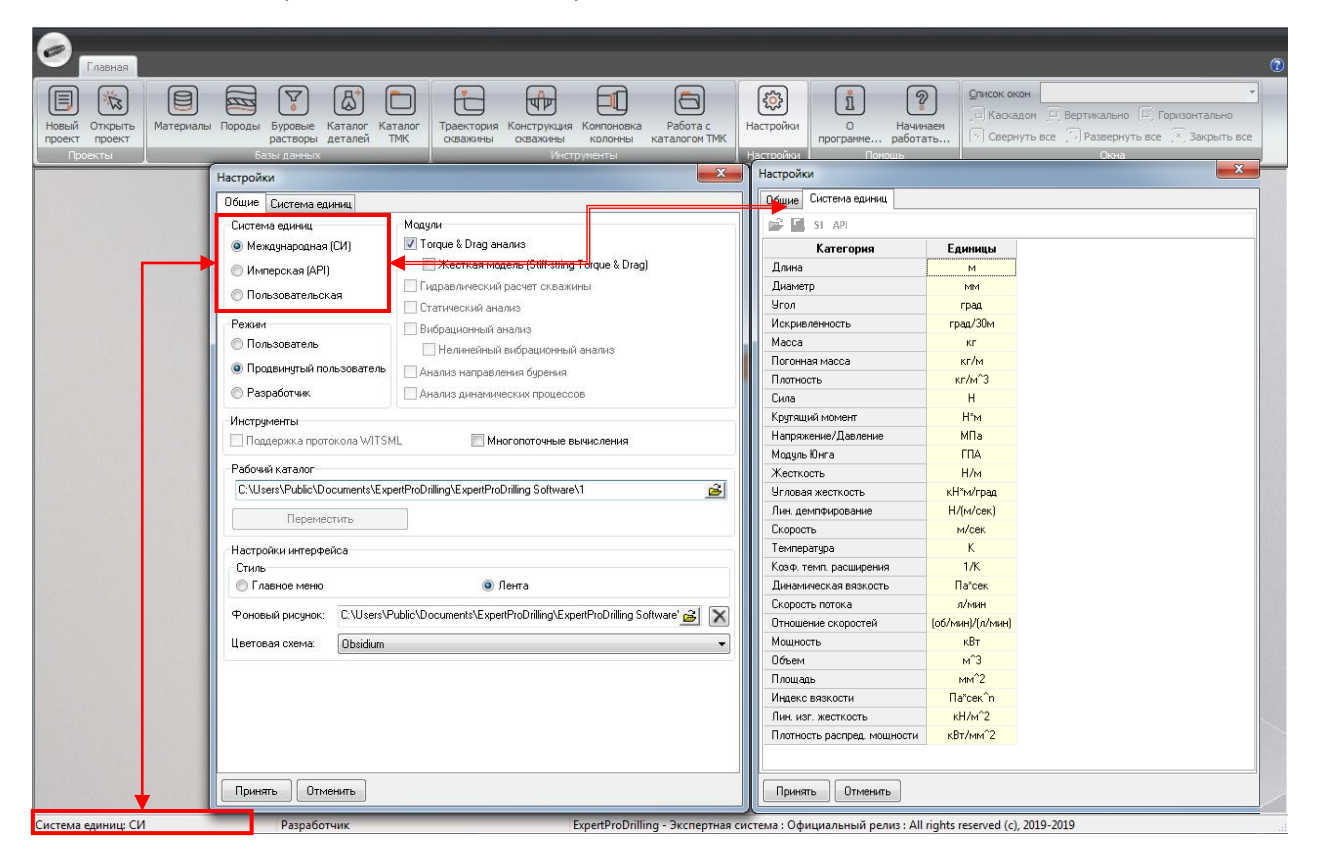

Метка текущей системы единиц (SI, Imperial) отображается в левом нижнем углу Главного окна. Дважды щелкните по панели или используйте окно Настройки для смены системы единиц. Все величины будут конвертированы автоматически.

#### 1.3.2. Режим доступа

Пользователь может выбрать уровень доступа к инструментам приложения, выбрав один из режимов: Пользователь или Продвинутый пользователь<sup>1</sup>. В режиме Пользователь в интерфейсе не отображаются настройки, рекомендованные к применению по умолчанию.

|                                                              |                                                                                                    | 0                                                             |
|--------------------------------------------------------------|----------------------------------------------------------------------------------------------------|---------------------------------------------------------------|
| Новый Открыть<br>проект проект<br>Проекты Бараска<br>Бараска | Сонструкция         Сонструкция                                                                                                    | <ul> <li>Горизонтально<br/>все , все , вакрыть все</li> </ul> |
|                                                              | Duture Curcreva aquesa<br>Curcreva aquesa<br>Maguya<br>Maguy |                                                               |
| Система единиц: СИ                                           | Продвинутый пользователь ExpertProDrilling - Экспертная система : Официальный релиз : All rights reserved (c), 2019-2019                                                                                                    |                                                               |

Метка текущего режима доступа отображается в левом нижнем углу **Главного окна**. Щелкните не панели, либо воспользуйтесь окном **Настрой**ки для смены режима.

| Пожалуйста, введит | е пароль для актива 💌 |
|--------------------|-----------------------|
| •••••              |                       |
|                    | Ok Cancel             |

Запуск приложения в режиме Продвинутый пользователь или Разработчик, и переключение в процессе работы с приложением требует ввода пароля. Если введен неверный пароль интерфейс переходит в режим **Пользователь**.

<sup>&</sup>lt;sup>1</sup> Пароль для включения режима доступа Продвинутый Пользователь - «RiMo-DSA»

#### 1.3.4. Рабочий каталог

Приложение ExpertProDriling использует путь к рабочему каталогу для поиска баз данных, вспомогательных файлов и хранения файлов проектов.. По умолчанию *Paбoчий каталог* помещается в директорию *C:\Documents and Settings\All Users\Documents\ExpertProDrilling\ExpertProDrilling Software\1\* для Windows XP и в директорию *C:\Users\Public\Documents\ ExpertProDrilling Software \1\* для Windows 7, 8, 10.

Содержимое Рабочего каталога:

| Search:                                                                        | No project selected | T |
|--------------------------------------------------------------------------------|---------------------|---|
| C:\Users\Public\Documents\ExpertProDrilling\ExpertProDrilling Software\1 3     |                     |   |
| C:\Users\Public\Documents\ExpertProDrilling\ExpertProDrilling Software\1       |                     |   |
| → ··· □ databases                                                              |                     |   |
| projects                                                                       |                     |   |
| Market SAMPLES                                                                 |                     |   |
| ⊳ 🤖 Utils                                                                      |                     |   |
| ⊳…io wellbores                                                                 |                     |   |
| ⊳ … 📴 x32                                                                      |                     |   |
| 📴 Bugreport                                                                    |                     |   |
| 🛅 Dongle                                                                       |                     |   |
| 🛅 drillstrings                                                                 |                     |   |
| 🛅 Excitations                                                                  |                     |   |
| 📴 help                                                                         |                     |   |
|                                                                                |                     |   |
| <b>b</b>                                                                       |                     |   |
|                                                                                |                     |   |
| manual                                                                         |                     |   |
|                                                                                |                     |   |
| Schematics                                                                     |                     |   |
| temperatures                                                                   |                     |   |
|                                                                                |                     |   |
|                                                                                |                     |   |
| Display Mode : Show all folders                                                |                     |   |
| C:\Users\Public\Documents\ExpertProDrilling\ExpertProDrillir   IIM DrillString |                     |   |
|                                                                                |                     |   |
| Ok Cancel                                                                      |                     |   |

Options.ini – Файл настроек приложения;

*Databases*\ – Базы данных материалов, растворов и пород, файлы баз данных деталей колонны;

*Projects*\ – файлы проектов (по умолчанию);

Samples\ – файлы демонстрационных проектов;

Wellpaths \ – файлы описания траектории скважины;

*Wellbores*\ – файлы описания конструкции скважины;

*Drillstrings*\ – файлы описания компоновок нижней и верхней части бурильной колонны;

*Pressures*\ – файлы описания распределения давлений;

*Temperatures*\ – файлы описания распределения температур;

*Schematics*\ – схематичные изображения различных типов деталей колонны;

*Wallpapers*\ – файлы заставок главного окна;

Manual\ – файлы документации;

*Utils\,Templates\,ini\,help\,logos\,umentities\,x32\,* etc. – Вспомогательные файлы.

#### 1.3.5. Стиль интерфейса

Пользователь может настроить внешний вид приложения: выбрать стиль главного меню, заставку рабочего стола и цветовую схему приложения.

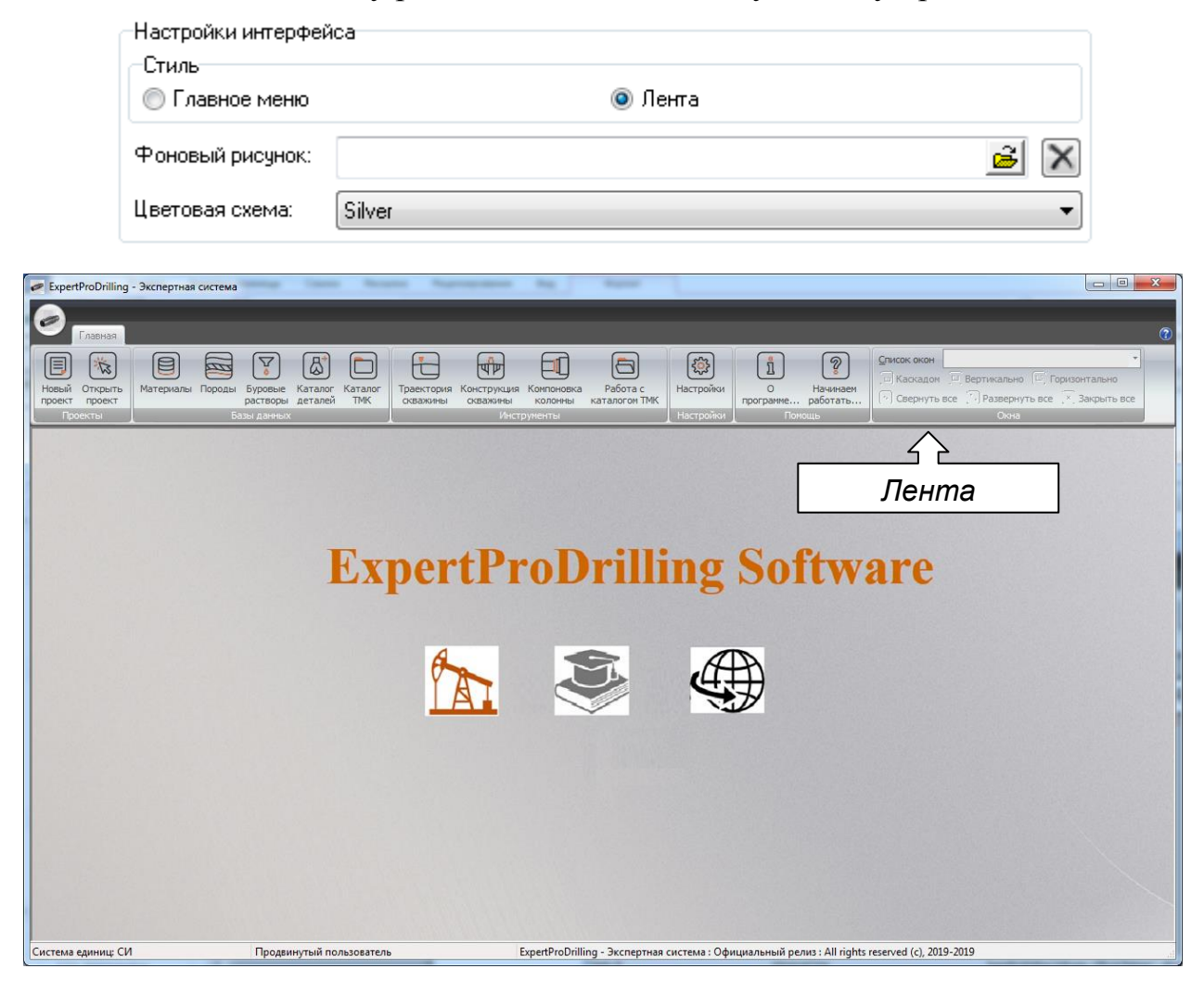

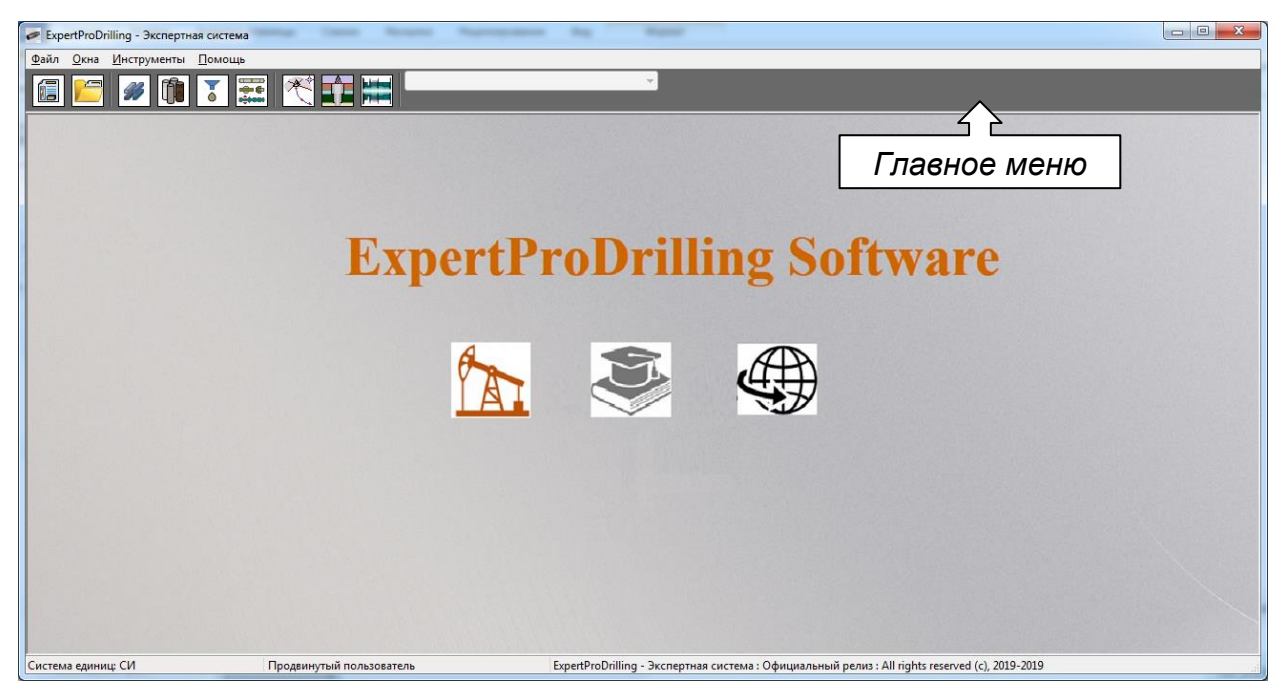

### 1.4. Базы данных и инструменты

Приложение ExpertProDriling включает набор специализированных баз данных и инструментов для описания исходных данных без создания *Проек-та*.

|   | 9                   | Главная           |           |             |                     |                    |                |                        |                         |                       |                           |           |             |                      |
|---|---------------------|-------------------|-----------|-------------|---------------------|--------------------|----------------|------------------------|-------------------------|-----------------------|---------------------------|-----------|-------------|----------------------|
|   |                     | (Z)               |           |             |                     | 8                  |                |                        | <b>A</b>                |                       | 6                         |           | 1           | 8                    |
| н | новый<br>проект     | Открыть<br>проект | Материалы | Породы      | Буровые<br>растворы | Каталог<br>деталей | Каталог<br>ТМК | Траектория<br>скважины | Конструкция<br>скважины | Компоновка<br>колонны | Работа с<br>каталогом ТМК | Настройки | О программе | Начинаем<br>работать |
|   | Проекты Базы данных |                   |           | Инструменты |                     |                    | Настройки      | Пом                    | ощь                     |                       |                           |           |             |                      |

Базы данных: Информация, используемая при описании исходных данных в окне проекта и отдельных инструментах.

- БД материалов
- БД пород
- БД растворов
- БД деталей колонны
- Каталог труб ТМК

Интерфейс БД материалов, пород и буровых растворов организован одинаково; базы данных отличаются только набором параметров. Интерфейс БД деталей колонны и Трубной продукции ТМК имеет свои особенности.

- Инструменты: Специализированные инструменты для описания элементов исходных данных Проекта без создания окна проекта; заранее подготовленные элементы могут быть использхованы для быстрой подготовки расчетного проекта.
  - Редактор траектории скважины
  - Редактор конструкции скважины
  - Редактор компоновок КНБК и верхней части колонны

Интерфейс редакторов аналогичен инструментам описания данных в Окне проекта.

• Мастер «Работа с каталогом ТМК»

Многофункциональный инструмент для подбора труб из каталога продукции компании ТМК в соответствии с внутренними предписаниями компании.

#### 1.4.1. БД материалов, пород, буровых растворов

Интерфейс описания БД отличается только набором параметров.

#### Форма БД

Каждая БД содержит ряд элементов, редактирование которых запрещено для пользователя<sup>1</sup>. При необходимости изменить параметры следует добавить новый элемент БД ( ) или скопировать существующий ( ). Элементы, добавленные пользователем доступны для редактирования и удаления ( ).

Интерфейс БД представлен таблицей элементов. Закладки Все, База поставки и Добавленные позволяют отображать в списке только соответствующие элементы.

| ø c      | Справочник материалов |                      |       |                    |                 |                   |       |            |                              |  |
|----------|-----------------------|----------------------|-------|--------------------|-----------------|-------------------|-------|------------|------------------------------|--|
| Bce      | База поставки Доба    | авленные             |       |                    |                 |                   |       |            |                              |  |
| <b>ф</b> | - +   🖻 🧕             | Ŀ. @ 🛱   № E         |       | 0                  |                 |                   |       |            |                              |  |
|          | Y Название            | ∀ Комментарий        | ∀Цвет | √Плотность, кг/м^3 | <b>∀</b> Е, ГПА | Ч <b>G, ГПА</b> Т | 7 Nu  | ₹ TEC, 1/C | <sup>7</sup> ́ГЕ, Дж/(кг*К ▲ |  |
| 21       | Сталь 40              | Сталь (по умолчанию) |       | 7850               | 220             | 86.27             | 0.275 | 1.3E-05    | 500                          |  |
| 22       | J-55                  | Сталь (по умолчанию) |       | 7850               | 200             | 86.27             | 0.3   | 1.3E-05    | 500                          |  |
| 23       | К-55 (Д)              | Сталь (по умолчанию) |       | 7850               | 200             | 86.27             | 0.3   | 1.3E-05    | 500                          |  |
| 24       | N-80 (E)              | Сталь (по умолчанию) |       | 7850               | 200             | 86.27             | 0.3   | 1.3E-05    | 500                          |  |
| 25       | L-80                  | Сталь (по умолчанию) |       | 7850               | 200             | 86.27             | 0.3   | 1.3E-05    | 500                          |  |
| 26       | C-90                  | Сталь (по умолчанию) |       | 7850               | 200             | 86.27             | 0.3   | 1.3E-05    | 500                          |  |
| 27       | T-95                  | Сталь (по умолчанию) |       | 7850               | 200             | 86.27             | 0.3   | 1.3E-05    | 500                          |  |
| 28       | C-95                  | Сталь (по умолчанию) |       | 7850               | 200             | 86.27             | 0.3   | 1.3E-05    | 500                          |  |
| 29       | R-95                  | Сталь (по умолчанию) |       | 7850               | 200             | 86.27             | 0.3   | 1.3E-05    | 500                          |  |
| 30       | P-110                 | Сталь (по умолчанию) |       | 7850               | 200             | 86.27             | 0.3   | 1.3E-05    | 500                          |  |
| 31       | C-110                 | Сталь (по умолчанию) |       | 7850               | 200             | 86.27             | 0.3   | 1.3E-05    | 500                          |  |
| 32       | TMK-C                 | Сталь (по умолчанию) |       | 7850               | 200             | 86.27             | 0.3   | 1.3E-05    | 500                          |  |
| 33       | 110CrNi               | Сталь (по умолчанию) |       | 7850               | 200             | 86.27             | 0.3   | 1.3E-05    | 500                          |  |
| 34       | Q-125                 | Сталь (по умолчанию) |       | 7850               | 200             | 86.27             | 0.3   | 1.3E-05    | 500                          |  |
| 35       | TMK-135 (Q135)        | Сталь (по умолчанию) |       | 7850               | 200             | 86.27             | 0.3   | 1.3E-05    | 500                          |  |
| 36       | TMK-140               | Сталь (по умолчанию) |       | 7850               | 200             | 86.27             | 0.3   | 1.3E-05    | 500                          |  |
| 37       | TMK-150               | Сталь (по умолчанию) |       | 7850               | 200             | 86.27             | 0.3   | 1.3E-05    | 500                          |  |
| •        |                       |                      |       |                    |                 |                   |       |            |                              |  |
| Числ     | о элементов: 37       |                      |       |                    |                 |                   |       |            | Закрыть                      |  |

Для сортировки элементов по значению параметра необходимо выбрать соответствующий столбец и нажать 🍋. Используйте кнопку 🛱 для автоматического выравнивания столбцов; нажмите 🙆 для активации режима подсказки. Для проверки корректности описания элементов БД нажмите 🗟.

Используйте кнопку 🗹 для активации режима дополнительной фильтрации БД; нажмите на заголовок столбца для задания списка необходимых значений параметра.

<sup>&</sup>lt;sup>1</sup> Изменения разрешены только в режиме Разработчик

Начинаем работать

Импорт () и экспорт () данных доступен в режиме Продвинутого пользователя.

Интерфейс БД позволяет выбрать список параметров для отображения в таблице (в виде столбцов); эта опция очень полезна при большом количестве параметров элемента.

Нажмите 🔄 для отображения окна **Настройка параметров**, в котором можно задать видимость параметров 🗹 и настроить формат вывода численных значений 🍩.

| Cr    | 🔎 Справочник материалов     |                       |                      |                |                               |  |  |  |  |  |  |
|-------|-----------------------------|-----------------------|----------------------|----------------|-------------------------------|--|--|--|--|--|--|
| Bce   | База поставки Доба          | вленные               |                      |                |                               |  |  |  |  |  |  |
| ¢     | - 🗣 🛛 🖻 🗟                   | r 🗄 🗎 🛛 🗱 🛛 🖸         | ] 🕑                  |                |                               |  |  |  |  |  |  |
|       | Y Название                  | 🔨 Комментарий 🛛 🏾 Цве | т ♥Плотность, кг/м^3 | ¥ E, F∏A j¥r ∧ | Настройка параметров          |  |  |  |  |  |  |
| 19    | Steel X95                   | Steel X95             | 7850                 | 199.9 .9       | 🖃 🚅 🔛 🖽 🔯 🖌 🖉                 |  |  |  |  |  |  |
| 20    | Tungsten                    |                       |                      | 600 .6         | Павные                        |  |  |  |  |  |  |
| 21    | Сталь 40                    | сталь ( Настроить с   | писок пара-          | 220 27         |                               |  |  |  |  |  |  |
| 22    | J-55                        | сталь Метров:         |                      | 200 27         |                               |  |  |  |  |  |  |
| 23    | К-55 (Д)                    | Сталь Вилимо          |                      | 200 27         |                               |  |  |  |  |  |  |
| 24    | N-80 (E)                    | Сталь                 | ств парамет-         | 200 27         |                               |  |  |  |  |  |  |
| 25    | L-80                        | сталь ров             |                      | 200 27         |                               |  |  |  |  |  |  |
| 26    | C-90                        | сталь • Формат        | значений             | 200 27         | Механические Анизотропны      |  |  |  |  |  |  |
| 27    | T-95                        | Сталь (по уполчанию)  | 7030                 | 200 27         | Термические     Термические   |  |  |  |  |  |  |
| 28    | C-95                        | Сталь (по умолчанию)  | 7850                 | 200 27         | 🕂 🔽 Прочностные               |  |  |  |  |  |  |
| 29    | R-95                        | Сталь (по умолчанию)  | 7850                 | 200 27         | 🕀 🔽 S-N усталость: растяжение |  |  |  |  |  |  |
| 30    | P-110                       | Сталь (по умолчанию)  | 7850                 | 200 27         | 😥 🗹 S-N усталость: изгиб      |  |  |  |  |  |  |
| 31    | C-110                       | Сталь (по умолчанию)  | 7850                 | 200 27         | 🗄 📝 S-N усталость: кручение   |  |  |  |  |  |  |
| 32    | TMK-C                       | Сталь (по умолчанию)  | 7850                 | 200 27         | ···· 📝 е-N усталость          |  |  |  |  |  |  |
| 33    | 110CrNi                     | Сталь (по умолчанию)  | 7850                 | 200 27         | Бурение                       |  |  |  |  |  |  |
| 34    | Q-125                       | Сталь (по умолчанию)  | 7850                 | 200 27         | Формат [G]:                   |  |  |  |  |  |  |
| 35    | TMK-135 (Q135)              | Сталь (по умолчанию)  | 7850                 | 200 27         | Формат значений Общий 💌       |  |  |  |  |  |  |
| 36    | TMK-140                     | Сталь (по умолчанию)  | 7850                 | 200 27         | Число знаков 4                |  |  |  |  |  |  |
| 37    | TMK-150                     | Сталь (по умолчанию)  | 7850                 | 200 27 🛫       | Число дес. знаков 2           |  |  |  |  |  |  |
| •     |                             |                       |                      | ۱.             | Ширина столбца 52 🏒           |  |  |  |  |  |  |
| Число | Число элементов: 37 Закрыть |                       |                      |                |                               |  |  |  |  |  |  |

Параметры сгруппированы по категориям; пользователь может скрыть/показать все элементы категории разом.

#### Карточка элемента БД

Дважды щелкните на строчке с интересующим Вас элементов, или выберите его и нажмите кнопку <sup>СС</sup>, чтобы показать параметры элемента в отдельном окне.

| 🥏 Справочник материалов |                         |        |                |                         |                 |                        |              |           |
|-------------------------|-------------------------|--------|----------------|-------------------------|-----------------|------------------------|--------------|-----------|
| Bce                     | База поставки Доба      | вленны | ie             |                         |                 |                        |              |           |
| 8                       |                         | Te. It | -<br>          |                         |                 |                        |              |           |
| <b>v</b>                |                         | ₩L     |                |                         | 1 40 75 500     | 7                      |              | 11 +11    |
| 10                      | • название              | * Ko   | омментарии     | Чвет Плотность,         | кг/м^3 ч Е, ПІА | G,THA V NU VIE         | с, 1/С че, Д | ж/(кг*К ^ |
| -19                     | Steel X95               | - (    | Материал [k]   | (-55 (Д)) - подробности | 1(default)      |                        | • X          | 4/3       |
| 20                      | lungsten                |        |                |                         |                 |                        |              | 134       |
| 21                      | Сталь 40                | Стал   | Главные Меха   | нические Изотропные     | Термические Про | очностные S-N усталост | ъ: раст 🚹 📩  | 500       |
| 22                      | J-55                    | Стал   | Параметр       | Значение                | Ед. измерения   | Описание.              |              | 500       |
| 23                      | II N <u>L-55 (//)</u>   |        | Название       | К-55 (Д)                |                 | Параметр               |              | 500       |
| 24                      | N-80 (E)                | Стал   | Комментарий    | Сталь (по умолчанию)    |                 | Комментарий            |              | 500       |
| 25                      | L-80                    | Стал   | Цвет           |                         |                 | Цвет на схеме          |              | 500       |
| 26                      | C-90                    | Стал   | Плотность      | 7850                    | кг/м^3          | Плотность материала    |              | 500       |
| 2/                      | 1-95                    | Стал   |                |                         |                 |                        |              | 500       |
| 20                      | C-95                    | Стал   |                |                         |                 |                        |              | 500       |
| 29                      | R-95                    | Стал   |                |                         |                 |                        |              | 500       |
| 30                      | P-110                   | Стал   |                |                         |                 |                        |              | 500       |
| 31                      | C-110                   | Cran   |                |                         |                 |                        |              | 500       |
|                         | 110C-N                  | Стал   |                |                         |                 |                        |              | 500       |
| 24                      | 0.125                   | Cran   |                |                         |                 |                        |              | 500       |
| 25                      | Q-125<br>TMK_12E (Q12E) | Стал   |                |                         |                 |                        |              | 500       |
| 26                      | TMK 140                 | Стал   |                |                         |                 | ОК                     | Отменить     | 500       |
| 27                      | TMK-140                 | Cran   |                |                         | 7950 200        | 96 27 0 2              | 25.05        | 500       |
| 3/                      | TMK-150                 | Сталь  | спо умолчанию) |                         | 7650 200        | 00.27 0.3              | 1.32-03      | - UUC     |
|                         |                         |        |                |                         |                 |                        |              | •         |
| Число                   | элементов: 37           |        |                |                         |                 |                        | (            | Закрыть   |

Нажмите **Оk** для сохранения изменений в описании элемента, **Отменить** - для выхода без сохранения.

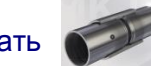

#### 1.4.1.1. База данных материалов

Справочник материалов храниться в файле *MaterialDB.mtl* в директории *Рабочий каталог\Databases*. Данные загружаются при запуске приложения.

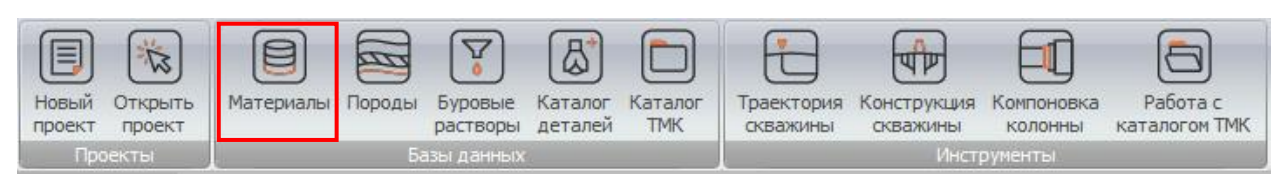

#### Список параметров

БД материалов содержит большое количество параметров; краткий список величин, применяемых при Torque&Drag анализе приведен ниже.

| Параметр                                          | Размеј | рность   | Описание                                    |  |  |  |  |
|---------------------------------------------------|--------|----------|---------------------------------------------|--|--|--|--|
| Inapamerp                                         | СИ     | Imp      | Onneanne                                    |  |  |  |  |
|                                                   |        |          | Общие                                       |  |  |  |  |
| Название                                          |        |          | Уникальное название.                        |  |  |  |  |
| Цвет                                              |        |          | Цвет для отображения на графических схемах. |  |  |  |  |
| Плотность кг/м <sup>3</sup> Lbm/ft <sup>3</sup> П |        |          | Плотность материала.                        |  |  |  |  |
|                                                   |        | Механиче | еские изотропные                            |  |  |  |  |
| Модуль упругости                                  | ГПа    | Ksi      | Модуль упругости материал                   |  |  |  |  |
| Коэф. Пуассона                                    |        |          |                                             |  |  |  |  |
| Термические                                       |        |          |                                             |  |  |  |  |
| TEC                                               | 1/C    | 1/F      | Коэф. линейного расширения                  |  |  |  |  |

#### 1.4.1.2. База данных пород

Справочник пород храниться в файле *FormationDB.fdb* в директории *Pa-бочий каталог\Databases*. Данные загружаются при запуске приложения.

| Новый проект | открыть<br>проект<br>проекты                             | )<br>алы Породы Бур<br>рас<br>Базы л | оовые Ка<br>творы де<br>анных | аталог Каталог Тр<br>аталей ТМК | раектория<br>кважины | Констру  | кция Компоновка<br>ины колонны<br>Инструменты | Работа с<br>каталогом ТМК |  |  |  |
|--------------|----------------------------------------------------------|--------------------------------------|-------------------------------|---------------------------------|----------------------|----------|-----------------------------------------------|---------------------------|--|--|--|
| 🖉 Сп         | 🖉 Справочник пород                                       |                                      |                               |                                 |                      |          |                                               |                           |  |  |  |
| Bce          | База поставки Доб                                        | авленные                             |                               |                                 |                      |          |                                               |                           |  |  |  |
| <u> </u>     | - <del>•</del> .   <sub>P</sub>                          |                                      |                               |                                 |                      |          |                                               |                           |  |  |  |
| - v          |                                                          |                                      |                               |                                 | <b>V</b> E EDA 1     | <b>Z</b> | 7                                             |                           |  |  |  |
|              | · HasBaHile ·                                            | комментарии                          | • цвет                        | чілотность, кг/м^               | • E, THA             | • NU •   | прочность на сж                               | атие, МПа 🔺               |  |  |  |
| -            | Basalt                                                   |                                      |                               | 2700                            | 25                   | 0.22     |                                               | 50                        |  |  |  |
| 3            | Chalk                                                    |                                      |                               | 1700                            | 20                   | 0.35     |                                               | 5                         |  |  |  |
| 4            | Chert                                                    |                                      |                               | 2540                            | 72                   | 0.3      |                                               | 300                       |  |  |  |
| 5            | Clay                                                     |                                      |                               | 1900                            | 0.1                  | 0.2      |                                               | 0.7                       |  |  |  |
| 6            | Coal                                                     |                                      |                               | 1370                            | 1.2                  | 0.36     |                                               | 14.32                     |  |  |  |
| 7            | Dolerite                                                 |                                      |                               | 2780                            | 50                   | 0.25     |                                               | 140                       |  |  |  |
| 8            | Dolomite                                                 |                                      |                               | 2670                            | 8.5                  | 0.26     |                                               | 81.9                      |  |  |  |
| 9            | Gabbro                                                   |                                      |                               | 2700                            | 40                   | 0.15     |                                               | 175                       |  |  |  |
| 10           | Gneiss                                                   |                                      |                               | 3000                            | 45                   | 0.1      |                                               | 200                       |  |  |  |
| 11           | Granite                                                  |                                      |                               | 2700                            | 60                   | 0.2      |                                               | 175                       |  |  |  |
| 12           | Gravel                                                   |                                      |                               | 2000                            | 0.17                 | 0.2      |                                               | 90.2                      |  |  |  |
| 13           | Gypsum                                                   |                                      |                               | 2850                            | 0                    | 0        |                                               | 90.2                      |  |  |  |
| 14           | Limestone IIt Fo                                         | ormation = Limestone                 | 2                             | 2700                            | 35                   | 0.265    |                                               | 140                       |  |  |  |
| 15           | Marble                                                   |                                      |                               | 2800                            | 60                   | 0.14     |                                               | 47.5                      |  |  |  |
| 10           | Matamarahia                                              |                                      |                               | 2600                            | 15                   | 0.2      |                                               | 200                       |  |  |  |
| 1/           | Phyllite                                                 |                                      |                               | 3000                            | 1 25                 | 0.11     |                                               | 200                       |  |  |  |
| 10           | Filyinte                                                 |                                      |                               | 2760                            | 1.25                 | 0.2      |                                               | •                         |  |  |  |
| Число        | <ul> <li>Число элементов: 32</li> <li>Закрыть</li> </ul> |                                      |                               |                                 |                      |          |                                               |                           |  |  |  |

#### Список параметров

БД пород содержит большое количество параметров; краткий список величин, применяемых при Torque&Drag анализе приведен ниже.

| Параметр | Размеј | оность | Описание                                    |  |  |  |  |
|----------|--------|--------|---------------------------------------------|--|--|--|--|
| Tapamerp | СИ     | Imp    | Onneanne                                    |  |  |  |  |
| Общие    |        |        |                                             |  |  |  |  |
| Название |        |        | Уникальное название.                        |  |  |  |  |
| Цвет     | Цвет   |        | Цвет для отображения на графических схемах. |  |  |  |  |

#### 1.4.1.3. База данных растворов

Справочник буровых растворов храниться в файле *FluidDB.ldb* в директории *Рабочий каталог\Databases*. Данные загружаются при запуске приложения.

| Новый проект | Открыть проект                 | ы Породы Буровые<br>растворы<br>Базы данны | Каталог<br>деталей | Каталог<br>М ТМК | Траектория<br>скважины | Конструкция<br>скважины<br>Инст | Компоновка<br>колонны<br>рументы | Работа с<br>каталогом ТМК |  |  |  |
|--------------|--------------------------------|--------------------------------------------|--------------------|------------------|------------------------|---------------------------------|----------------------------------|---------------------------|--|--|--|
| 🖉 Cn         | 🗲 Справочник буровых растворов |                                            |                    |                  |                        |                                 |                                  |                           |  |  |  |
| Bce          | Все База поставки Добавленные  |                                            |                    |                  |                        |                                 |                                  |                           |  |  |  |
| <b></b>      | - +    🖻 🗟   1                 | b. @ ≅   <b>B</b> .                        | s   🗹              | 0                |                        |                                 |                                  |                           |  |  |  |
|              | 🛛 Название                     | 🗸 Комментарий                              | √Цвет              | Плотност         | ь (статика), і         | кг/м^3                          |                                  |                           |  |  |  |
| 1            | Drilling Fluid                 | Default Fluid = Mud                        |                    |                  |                        | 1400                            |                                  |                           |  |  |  |
| 2            | Air                            | Air                                        |                    |                  |                        | 1.1983                          |                                  |                           |  |  |  |
| 3            | Diesel                         | Diesel                                     |                    |                  |                        | 800.44                          |                                  |                           |  |  |  |
| 4            | Mineral Oil                    | Mineral Oil = Mud                          |                    |                  |                        | 934.65                          |                                  |                           |  |  |  |
| 5            | Silicone Oil                   | Silicone Oil                               |                    |                  |                        | 956                             |                                  |                           |  |  |  |
| 6            | Water                          | Water                                      |                    |                  |                        | 1000                            |                                  |                           |  |  |  |
| 7            | Fluid_1                        | Default Fluid = Mud                        |                    |                  |                        | 1400                            |                                  |                           |  |  |  |
| 8            | 12345                          | Default Fluid = Mud                        |                    |                  |                        | 1400                            |                                  |                           |  |  |  |
| 9            | Air_SampleHydraulics           | Air                                        |                    |                  |                        | 1.1983                          |                                  |                           |  |  |  |
| 10           | DF_NJB                         | Default Fluid = Mud                        |                    |                  |                        | 1400                            |                                  |                           |  |  |  |
| 11           | Drilling Fluid_new             | Default Fluid = Mud                        |                    |                  |                        | 1400                            |                                  |                           |  |  |  |
| 12           | Air_new                        | Air                                        |                    |                  |                        | 1.1983                          |                                  |                           |  |  |  |
| 13           | Mineral Oil_new                | Mineral Oil = Mud                          |                    |                  |                        | 934.65                          |                                  |                           |  |  |  |
| 14           | Drilling Huid_hyd-05-02        | Default Fluid = Mud                        |                    |                  |                        | 1400                            |                                  |                           |  |  |  |
|              |                                |                                            |                    |                  |                        |                                 |                                  |                           |  |  |  |
|              |                                |                                            |                    |                  |                        |                                 |                                  |                           |  |  |  |
| Число        | элементов: 14                  |                                            |                    |                  |                        |                                 |                                  | Закрыть                   |  |  |  |

#### Список параметров

БД растворов содержит большое количество параметров; краткий список величин, применяемых при Torque&Drag анализе приведен ниже.

| Параметр                                        | Размер | рность              | Описание           |  |  |  |  |  |  |
|-------------------------------------------------|--------|---------------------|--------------------|--|--|--|--|--|--|
| Параметр                                        | СИ     | Imp                 | Описание           |  |  |  |  |  |  |
| Общие                                           |        |                     |                    |  |  |  |  |  |  |
| Название                                        |        |                     | Название           |  |  |  |  |  |  |
| Цвет                                            |        |                     | Цвет               |  |  |  |  |  |  |
| Плотность кг/м <sup>3</sup> Lbm/ft <sup>3</sup> |        | Lbm/ft <sup>3</sup> | Плотность раствора |  |  |  |  |  |  |

#### 1.4.2. База данных деталей

Интерфейс приложения позволяет описывать компоновку колонны, как последовательности отельных деталей, которые могут быть взяты из существующих баз данных (База данных деталей и Каталог ТМК) или описаны при помощи Редактора деталей.

#### Интерфейс БД деталей

Наборы элементов базы данных (отдельные справочники) хранятся в файлах с расширением \*.*pdb* в директории *Рабочий каталог\Databases\StringPartDatabase* и ее подкаталогах Данные загружаются при запуске приложения.

Директория *StringPartDatabase* по умолчанию содержит файл *Обучающая БД.pdb*, содержащий описания элементов недоступных для редактирования, и файл *Пользовательская БД.pdb* – доступный для редактирования.

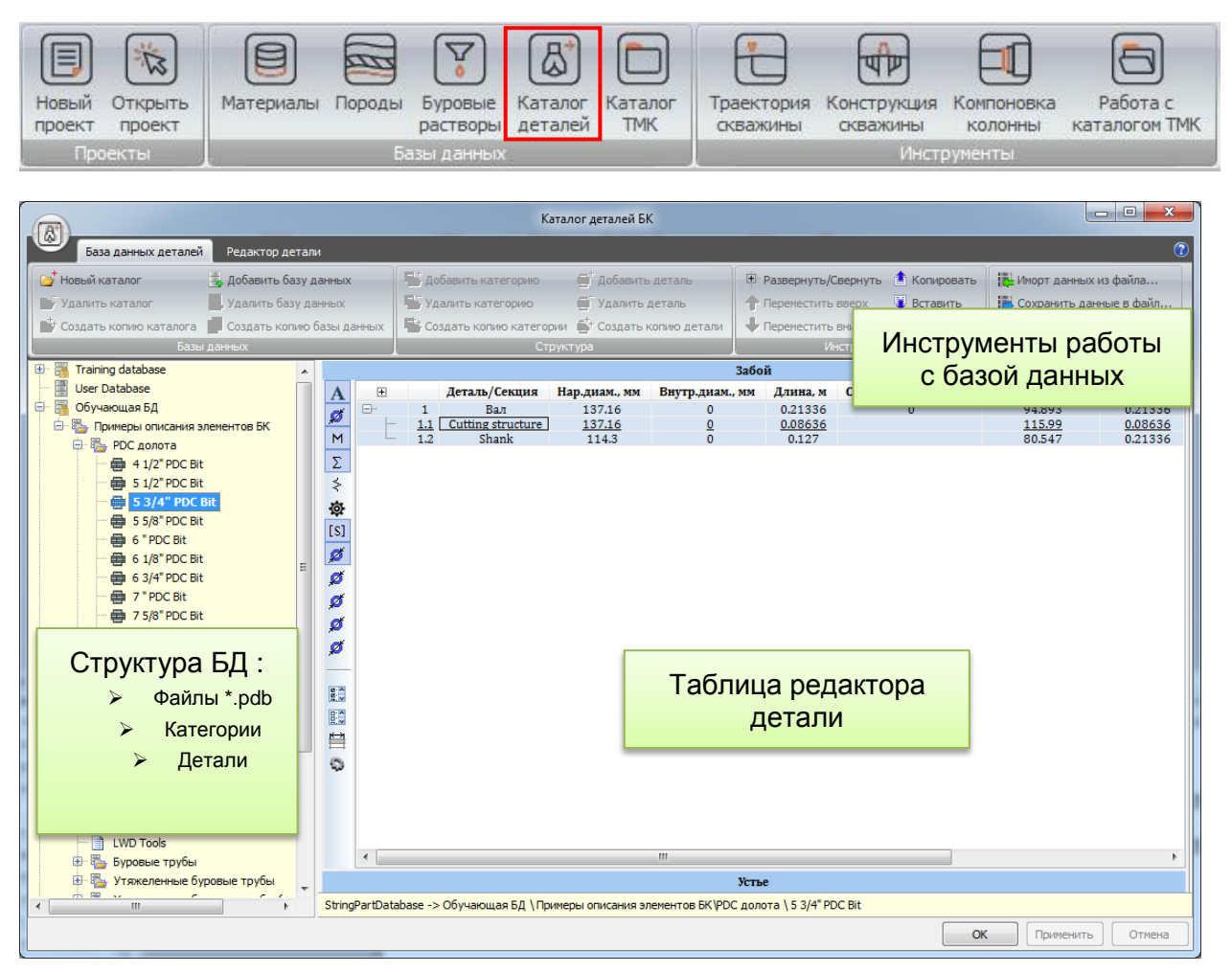

Для удобства навигации структура базы данных представлена в виде дерева на левой панели. В древе отображаются файлы справочников (<sup>1</sup>), и их содержимое: категории деталей (<sup>1</sup>) и детали (<sup>1</sup>).

27

Доступ к описанию структуры БД и характеристик отдельных деталей осуществляется при помощи Главное меню окна.

#### Редактирование структуры БД

Инструменты для редактирования структуры БД доступны на закладке **База данных деталей** главного меню окна:

- i добавить новый каталог;
- удалить выбранный каталог со всем содержимым;
- создать копию выбранного каталога и поместить ее рядом<sup>1</sup>;
- 墨 добавить новый справочник в выбранный каталог;
- 墨 удалить выбранный справочник со всем содержимым;
- создать копию выбранного справочника и поместить ее рядом<sup>1</sup>;
- 🐸 добавить подкатегорию в выбранной категории;
- 5 удалить выбранную категорию со всем содержимым;;
- <sup>1</sup> создать копию выбранной категории и поместить ее рядом<sup>1</sup>;
- 📑 добавить новую деталь;
- 🗃 удалить выбранную деталь;
- 🗳 создать копию выбранной детали;
- 🖭 свернуть/развернуть ветви дерева БД;
- 슋 переместить узел выше;
- 🕂 переместить узел ниже;
- 🏥 копировать узел в буфер обмена;
- вставить ранее скопированный узел со всем содержимым;
- 👭 включить/выключить Режим поиска
- импортировать данные из файла справочника \*.pdb в текущую категорию;
- 📕 экспортировать данные текущей категории в файл справочника \*.pdb.

<sup>&</sup>lt;sup>1</sup> Доступен только в режиме Разработчика

#### Режим поиска

При активации Режима поиска в нижней части дерева появляется окно **Поиск**. Дерево элементов БД отображает только детали, имеющие те же начальные символы в названии.

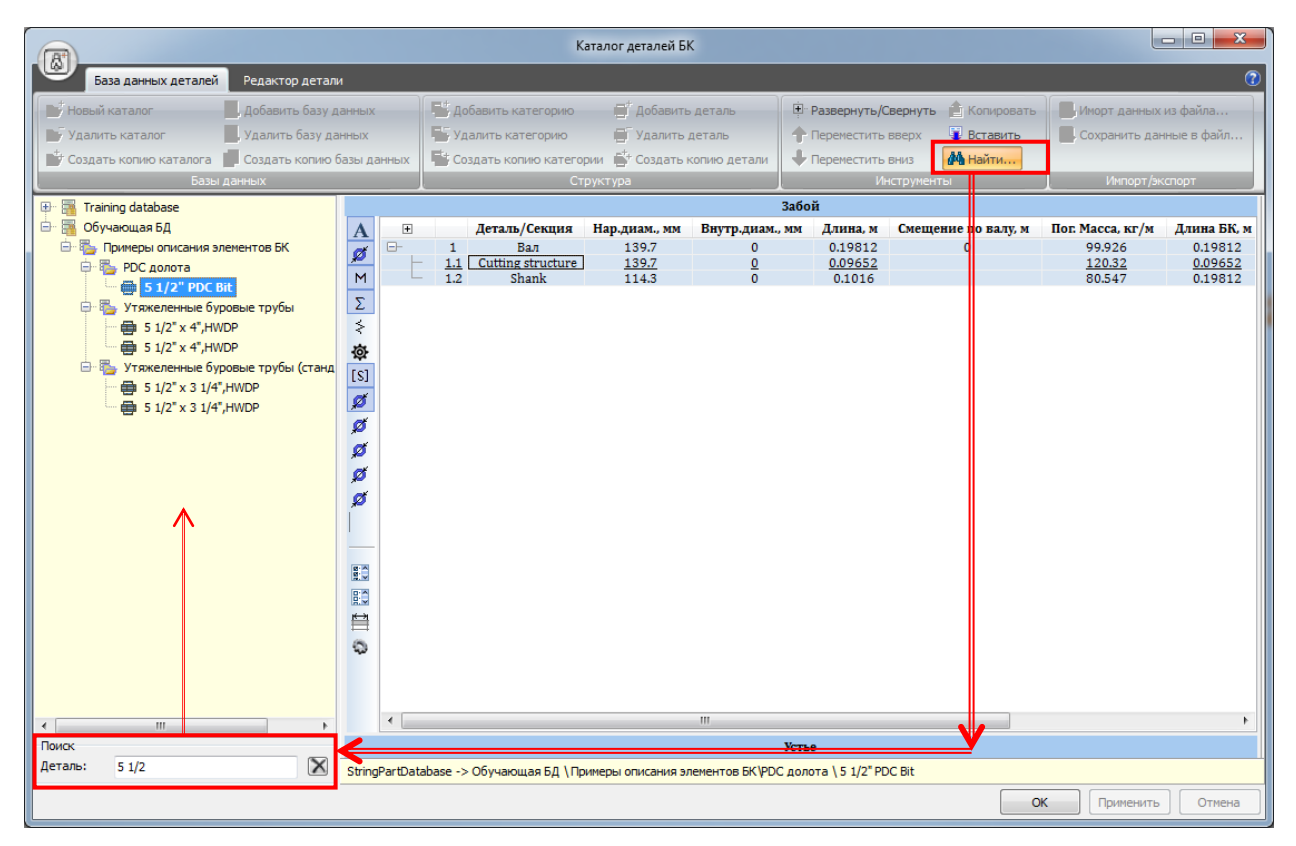

#### Редактирование параметров детали

Параметры выбранной детали отображаются на правой панели; инструменты редактирования расположены на вкладке **Редактор детали** главного меню.

#### 1.4.2.1. Редактор детали

Инструмент *Редактор детали* позволяет создавать математические модели разнообразного бурильного инструмента в рамках единого описания: долота, буровые трубы, стабилизаторы и т.д.

**Внимание:** Создание моделей напорных двигателей, систем управления направлением проходки и прочих специализированных инструментов не рассматривается в данном руководстве.

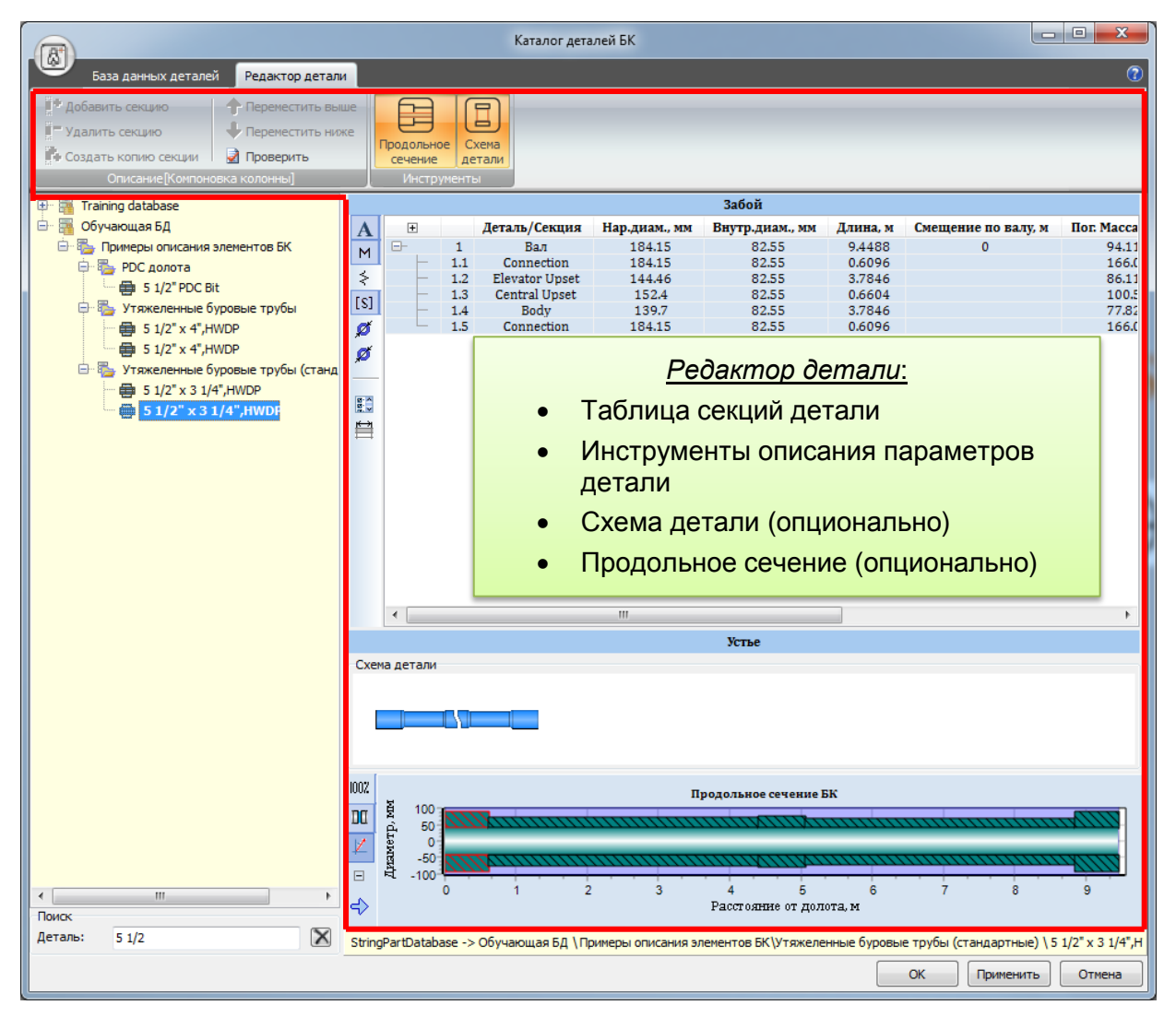

**Внимание!** Изменение описания деталей возможно только в справочниках доступных для редактирования.

#### Упрощенная концепция описания детали

В соответствии с обобщенным подходом простые детали, состоящие из одной трубы, описывается произвольным набором однородных секций и секций с лезвиями.

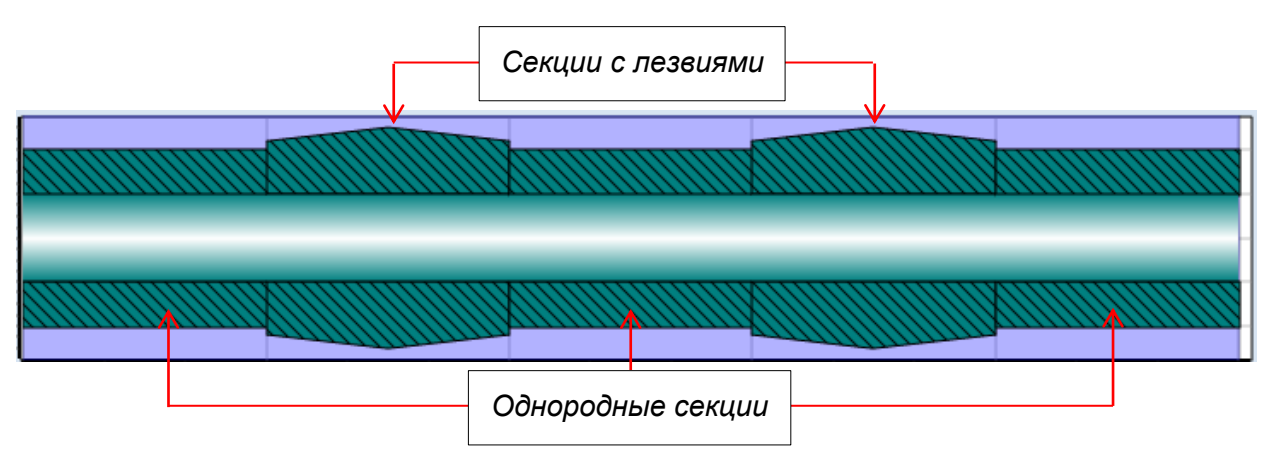

#### Интерфейс Редактора детали

Интерфейс включает несколько элементов:

### ≻ Главное меню

На главном меню расположены основные и вспомогательные инструменты описания структуры детали и средств отображения данных:

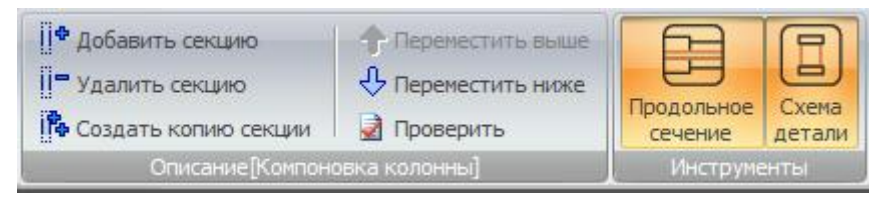

- 🏥 добавить новую секцию;
- удалить секцию;
- 🎼 создать копию секции;
- 🔂 переместить секцию к нижней части детали;
- 🐣 переместить секцию к верхней части детали;
- проверить описание детали.

Продольное сечение детали обновляется интерактивно, по мере добавления секций и изменения их параметров.

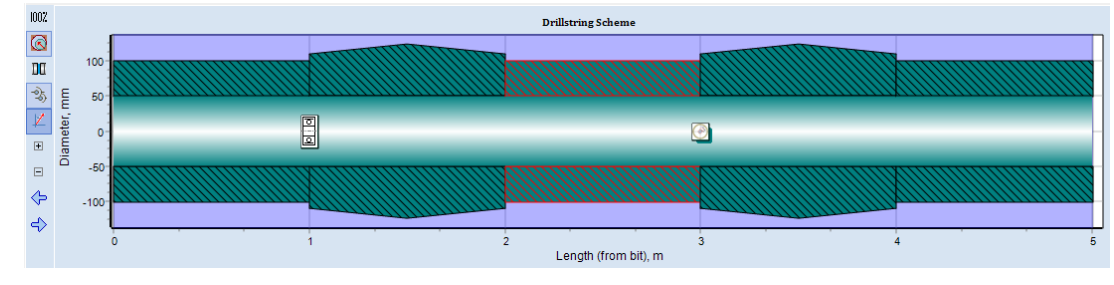

#### > Таблица параметров

Таблица используется для представления и редактирования параметров модели детали; поля доступные для редактирования имеют белый цвет фона.

|                                                       |    |                  |                                   |               | Забой           |          |                     |            |
|-------------------------------------------------------|----|------------------|-----------------------------------|---------------|-----------------|----------|---------------------|------------|
| Α                                                     | +  |                  | Деталь/Секция                     | Нар.диам., мм | Внутр.диам., мм | Длина, м | Смещение по валу, м | Пог. Масса |
| Æ                                                     | ⊟- | 1                | Вал                               | 123.83        | 57.15           | 9.4488   | 0                   | 45.93      |
| ×                                                     | -  | 1.1              | Connection                        | 123.83        | 57.15           | 0.6604   |                     | 73.9       |
| M                                                     | -  | 1.2              | Elevator Upset                    | 92.075        | 57.15           | 1.1684   |                     | 31.93      |
| 7                                                     | -  | 1.3              | Central Upset                     | 101.6         | 57.15           | 6.604    |                     | 43.23      |
| 2                                                     | -  | 1.4              | Body                              | 88.9          | 57.15           | 0.2794   |                     | 28.43      |
| \$                                                    |    | 1.5              | Connection                        | 123.83        | 57.15           | 0.7366   |                     | 73.9       |
| [S]<br>Ø<br>Ø<br>Ø<br>Ø<br>Ø<br>Ø<br>Ø<br>Ø<br>Ø<br>Ø |    | На<br>отс<br>пар | остройка<br>ображения<br>раметров | 111           |                 |          |                     | Þ          |
|                                                       |    |                  |                                   |               | Устье           |          |                     |            |

Для удобства работы с таблицей можно использовать Настройку отображения параметров (кнопка 🔊 на левой вертикальной панели), либо кнопки быстрого доступа к категориям параметров модели.

|                                                                                                    | Забой |                          |                                                       |                                   |                                           |                                     |      |  |  |  |
|----------------------------------------------------------------------------------------------------|-------|--------------------------|-------------------------------------------------------|-----------------------------------|-------------------------------------------|-------------------------------------|------|--|--|--|
| Настройка параметров                                                                                                    | +     |                          | Деталь/Секция                                         | Нар.диам., мм                     | Внутр.диам., мм                           | Длина, м                            | Смец |  |  |  |
|                                                                                                    | ₽-    | 1<br><u>1.1</u>          | Вал<br>Connection                                     | 123,83<br><u>123,83</u>           | 57.15<br><u>57.15</u>                     | 9.4488<br><u>0.6604</u>             |      |  |  |  |
|                                                                                                    |       | 1.2<br>1.3<br>1.4<br>1.5 | Elevator Upset<br>Central Upset<br>Body<br>Connection | 92.075<br>101.6<br>88.9<br>123.83 | 57.15<br>57.15<br>57.15<br>57.15<br>57.15 | 1.1684<br>6.604<br>0.2794<br>0.7366 |      |  |  |  |
| <ul> <li>✓ Внутр.диам.</li> <li>✓ Внутр.диам.</li> <li>✓ Конт.диам.</li> <li>✓ Длина</li> <li>✓ Смещение по вал</li> <li>✓ Смещение по вал</li> <li>✓ Сводные хар.ки</li> </ul> |       |                          | Отобра<br>столбцы<br>ных пара                         | жаются<br>выбран-<br>аметров      |                                           |                                     |      |  |  |  |
| <ul> <li>Жесткость</li> <li>Дополнительные</li> <li>Формат (Нар.диам.):</li> </ul>                                                                                              |       |                          |                                                       |                                   |                                           |                                     |      |  |  |  |
| Формат значений Общий •<br>Число знаков 5 24<br>Число дес. знаков 1 24<br>Ширина столбца 80 24                                                                                  |       |                          |                                                       |                                   |                                           |                                     |      |  |  |  |
|                                                                                                    |       |                          | Устье                                                 |                                   |                                           |                                     | 4    |  |  |  |

#### 32

# Список параметров

| Параметр      | Размер | рность    | Описание                                                    |  |  |  |
|---------------|--------|-----------|-------------------------------------------------------------|--|--|--|
| Параметр      | СИ     | Imp       | Onneanne                                                    |  |  |  |
|               |        | Категор   | оня Общие - 🔼                                               |  |  |  |
| Деталь/секция |        |           | Название детали.                                            |  |  |  |
| Описание      |        |           | Описание детали.                                            |  |  |  |
| Количество    |        |           | Число экземпляров детали                                    |  |  |  |
|               |        |           | В Редакторе деталей значение всегда равно                   |  |  |  |
|               |        |           | единице.                                                    |  |  |  |
|               |        | Категория | а Геометрия - 💋 .                                           |  |  |  |
| Тип           |        |           | Тип секции: Однородная или С лезвиями.                      |  |  |  |
| ОD мм дюйм    |        | дюйм      | Секция: наружный диаметр секции.                            |  |  |  |
|               |        |           | Труба: максимальный наружный диаметр.                       |  |  |  |
| ID            | ММ     | дюйм      | Секция: внутренний диаметр секции.                          |  |  |  |
|               |        |           | Труба: минимальный внутренний диаметр.                      |  |  |  |
| CD            | MM     | дюйм      | Секция: контактный диаметр секции.                          |  |  |  |
|               |        |           | Труба: максимальный контактный диаметр.                     |  |  |  |
|               |        |           | Note: Для однородной секции контактный диа-                 |  |  |  |
|               |        |           | метр равен наружному; для секции с лезвиями –               |  |  |  |
|               |        |           | параметр задается отдельно.                                 |  |  |  |
| Длина         | М      | фут       | Длина секции                                                |  |  |  |
| Смещение      | М      | фут       | Parameter of multi-pipe parts description: distance         |  |  |  |
|               |        |           | from the lower end of <i>Shaft pipe</i> to the lower end of |  |  |  |
|               |        |           | Outer pipe.                                                 |  |  |  |
|               |        |           | Note: Alignment field is available for Outer pipe           |  |  |  |
|               |        |           | items only.                                                 |  |  |  |

| Категория Инерция - м. |                      |        |                                                                                                    |  |  |  |  |  |  |
|------------------------|----------------------|--------|----------------------------------------------------------------------------------------------------|--|--|--|--|--|--|
| Материал               |                      |        | Материал секции.                                                                                                    |  |  |  |  |  |  |
|                        |                      |        | Материал может быть задан для секции или де-<br>тали в целом.                                                                    |  |  |  |  |  |  |
|                        |                      |        | Если для всех секций назначен одинаковый ма-<br>териал, его название отображается в строке де-<br>тали.                          |  |  |  |  |  |  |
|                        |                      |        | Note: Материал выбирается из справочника ма-                                                                                     |  |  |  |  |  |  |
|                        |                      |        | териалов; при отсутствии подходящего элемен-<br>та БД необходимые материал должен быть<br>предварительно добавлен в базу данных. |  |  |  |  |  |  |
| Пог. масса             | кг /м                | lbm/фу | Погонная масса секции/детали.                                                                                                    |  |  |  |  |  |  |
|                        |                      | Т      | Погонная масса секции рассчитывается автома-<br>тически по плотности материала и геометрии<br>поперечного сечения.               |  |  |  |  |  |  |
|                        |                      |        | Погонная масс детали рассчитывается как масса всех секций деленная на длину детали.                                              |  |  |  |  |  |  |
| Macca                  | Кг                   | lbm    | Масса секции/детали.                                                                                                    |  |  |  |  |  |  |
|                        |                      |        | Масса секции рассчитывается автоматически по плотности материала и геометрии секции.                                             |  |  |  |  |  |  |
|                        |                      |        | Масса детали складывается из масс секций.                                                                                        |  |  |  |  |  |  |
|                        |                      |        | Note: Погонная массаѕ и Масса для секции или                                                                                     |  |  |  |  |  |  |
|                        |                      |        | детали может быть задана вручную в режиме                                                                                        |  |  |  |  |  |  |
|                        |                      |        | продвинутого пользователя. Для этого неоо-<br>холимо выбрать соответствую строку в таблице                                       |  |  |  |  |  |  |
|                        |                      |        | и отключить флажок Авторасчет массы во                                                                                           |  |  |  |  |  |  |
|                        |                      |        | всплывающем меню.                                                                                                    |  |  |  |  |  |  |
|                        |                      |        | 🗸 Авторасчет массы                                                                                                    |  |  |  |  |  |  |
|                        | Категория Сводка - Σ |        |                                                                                                    |  |  |  |  |  |  |
| Полная длина           | М                    | фут    | Накопленная длина:                                                                                                    |  |  |  |  |  |  |
|                        |                      |        | • Для секции: расстояние от нижней точки                                                                                         |  |  |  |  |  |  |
|                        |                      |        | детали до верхнеи точки секции.<br>• Лия детаци: димна детаци                                                                    |  |  |  |  |  |  |
| Полная масса           | КГ                   | lbm    | Накопленная масса:                                                                                                    |  |  |  |  |  |  |
|                        |                      |        | • Для секции: масса всех секций от нижней                                                                                        |  |  |  |  |  |  |
|                        |                      |        | точки детали до верхней точки секции.                                                                                            |  |  |  |  |  |  |
|                        |                      |        | • Для детали: масса всех секций детали.                                                                                          |  |  |  |  |  |  |

| Категория Жесткость - 📚               |                   |              |                                                                                                    |  |  |  |  |
|---------------------------------------|-------------------|--------------|----------------------------------------------------------------------------------------------------|--|--|--|--|
| Тип модели                            |                   |              | <ul> <li><i>Pipe</i> model type:</li> <li><i>Flexible</i> – pipe sections are simulated by flexible uniform beams;</li> <li><i>Rigid</i> – pipe is modeled with absolutely rigid body of the prescribed geometry;</li> <li><i>3D FEM model</i> – pipe model is described by 3D finite element model (*.fss file), imported from FEM software in accordance to the model of the prescribed provides of the model of the prescribed provides of the prescribed provides of the provides of the prescribed provides of the prescribed provides of the provides of the provi</li></ul> |  |  |  |  |
| Пог. осевая жест-                     | kПа               | ksi          | аl finite element approach.                                                                                                    |  |  |  |  |
| Кость<br>Пог. изгибная жест-<br>кость | kH/m <sup>2</sup> | kip/фут<br>2 | кость секции/детали.<br>Параметры для секции вычисляются автомати-<br>чески по характеристикам материала и геомет-<br>рии секции.<br>Значение для детали вычисляется из жесткости<br>и длине секций.<br><b>Note:</b> Погонная осевая/изгибная/крутильная<br>жесткость секции/детали может быть задана<br>вручную в режиме <b>Продвинутого пользовате-</b><br>ля. Для этого необходимо выбрать соответ-                                                                                                    |  |  |  |  |
| Пог. крутильная жесткость             | kH/гра<br>д       | kip/<br>deg  | ствую строку в таблице и отключить<br>соответствующий флажок Авторасчет во                                                                                                    |  |  |  |  |
|                                       |                   |              | <ul> <li>Авторасчет осевой жесткости</li> <li>Авторасчет изгибной жесткости</li> <li>Авторасчет крутильной жесткости</li> </ul>                                                                                                    |  |  |  |  |
| Категория Безопасность - [S]          |                   |              |                                                                                                    |  |  |  |  |
| Мах. Момент                           | кН*м              | kip*фу<br>т  | Значение максимально допустимого момен-<br>та/осевой силы может быть задано как для сек-                                                                                                    |  |  |  |  |
| Мах. Сила                             | kH                | kip          | ции, так и для детали в целом.                                                                                                    |  |  |  |  |

#### 1.4.3. Каталог ТМК

Каталог содержит актуальные данные по трубной продукции компании ТМК; характеристики труб могут использоваться для описания компоновок бурильной колонны и обсадных колонн скважины, а также применяться в качетсве основы для вариации их параметров (в *Pedakmope demanu*).

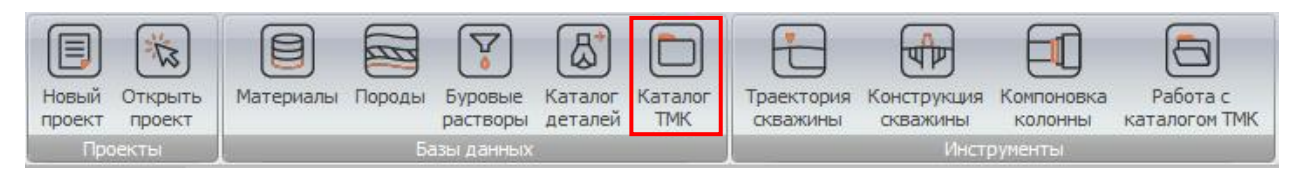

#### Интерфейс

Поддерживаются два режима работы с каталогом:

- Стандартное табличное представление.
- Лист технических характеристик, позволяющий выбрать необходимый элемент каталога по набору ключевых параметров

| Все База поставки Добавленные |                                                            |           |                                                       |                 |  |  |  |  |
|-------------------------------|------------------------------------------------------------|-----------|-------------------------------------------------------|-----------------|--|--|--|--|
| × 🖆   🗄 🏥   🜉   🔽 🥑           |                                                            |           |                                                       |                 |  |  |  |  |
|                               | <sup>𝕂</sup> Номинальный наружный диаметр, мм <sup>𝑘</sup> | Тип муфты | <sup>77</sup> Вес трубы с гладкими концами, кг/м Диан | метр шаблона, 🖂 |  |  |  |  |
| 1                             | 60.320                                                     | TMK UP PF | 6.61                                                  | 48.28           |  |  |  |  |
| 2                             | 60.320                                                     | TMK UP PF | 8.57                                                  | 45.04           |  |  |  |  |
| 3                             | 60.320                                                     | TMK UP PF | 9.76                                                  | 42.96           |  |  |  |  |
| 4                             | 60.320                                                     | TMK UP PF | 10.89                                                 | 40.88           |  |  |  |  |
| 5                             | 60.320                                                     | TMK UP PF | 6.61                                                  | 48.28           |  |  |  |  |
| 6                             | 60.320                                                     | TMK UP PF | 8.57                                                  | 45.04           |  |  |  |  |
| 7                             | 60.320                                                     | TMK UP PF | 9.76                                                  | 42.96           |  |  |  |  |
| 8                             | 60.320                                                     | TMK UP PF | 10.89                                                 | 40.88           |  |  |  |  |
| 9                             | 60.320                                                     | TMK UP PF | 6.61                                                  | 48.28           |  |  |  |  |
| 10                            | 60.320                                                     | TMK UP PF | 8.57                                                  | 45.04           |  |  |  |  |
| 11                            | 60.320                                                     | TMK UP PF | 9.76                                                  | 42.96           |  |  |  |  |
| 12                            | 60.320                                                     | TMK UP PF | 10.89                                                 | 40.88           |  |  |  |  |
| 13                            | 60.320                                                     | TMK UP PF | 6.61                                                  | 48.28           |  |  |  |  |
| 14                            | 60.320                                                     | TMK UP PF | 8.57                                                  | 45.04           |  |  |  |  |
| 15                            | 60.320                                                     | TMK UP PF | 9.76                                                  | 42.96           |  |  |  |  |
| 16                            | 60.320                                                     | TMK UP PF | 10.89                                                 | 40.88           |  |  |  |  |
| 17                            | 60.320                                                     | TMK UP PF | 6.61                                                  | 48.28           |  |  |  |  |
| 18                            | 60.320                                                     | TMK UP PF | 8.57                                                  | 45.04           |  |  |  |  |
| 19                            | 60.320                                                     | TMK UP PF | 9.76                                                  | 42.96           |  |  |  |  |
| ٠                             |                                                            |           |                                                       | +               |  |  |  |  |
|                               | Число элементов: 7643                                      |           |                                                       | Закрыть         |  |  |  |  |
|                               | ·                                                          |           |                                                       |                 |  |  |  |  |

Переключение между режимами отображения/работы с каталогом.

#### Лист технических характеристик

Ключевыми параметрами для выбора необходимого элемента каталога являются:

- *Tun coeduhehus*: TMK UP CENTUM, TMK UP CWB, TMK UP FMC, etc.
- Наружный диаметр: список допустимых значений инициализируется по выбранному типу соединения.
- Толщина стенки: список допустимых значений инициализируется по выбранному типу соединения и наружному диаметру.
- Группа прочности: список допустимых значений инициализируется по указанным выше критериям.
- *Тип муфты: Regular* или Special.

Характеристики первого (или единственный) подходящего элемента каталога отображаются на Техническом листе характеристик и Эллипсе напряжений.

Выбранный элемент может быть добавлен в описание компоновки колонны перетаскивание <sup>[]]</sup>; Технический лист может быть сохранен в память или как графический файл ( <sup>[]]</sup> <sup>[]]</sup> <sup>[]]</sup>).

| 🗇 Каталог трубной продукции ТМК                                |                    |                                          |                           |  |
|----------------------------------------------------------------|--------------------|------------------------------------------|---------------------------|--|
| Соединение: Наружный диаметр колонны, То                       | лщина стенки, мм   | Группа прочности трубы:                  |                           |  |
| TMK UP CENTUM         ▼         88.900         ▼         7.340 |                    | ▼ C-90 ▼                                 |                           |  |
| Группа прочности муфты: Тип муфты: Тиг                         | п шаблона:         | HC: Cr: S: GW Option:                    |                           |  |
| Regular 🔻                                                      |                    |                                          | ▼                         |  |
| 🔯 ТЕХНИЧЕСКИЙ ЛИСТ ДАННЫХ ТМК UP CENTUN                        | M 88.9 X 7.34 C-90 | [Regular]                                | 會 🛃 🏯                     |  |
| Х АКТЕРИСТИКИ СОЕДИНЕНИЯ                                       |                    | 1                                        |                           |  |
| Наружный диаметр соединения, (мм)                              | K                  | Критерии подбора 🖬                       |                           |  |
| Внутренний диаметр соединения, (мм)                            |                    | элемента каталога                        |                           |  |
| Потеря длины при свинчивании, (мм)                             |                    | тр, (мм)                                 | 74.22                     |  |
| <b>D</b>                                                       | 3058               | Диаметр шаблона, (мм)                    | Covpoulouus               |  |
| Перетащите элемент для до-                                     | 1168               | Площадь сечения трубы, (мм^2)            | Сохранение                |  |
| бавления в компоновку                                          | 1168               | Растяжение до предела текучести, (кН)    | изооражения               |  |
| Эффективность соединения на растяжение                         |                    | Минимальное внутреннее давление до преде | ела текучести, (МПа) 89.7 |  |
| Эффективность соединения на сжатие (не менее)                  | 100%               | Сминающее давление, (МПа)                |                           |  |
| Минимальное внутреннее давление до предела текучести,          | , (МПа) 89.7       | Минимальный предел текучести, (МПа) 621  |                           |  |
| Сминающее давление, (МПа)                                      | 94.1               | Минимальный предел прочности, (МПа) 689  |                           |  |
| Изгиб, (град/30м)                                              | 0                  |                                          |                           |  |
| типоразмер                                                     |                    |                                          |                           |  |
| Номинальный наружный диаметр, (мм)                             | 88.9               |                                          |                           |  |
| Толщина стенки, (мм)                                           |                    |                                          |                           |  |
| Группа прочности трубы                                         |                    |                                          |                           |  |
| Тип муфты                                                      |                    |                                          | 0сь, кн                   |  |
| Группа прочности муфты                                         |                    | -1000 0                                  | 1000                      |  |
| МОМЕНТЫ СВИНЧИВАНИЯ                                            |                    |                                          |                           |  |
| Минимальный момент свинчивания, (Н*м)                          | 4600               |                                          |                           |  |
| Оптимальный момент свинчивания, (Н*м)                          | 5100               |                                          |                           |  |
| Максимальный момент свинчивания, (Н*м)                         | 5600               | 100                                      |                           |  |
| Предельный крутящий момент, (Н*м)                              | 9600               |                                          |                           |  |
| 📄 💫 Число элементов: 1                                         |                    |                                          | Закрыть                   |  |
## 1.4.4. Редактор траектории скважины

Редактор траектории позволяет подготовить или отредактировать описание геометрии оси скважины.

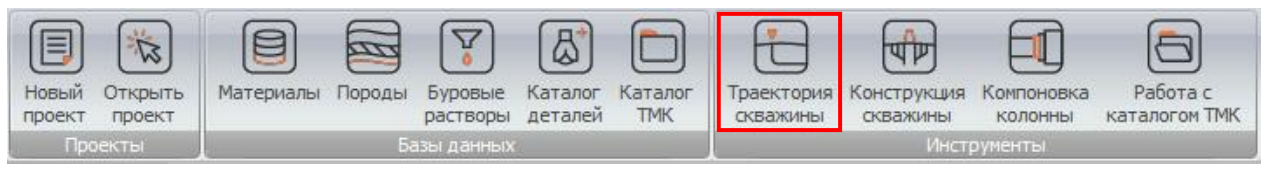

Траектория оси скважины задается набором базовых точек; *извилистость* описывается дополнительно и накладывается на базовый профиль.

Описание траектории может быть сохранено или прочитано из xml файла с расширением (*Wellpath file \*.wlp*). По умолчанию файлы описания траектории хранятся в директории *Рабочий каталог\wellpaths\*. Поддерживается добавление табличных данных скопированных из документа MS Excel.

### Описание базовых точек

Точки могут задавать последовательно от поверхности к забою в строках таблицы, либо создаваться автоматически по описанию интервалов постоянного набора кривизны (от поверхности, либо от бура, находящегося на заданной глубине).

| Ē        | 2)                  |             |                  | Пример т                  | раектории сквах | кины.wlp - | Редактор Т | Граектории с | ква        | жинь          | ol    |             |         |               |          |           | • X    |
|----------|---------------------|-------------|------------------|---------------------------|-----------------|------------|------------|--------------|------------|---------------|-------|-------------|---------|---------------|----------|-----------|--------|
|          | Траектория сква     | жины        |                  |                           |                 |            |            |              |            |               |       |             |         |               |          |           | ?      |
| ¢        | Добавить точку      | 🖁 🖷 Вставит | ть до            |                           |                 | ि          | പ്പ        |              | ſ          | nD.           |       |             |         |               |          |           |        |
| -        | Удалить точку       | 🖁 🚥 Вставит | ть после         |                           |                 | C          |            |              | U          |               |       |             |         |               |          |           |        |
| +        | Создать копию точки | Х Очисти    | ть трае          | ератор Извилист<br>ктории | гость Провери   | пъ Наст    | роики П    | рафики СГ    | enel<br>o. | риров<br>тчет | ать   |             |         |               |          |           |        |
|          |                     | Описание    | [Траектория сква | ажины]                    |                 | Наст       | ройки      |              | PDF        | Repo          | rt    |             |         |               |          |           |        |
|          |                     | -           |                  |                           |                 |            | a. /a      |              |            | Гра           | фики  |             |         |               |          |           |        |
| 1        | Длина ствола, м     | зенит, град | Азимут, град     | плубина, м то             | риз.смещ., м С  | +/Ю-,М     | 0 000      | ление, гра 🔺 |            |               | 6     | VC Forma    |         |               | 0        |           | 14     |
| 2        | 144 300             | 0.00        | 0.00             | 144 300                   | 0.000           | 0.000      | 0.000      | 0.00         | -          | 1.20          | оина  | vs. 1 0pvis |         | е снещени     | е длина  | CIBONA VS | . VICK |
| 3        | 170.000             | 0.53        | 145.54           | 170.000                   | 0.064           | -0.098     | 0.067      | 0.63         |            |               | Г     | 1           |         |               |          |           |        |
| 4        | 191.000             | 0.62        | 12.30            | 190,999                   | 0.005           | -0.067     | 0.146      | 1.53         |            |               |       |             |         |               |          |           |        |
| 5        | 215.500             | 0.53        | 28.82            | 215.498                   | -0.238          | 0.162      | 0.229      | 0.23         |            |               | - 0   |             | 400     | 80            | 0        | 1200      |        |
| 6        | 242.000             | 0.53        | 42.44            | 241.997                   | -0.475          | 0.360      | 0.371      | 0.14         |            |               |       |             |         |               |          |           |        |
|          |                     |             | 45.16            |                           |                 |            |            | 0.28         |            |               | 400   | -           |         |               |          |           |        |
|          | Поля вв             | ола         | 145.53           | Зна                       | чения г         | ассч       | иты-       | 0.28         |            |               | - 100 |             |         |               |          |           |        |
|          |                     | ода         | 46.48            | ond                       |                 | 1400       |            | 0.14         |            |               |       | l I         |         |               |          |           |        |
|          | даннь               | ыX          | 42.70            | вают                      | ся авто         | мати       | ческ       | И 0.01       |            |               |       | N .         |         |               |          |           |        |
| <u> </u> |                     | 0.05        | 292.49           | L                         |                 |            |            | 0.16         |            | ģ             | 800   | 1           |         |               |          |           |        |
| 12       | 418.000             | 0.09        | 8.69             | 417.996                   | -0.808          | 0.620      | 0.611      | 0.12         |            | ļ ģ           |       | 1           |         |               |          |           |        |
| 13       | 447.000             | 0.18        | 266.38           | 446.996                   | -0.810          | 0.640      | 0.569      | 0.23         |            | 5             |       |             |         |               |          |           |        |
| 14       | 474.000             | 0.18        | 272.01           | 473.996                   | -0.776          | 0.639      | 0.484      | 0.02         |            |               | 1200  |             |         |               |          |           |        |
| 15       | 503.000             | 0.35        | 143.51           | 502.996                   | -0.715          | 0.569      | 0.491      | 0.51         |            |               |       | -           |         |               |          |           |        |
| 16       | 560.000             | 0.18        | 168.56           | 559.995                   | -0.552          | 0.341      | 0.613      | 0.11         |            |               |       | -           |         |               |          |           |        |
| 17       | 588.000             | 0.45        | 130.54           | 587.994                   | -0.482          | 0.227      | 0.705      | 0.36         |            |               | 1600  | -           |         |               |          |           |        |
| 18       | 600.000             | 1.40        | 185.94           | 599.993                   | -0.327          | 0.050      | 0.726      | 3.06         |            |               |       | -           |         |               |          |           | _      |
| 19       | 630.000             | 4.35        | 198.25           | 629.952                   | 1.159           | -1.395     | 0.331      | 3.05         |            |               | L     | ŀ           |         |               |          |           |        |
| 20       | 660.000             | 7.34        | 200.58           | 690,422                   | 4.209           | -4.2/0     | -0.699     | 3.05         |            |               |       |             | Former  |               |          |           |        |
|          | 690.000             | 10.34       | 201.56           | 009.455                   | 0.01/           | -0.509     | -2.362     | 5.05         |            | 50            | -     | 150         | торизон | I A/IBHUE CME | щение, М |           |        |
| •        |                     |             |                  |                           |                 |            |            | +            |            | 56            | 5     | -158        |         |               |          |           |        |

Пользователь может добавлять 🗘, удалять 🧖 или дублировать 🏝 точки, а также редактировать их параметры в строках таблицы. Траектория задается путем редактирования значений Длины ствола,

## Уклона и Азимута.

*TVD*, *VSEC*, *N*+/*S*-, *E*+/*W*- и *Dogleg* параметры рассчитываются автоматически.

Описываемая траектория автоматически отображается на графиках, расположенных справа о таблицы:

## ≻ Графики

Все табличные параметры могут автоматически отображаться на графиках. Пользователь может добавить (ם), удалить(ם), создать копию графика(ם), и настроить параметры, откладываемые по осям, с помощью всплывающего меню.

| Œ          | )                                                      |                                                |                                           | Пр                          | имер тра     | ектории сн | сважины.wlp            | - Редактор Тра                                           | ектории ска          | важины                          |                                                            |                         |                           |                  |                                      |
|------------|--------------------------------------------------------|------------------------------------------------|-------------------------------------------|-----------------------------|--------------|------------|------------------------|----------------------------------------------------------|----------------------|---------------------------------|------------------------------------------------------------|-------------------------|---------------------------|------------------|--------------------------------------|
| ru-        | Траектория сква                                        | жины                                           |                                           |                             |              |            |                        |                                                          |                      |                                 |                                                            |                         |                           |                  | (                                    |
| -\$-<br>-+ | Добавить точку<br>Удалить точку<br>Создать копию точки | Ш= Встави<br>Ш= Встави<br>Х Очисти<br>Описания | ить до<br>ить после<br>ить траектория сиз | ератор Извилисто<br>ектории | )<br>ость Пр | Эроверить  | настройки<br>Настройки | <sup>1</sup> ⊡ Новый гра<br>11 Создать к<br>12 Удалить г | фик<br>опию<br>рафик | 🤇 Точка<br>🦕 Показа<br>🔨 Сглажи | на поверхности<br>ать станции<br>ивание траекто<br>Графики | 1 1002 По<br>Фо<br>ории | жазать все<br>ормат отобр | ражения графиков | Сгенерировать<br>отчет<br>РДЕ Report |
|            | 1_                                                     | _                                              | -                                         |                             | Графи        | ки         | ( materipanian         |                                                          |                      |                                 | (paquino)                                                  |                         |                           |                  |                                      |
| #          | Длина ствола, м                                        | Зенит, град                                    | Азимут, град                              | Глубина, м э 🔺              |              |            |                        |                                                          |                      |                                 |                                                            |                         |                           |                  |                                      |
| 1          | 0.000                                                  | 0.00                                           | 0.00                                      | 0.000)                      | і луби       | на vs. Гор | изонтальное            | смещение Д                                               | лина ствол           | ла vs. Ис                       | кривление   З                                              | енит vs. Дл             | лина ствол                | na               |                                      |
| 2          | 144.300                                                | 0.00                                           | 0.00                                      | 144.300)                    |              |            |                        |                                                          |                      |                                 |                                                            |                         | 1                         |                  |                                      |
| 3          | 1/0.000                                                | 0.53                                           | 145.54                                    | 1/0.000 +                   |              |            |                        |                                                          |                      |                                 |                                                            |                         |                           |                  |                                      |
| 4          | 191.000                                                | 0.62                                           | 12.30                                     | 190.999 }                   |              | 0          | 200                    | ) 40                                                     | 0                    | 600                             | 800                                                        | 10                      | 000                       | 1200             | 1400                                 |
| 6          | 213.300                                                | 0.53                                           | 20.02                                     | 213.4983                    |              |            |                        |                                                          |                      |                                 |                                                            |                         |                           |                  |                                      |
| 7          | 271.000                                                | 0.33                                           | 45.16                                     | 270.996 2                   |              |            |                        |                                                          |                      |                                 |                                                            |                         |                           |                  |                                      |
| 8          | 303.000                                                | 0.20                                           | 145 53                                    | 302 996 5                   |              | 400        | Ордина                 | та                                                       |                      |                                 | Длина ство.                                                | ла                      |                           |                  |                                      |
| 9          | 332,000                                                | 0.09                                           | 46.48                                     | 331,996 }                   |              | 400        | Абсцис                 | ca                                                       |                      |                                 | Зенит                                                      |                         | [                         |                  |                                      |
| 10         | 360.000                                                | 0.09                                           | 42.70                                     | 359,996 i                   |              |            | Общени                 | The affective or                                         |                      | _                               | Aziakort                                                   |                         |                           |                  |                                      |
| 11         | 389.000                                                | 0.09                                           | 292,49                                    | 388,996 i                   |              | I N        | COMEN                  | пь восциссу-ор                                           | эдинату              | _                               | - ASMMYT                                                   |                         |                           |                  |                                      |
| 12         | 418.000                                                | 0.09                                           | 8.69                                      | 417.9963                    | Σ            | 800        | Параме                 | тры окна                                                 |                      | -                               | Глубина                                                    |                         |                           |                  |                                      |
| 13         | 447.000                                                | 0.18                                           | 266.38                                    | 446.996)                    | Ha,          | -          | Показат                | ъвсе                                                     |                      |                                 | I оризонтал                                                | ьное смещи              | ение                      |                  |                                      |
| 14         | 474.000                                                | 0.18                                           | 272.01                                    | 473.996 ;                   | 10           |            | Показат                | ъ по ширине л                                            | инейки               |                                 | С+/Ю-                                                      |                         |                           |                  |                                      |
| 15         | 503.000                                                | 0.35                                           | 143.51                                    | 502.996 ;                   | C .          |            | Копиро                 | вать изображен                                           | ние в буфер          | D                               | B+/3-                                                      |                         |                           |                  |                                      |
| 16         | 560.000                                                | 0.18                                           | 168.56                                    | 559.995 ?                   |              | 1200       | Печатат                | h                                                        |                      |                                 | Искривлени                                                 | /e                      |                           |                  |                                      |
| 17         | 588.000                                                | 0.45                                           | 130.54                                    | 587.994 ?                   |              |            | Saveon                 |                                                          | DVALOUTOS            |                                 |                                                            |                         |                           |                  |                                      |
| 18         | 600.000                                                | 1.40                                           | 185.94                                    | 599.9937                    |              |            | Jakpen                 | · · · · · · · ·                                          | рументов             | - h-                            |                                                            |                         |                           |                  |                                      |
| 19         | 630.000                                                | 4.35                                           | 198.25                                    | 629.952)                    |              |            | Показат                | ъ линейку                                                |                      |                                 |                                                            |                         |                           |                  |                                      |
| 20         | 660.000                                                | 7.34                                           | 200.58                                    | 659.793)                    |              | 1600       | Сохран                 | ить в файл *.csv                                         | /                    |                                 |                                                            |                         |                           |                  |                                      |
| 21         | 690.000                                                | 10.34                                          | 201.56                                    | 689.4337                    |              |            | Показы                 | вать значение о                                          | ординаты             |                                 |                                                            |                         |                           |                  |                                      |
| 22         | 699.130                                                | 11.25                                          | 201.76                                    | 698.401;                    |              | LĿĿ        | Записат                | ъ параметры в                                            | файл                 |                                 |                                                            |                         |                           |                  |                                      |
| 23         | 720.000                                                | 11.25                                          | 201.76                                    | 718.870 7                   |              |            | Decum                  |                                                          | +                    |                                 |                                                            |                         |                           |                  |                                      |
| 24         | 750.000                                                | 11.25                                          | 201.76                                    | 748.294) 🚽                  |              |            | прочит                 | ать параметры                                            | из файла             | • нта                           | альное смещени                                             | 1е, м                   |                           |                  |                                      |
| •          |                                                        |                                                |                                           | Þ                           | 31.6         | 29         | 5                      |                                                          |                      |                                 |                                                            |                         |                           |                  |                                      |

Интерфейс поддерживает следующие опции отображения графиков:

- добавить точку на поверхности (если первая базовая точка не лежит на поверхности,  $MD \neq 0$ );
- 🛰 выделить базовые точки (показать маркеры базовых точек);
- показать сглаженные графики; добавить на графики промежуточные точки между базовыми, в соответствии с аппроксимацией по методу наименьшей кривизны;
- автоматический выбор масштаба (показать все) для графиков;
- переключение между режимами отображения графиков: один график на закладке, либо несколько графиков на одной панели.

## Добавление интервалов постоянной кривизны

Траектория скважины может быть описана набором интервалов постоянной кривизны, заданных как от поверхности, так и от выбранной точки забоя.

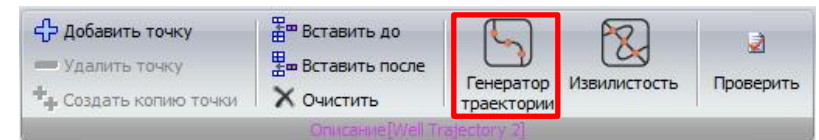

Инструмент **Генератор траектории** позволяет задать список интервалов, каждый их которых описывается длиной ствола в конечной точке и скоростями изменения зенитного угла и азимута по длине, и шаг по длине ствола между создаваемыми точками (**Приращение по длине**).

При задании интервалов от устья (поверхности) указывается Зенит и Азимут в устье, а длины интервалов определяются длиной ствола в нижней точке.

| 0         | Траектория скважи                                    | ны: интервалы постоянн | юй кривизны          | 1.76 1.00        | -           |              | x      |  |  |  |  |  |
|-----------|------------------------------------------------------|------------------------|----------------------|------------------|-------------|--------------|--------|--|--|--|--|--|
| -Ти<br>() | п описания<br>Интервалы от устья                     |                        | ) Интервалы от забоя |                  | Приращени   | е по длине,м | 3.05 💼 |  |  |  |  |  |
| 90<br>Дл  | лина ствола,м 0 🗐 Зенит, deg 0.71 🗐 Азимут, deg 15 🗐 |                        |                      |                  |             |              |        |  |  |  |  |  |
| 4         | ━⁰ॄӛ҇ӭ                                               | X   🛃                  |                      |                  |             |              |        |  |  |  |  |  |
|           | Длина ствола, м                                      | Набор угла, град/30м   | Поворот, град/30м    | Интервал, м      | Зенит, град | Азимут, град | I      |  |  |  |  |  |
| 1         | 50.000                                               | 0.00                   | 0.00                 | 0.000 - 50.000   | 0.71        | 15.00        | I      |  |  |  |  |  |
| 2         | 200.000                                              | 1.00                   | 0.00                 | 50.000 - 200.000 | 5.63        | 15.00        |        |  |  |  |  |  |
| 3         | 3 500.000 4.00 0.00 200.000 45.00 15.00              |                        |                      |                  |             |              |        |  |  |  |  |  |
|           |                                                      |                        |                      |                  |             |              |        |  |  |  |  |  |
|           | Создать траекторию Закрыть                           |                        |                      |                  |             |              |        |  |  |  |  |  |

При задании интервалов от забоя указываются Длина ствола, Зенит и Азимут в точке забоя, длины интервалов определяются длиной ствола в верхней точке.

| 0         | Траектория скважи                 | ны: интервалы постоянн | юй кривизны       |                   |                  | ×            |
|-----------|-----------------------------------|------------------------|-------------------|-------------------|------------------|--------------|
| ∩Tν<br>©  | іп описания<br>Интервалы от устья | а 🖲 Инте               | рвалы от забоя    | Прираще           | ение по длине, № | 1 3.05       |
| -За<br>Д/ | обой<br>пина ствола,м             | 500 💼 Зенит, deg       | 45 📷 Азим         | иут, deg 15 📠     |                  |              |
| ÷         | ━ቈ髀髀                              | ×∣ ⊇                   |                   |                   |                  |              |
|           | Длина ствола, м                   | Набор угла, град/30м   | Поворот, град/30м | Интервал, м       | Зенит, град      | Азимут, град |
| 1         | 200.000                           | 4.00                   | 0.00              | 500.000 - 200.000 | 5.63             | 15.00        |
| 2         | 50.000                            | 1.00                   | 0.00              | 200.000 - 50.000  | 0.71             | 15.00        |
| 3         | 0.000                             | 0.00                   | 0.00              | 50.000 - 0.000    | 0.71             | 15.00        |
|           |                                   |                        |                   |                   |                  |              |
|           |                                   |                        |                   | Создат            | гь траекторию    | Закрыть      |

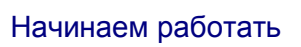

Нажмите кнопку Создать траекторию для автоматического добавления базовых точек согласно описанию.

|                     |                                                               | _                                         |                                                  | 1.wlp - Редак              | стор Траектории скважи              | ины*                                             |
|---------------------|---------------------------------------------------------------|-------------------------------------------|--------------------------------------------------|----------------------------|-------------------------------------|--------------------------------------------------|
| r <u>u</u>          | Траектория сква                                               | жины                                      |                                                  |                            |                                     | (2                                               |
| ф<br>  +            | <b>Добавить точку</b><br>Удалить точку<br>Создать копию точки | Вставити<br>Вставити<br>Очистит<br>Описан | ь до<br>ь после<br>ъ траем<br>ие[Well Trajectory | ратор Извил<br>стории      | № Проверить                         | Настройки<br>Настройки<br>Настройки              |
| #                   | Длина ствола, м                                               | Зенит, град                               | Азимут, град                                     | Глубина, м                 | Гориз.смещ., м /Ю- л                | Графики                                          |
| 1                   | 0.000                                                         | 0.71                                      | 15.00                                            | 0.000                      | 0.000 000                           | Длина ствола vs. C+/Ю- Длина ствола vs. Искривле |
| 2                   | 2.941                                                         | 0.71                                      | 15.00                                            | 2.941                      | 0.036 035                           |                                                  |
| 3                   | 5.882                                                         | 0.71                                      | 15.00                                            | 5.882                      | 0.073 070                           |                                                  |
| 4                   | 8.824                                                         | 0.71                                      | 15.00                                            | 8.823                      | 0.109 106                           |                                                  |
| 5                   | 11.765                                                        | 0.71                                      | 15.00                                            | 11.764                     | 0.146 141                           |                                                  |
| 6                   | 14.706                                                        | 0.71                                      | 15.00                                            | 14.705                     | 0.182 176                           |                                                  |
| 7                   | 17.647                                                        | 0.71                                      | 15.00                                            | 17.646                     | 0.219 211                           |                                                  |
| 8                   | 20.588                                                        | 0.71                                      | 15.00                                            | 20.587                     | 0.255 246                           |                                                  |
| 9                   | 23.529                                                        | 0.71                                      | 15.00                                            | 23.528                     | 0.292 282                           |                                                  |
| 10                  | 26.471                                                        | 0.71                                      | 15.00                                            | 26.469                     | 0.328 317                           |                                                  |
| 11                  | 29.412                                                        | 0.71                                      | 15.00                                            | 29.410                     | 0.364 352                           |                                                  |
| 12                  | 32.353                                                        | 0.71                                      | 15.00                                            | 32.350                     | 0.401 387                           |                                                  |
| 13                  | 35.294                                                        | 0.71                                      | 15.00                                            | 35.291                     | 0.437 422                           | 400                                              |
| 14                  | 38.235                                                        | 0.71                                      | 15.00                                            | 38.232                     | 0.474 458                           |                                                  |
| 15                  | 41.176                                                        | 0.71                                      | 15.00                                            | 41.173                     | 0.510 493                           |                                                  |
| 16                  | 44.118                                                        | 0.71                                      | 15.00                                            | 44.114                     | 0.547 528                           |                                                  |
| 17                  | 47.059                                                        | 0.71                                      | 15.00                                            | 47.055                     | 0.583 563                           |                                                  |
| 18                  | 50.000                                                        | 0.71                                      | 15.00                                            | 49.996                     | 0.620 598                           |                                                  |
| 19                  | 53.000                                                        | 0.81                                      | 15.00                                            | 52.996                     | 0.659 637                           |                                                  |
| 20<br>21<br>22<br>∢ | 59.000<br>59.000<br>62.000                                    | 1.01<br>1.10                              | 15.00<br>15.00<br>15.00                          | 55.996<br>58.995<br>61.995 | 0.704 680<br>0.754 729<br>0.809 782 | С+/Ю-, м                                         |

| Тректорил скважины         Содавжить точку         В Вставить до<br>реверятор Извинистость         Гренератор Извинистость         Проверить         Настройки         Стенерировать<br>отчет           Удалить точку         В Вставить до<br>сочистить         Превратор Извинистость         Проверить         Настройки         Стенерировать<br>отчет         Стенерировать<br>отчет           Очистить         Очистить         Очистить         Проверить         Настройки         Стенерировать<br>отчет         Стенерировать<br>отчет           1         0.000         0.71         15.00         0.000         0.000         0.000         0.000         0.000         0.000         0.000         0.000         0.000         0.000         0.000         0.000         0.000         0.000         0.000         0.000         0.000         0.000         0.000         0.000         0.000         0.000         0.000         0.000         0.000         0.000         0.000         0.000         0.000         0.000         0.000         0.000         0.000         0.000         0.000         0.000         0.000         0.000         0.000         0.000         0.000         0.000         0.000         0.000         0.000         0.000         0.000         0.000         0.000         0.000         0.000         0.0                                                                                                    |          |                                                               | _                             |                                     | 1.wlp - Редак | тор Траектории скважи | ины*                                              |
|----------------------------------------------------------------------------------------------------|----------|---------------------------------------------------------------|-------------------------------|-------------------------------------|---------------|-----------------------|---------------------------------------------------|
| Флобавить точку<br>Удалить точку<br>*/ Создать колико точки         Вставить до<br>всематории         Генератор<br>Генератор         Граникистость         Гроверить         Настройки         Графики         Стенерировать<br>отчет         Стенерировать<br>отчет         Стенерировать<br>отчет         Стенерировать<br>отчет         Стенерировать<br>отчет         Генератор         Извилистость         Гроверить         Настройки         Графики         Стенерировать<br>отчет         Стенерировать<br>отчет         Стенерировать         Стене | <u> </u> | Траектория сква:                                              | жины                          |                                     |               |                       | (2                                                |
| #         Длина ствола, м         Зенит, град         Азинут, град         Глубина, м         Горз.снещ, м         /Ю         Горфико           1         0.000         0.71         15.00         0.000         0.000         0.000         0.000         0.000         0.000         0.000         0.000         0.000         0.000         0.000         0.000         0.000         0.000         0.000         0.000         0.000         0.000         0.000         0.000         0.000         0.000         0.000         0.000         0.000         0.000         0.000         0.000         0.000         0.000         0.000         0.000         0.000         0.000         0.000         0.000         0.000         0.000         0.000         0.000         0.000         0.000         0.000         0.000         0.000         0.000         0.000         0.000         0.000         0.000         0.000         0.000         0.000         0.000         0.000         0.000         0.000         0.000         0.000         0.000         0.000         0.000         0.000         0.000         0.000         0.000         0.000         0.000         0.000         0.000         0.000         0.000         0.000         0.000 <t< th=""><th>₽ 1 +</th><th><b>Добавить точку</b><br/>Удалить точку<br/>Создать копию точки</th><th>Вставит<br/>Вставит<br/>Очистит</th><th>њ до<br/>њ после<br/>гь Гене<br/>траен</th><th>ратор Извил</th><th>истость Проверить</th><th>Настройки<br/>Настройки<br/>Настройки<br/>РрЕ Верост</th></t<>                                                                                                    | ₽ 1 +    | <b>Добавить точку</b><br>Удалить точку<br>Создать копию точки | Вставит<br>Вставит<br>Очистит | њ до<br>њ после<br>гь Гене<br>траен | ратор Извил   | истость Проверить     | Настройки<br>Настройки<br>Настройки<br>РрЕ Верост |
| #       Длина ствола, и       Зенит, град       Лиуона, и       Горизскец, и       /// гори         1       0.000       0.01       15.00       0.000       0.000       0.000         2       2.941       0.71       15.00       2.941       0.036 035         3       5.882       0.71       15.00       8.823       0.09106         5       11.765       0.71       15.00       11.764       0.146 141         6       14.706       0.71       15.00       14.705       0.182 711         8       20.588       0.71       15.00       17.646       0.219 211         8       20.588       0.71       15.00       23.528       0.292 282         10       26.471       0.71       15.00       23.528       0.292 282         11       29.412       0.71       15.00       32.350       0.403 7422         14       38.235       0.71       15.00       38.232       0.474 458         15       41.176       0.71       15.00       38.232       0.474 458         15       41.176       0.71       15.00       49.996       0.620 596 537         16       44.118       0.71       15.00                                                                                                    |          | Denne graden u                                                | Zenner seene                  | ine [iven indjector)                | En fina a     | Form many in /10      | Графики                                           |
| 2         2.941         0.71         15.00         2.941         0.036         0.036         0.036         0.036         0.036         0.036         0.036         0.036         0.036         0.036         0.036         0.036         0.036         0.036         0.036         0.036         0.036         0.036         0.036         0.036         0.036         0.036         0.036         0.036         0.036         0.036         0.036         0.036         0.036         0.036         0.036         0.036         0.036         0.036         0.036         0.036         0.036         0.036         0.036         0.036         0.036         0.036         0.036         0.036         0.036         0.036         0.036         0.036         0.036         0.036         0.036         0.036         0.036         0.036         0.036         0.036         0.036         0.036         0.036         0.036         0.036         0.036         0.036         0.036         0.036         0.036         0.036         0.036         0.036         0.036         0.036         0.036         0.036         0.036         0.036         0.036         0.036         0.036         0.036         0.036         0.036         0.036         0.036         0.0                                                                                                    | #        | Длина ствола, м                                               | о 71                          | Азимут, град                        | о 000         | 0 000 000             |                                                   |
| 2       1.17.1       0.77.1       15.00       1.17.1       0.000 000         3       5.882       0.71       15.00       5.882       0.073 070         4       8.824       0.71       15.00       8.823       0.109 106         5       11.765       0.71       15.00       11.764       0.146 141         6       14.706       0.71       15.00       14.705       0.182 176         7       17.647       0.71       15.00       23.528       0.292 282         10       26.471       0.71       15.00       23.528       0.292 282         11       29.412       0.71       15.00       23.529       0.401 387         11       29.412       0.71       15.00       23.2350       0.401 387         13       35.294       0.71       15.00       38.232       0.474 458         15       41.176       0.71       15.00       44.114       0.547 528         17       47.059       0.71       15.00       44.9755       0.583 563         15       41.176       0.71       15.00       47.055       0.583 563         18       50.000       0.91       15.00       55.996       0.754                                                                                                    | 2        | 2 941                                                         | 0.71                          | 15.00                               | 2 941         | 0.036.035             | днина ствола чэ. искривление зенит чэ. длина ств  |
| 4       8.824       0.71       15.00       8.823       0.109 106         5       11.765       0.71       15.00       11.764       0.146 141         6       14.706       0.71       15.00       14.705       0.182 176         7       17.647       0.71       15.00       17.646       0.219 211         8       20.588       0.71       15.00       20.587       0.225 246         9       23.529       0.71       15.00       29.410       0.364 352         10       26.471       0.71       15.00       29.410       0.364 352         11       29.412       0.71       15.00       32.350       0.401 387         13       35.294       0.71       15.00       38.232       0.474 458         15       41.176       0.71       15.00       44.14       0.547 528         18       50.000       0.71       15.00       47.055       0.583 563         19       53.000       0.81       15.00       52.996       0.659 637         20       56.000       0.91       15.00       55.996       0.704 680         21       59.000       1.01       15.00       61.995       0.809 782                                                                                                    | 3        | 5.882                                                         | 0.71                          | 15.00                               | 5,882         | 0.073 070             |                                                   |
| 5       11.765       0.71       15.00       11.764       0.146       141         6       14.706       0.71       15.00       14.705       0.182       176         7       17.647       0.71       15.00       17.646       0.219       211         8       20.588       0.71       15.00       23.528       0.252       282         10       26.471       0.71       15.00       23.528       0.292       282         10       26.471       0.71       15.00       29.410       0.364       352         12       32.353       0.71       15.00       32.350       0.401       387         13       35.294       0.71       15.00       38.232       0.474       458         15       41.176       0.71       15.00       44.113       0.547       528         17       47.059       0.71       15.00       47.055       0.583       563         18       50.000       0.71       15.00       52.996       0.659 637       0.754       729         20       56.000       0.91       15.00       55.996       0.704 680       774       0.809 782       0.809 782       0.809 782                                                                                                    | 4        | 8.824                                                         | 0.71                          | 15.00                               | 8.823         | 0.109 106             |                                                   |
| 6       14.706       0.71       15.00       14.705       0.182 176         7       17.647       0.71       15.00       17.646       0.219 211         8       20.588       0.71       15.00       20.587       0.255 246         9       23.529       0.71       15.00       23.528       0.292 282         10       26.471       0.71       15.00       26.469       0.328 317         11       29.412       0.71       15.00       29.410       0.364 352         12       32.353       0.71       15.00       32.350       0.401 387         13       35.294       0.71       15.00       38.232       0.474 458         15       41.176       0.71       15.00       44.114       0.547 528         17       47.059       0.71       15.00       44.114       0.547 528         18       50.000       0.71       15.00       45.996       0.620 598         19       53.000       0.81       15.00       55.996       0.704 680         21       59.000       1.01       15.00       58.995       0.754 729         22       62.000       1.10       15.00       61.995       0.80                                                                                                    | 5        | 11.765                                                        | 0.71                          | 15.00                               | 11.764        | 0.146 141             | 0 2 4                                             |
| 7       17.647       0.71       15.00       17.646       0.219 211         8       20.588       0.71       15.00       20.587       0.255 246         9       23.529       0.71       15.00       23.528       0.292 282         10       26.471       0.71       15.00       26.469       0.328 317         11       29.412       0.71       15.00       29.410       0.364 352         12       32.353       0.71       15.00       32.350       0.401 387         13       35.294       0.71       15.00       38.232       0.474 458         15       41.176       0.71       15.00       41.173       0.510 493         16       44.118       0.71       15.00       47.055       0.583 563         18       50.000       0.71       15.00       49.996       0.620 598         19       53.000       0.81       15.00       55.996       0.704 680         21       59.000       1.01       15.00       58.995       0.754 729         22       62.000       1.10       15.00       61.995       0.809 782                                                                                                    | 6        | 14.706                                                        | 0.71                          | 15.00                               | 14.705        | 0.182 176             |                                                   |
| 8       20.588       0.71       15.00       20.587       0.255 246         9       23.529       0.71       15.00       23.528       0.292 282         10       26.471       0.71       15.00       26.469       0.328 317         11       29.412       0.71       15.00       29.410       0.364 352         12       32.353       0.71       15.00       32.350       0.401 387         13       35.294       0.71       15.00       35.291       0.437 422         14       38.235       0.71       15.00       38.232       0.474 458         15       41.176       0.71       15.00       44.114       0.547 528         17       47.059       0.71       15.00       44.114       0.547 528         19       53.000       0.71       15.00       52.996       0.659 637         20       56.000       0.91       15.00       52.996       0.754 729         21       59.000       1.01       15.00       58.995       0.754 729         22       62.000       1.10       15.00       61.995       0.809 782                                                                                                    | 7        | 17.647                                                        | 0.71                          | 15.00                               | 17.646        | 0.219 211             |                                                   |
| 9       23.529       0.71       15.00       23.528       0.292 282         10       26.471       0.71       15.00       26.469       0.328 317         11       29.412       0.71       15.00       29.410       0.364 352         12       32.353       0.71       15.00       32.350       0.401 387         13       35.294       0.71       15.00       35.291       0.437 422         14       38.235       0.71       15.00       38.232       0.474 458         15       41.176       0.71       15.00       44.114       0.547 528         17       47.059       0.71       15.00       44.114       0.547 528         18       50.000       0.71       15.00       49.996       0.620 598         19       53.000       0.81       15.00       52.996       0.659 637         20       56.000       0.91       15.00       58.995       0.754 729         21       59.000       1.10       15.00       61.995       0.809 782         22       62.000       1.10       15.00       61.995       0.809 782                                                                                                    | 8        | 20.588                                                        | 0.71                          | 15.00                               | 20.587        | 0.255 246             |                                                   |
| 10       26.471       0.71       15.00       26.469       0.328 317         11       29.412       0.71       15.00       29.410       0.364 352         12       32.353       0.71       15.00       32.350       0.401 387         13       35.294       0.71       15.00       35.291       0.437 422         14       38.235       0.71       15.00       38.232       0.474 458         15       41.176       0.71       15.00       44.114       0.547 528         17       47.059       0.71       15.00       44.114       0.547 528         18       50.000       0.71       15.00       49.996       0.620 598         19       53.000       0.81       15.00       55.996       0.704 680         21       59.000       1.01       15.00       58.995       0.754 729         22       62.000       1.10       15.00       61.995       0.809 782       Искривление, град/ЗОМ                                                                                                    | 9        | 23.529                                                        | 0.71                          | 15.00                               | 23.528        | 0.292 282             |                                                   |
| 11       29.412       0.71       15.00       29.410       0.364 352         12       32.353       0.71       15.00       32.350       0.401 387         13       35.294       0.71       15.00       35.291       0.437 422         14       38.235       0.71       15.00       38.232       0.474 458         15       41.176       0.71       15.00       41.173       0.510 493         16       44.118       0.71       15.00       44.114       0.547 528         17       47.059       0.71       15.00       47.055       0.583 563         18       50.000       0.71       15.00       52.996       0.659 637         20       56.000       0.91       15.00       58.995       0.754 729         21       59.000       1.01       15.00       61.995       0.809 782         22       62.000       1.10       15.00       61.995       0.809 782       Искривление, град/ЗОМ                                                                                                    | 10       | 26.471                                                        | 0.71                          | 15.00                               | 26.469        | 0.328 317             | Σ 200                                             |
| 12       32.353       0.71       15.00       32.350       0.401 387         13       35.294       0.71       15.00       35.291       0.437 422         14       38.235       0.71       15.00       38.232       0.474 458         15       41.176       0.71       15.00       44.173       0.510 493         16       44.118       0.71       15.00       44.114       0.547 528         17       47.059       0.71       15.00       44.055       0.583 563         18       50.000       0.71       15.00       49.996       0.620 598         19       53.000       0.81       15.00       55.996       0.704 680         21       59.000       1.01       15.00       58.995       0.754 729         22       62.000       1.10       15.00       61.995       0.809 782                                                                                                    | 11       | 29.412                                                        | 0.71                          | 15.00                               | 29.410        | 0.364 352             |                                                   |
| 13       35.294       0.71       15.00       35.291       0.437 422         14       38.235       0.71       15.00       38.232       0.474 458         15       41.176       0.71       15.00       41.173       0.510 493         16       44.118       0.71       15.00       44.114       0.547 528         17       47.059       0.71       15.00       44.114       0.547 528         18       50.000       0.71       15.00       49.996       0.620 598         19       53.000       0.81       15.00       52.996       0.659 637         20       56.000       0.91       15.00       58.995       0.754 729         21       59.000       1.01       15.00       61.995       0.809 782                                                                                                    | 12       | 32.353                                                        | 0.71                          | 15.00                               | 32.350        | 0.401 387             | 5                                                 |
| 14       38.235       0.71       15.00       38.232       0.474 458         15       41.176       0.71       15.00       41.173       0.510 493         16       44.118       0.71       15.00       44.114       0.547 528         17       47.059       0.71       15.00       44.114       0.547 528         18       50.000       0.71       15.00       49.996       0.620 598         19       53.000       0.81       15.00       52.996       0.659 637         20       56.000       0.91       15.00       58.995       0.754 729         22       52.000       1.01       15.00       61.995       0.809 782         22       62.000       1.10       15.00       61.995       0.809 782                                                                                                    | 13       | 35.294                                                        | 0.71                          | 15.00                               | 35.291        | 0.437 422             | 2                                                 |
| 15       41.176       0.71       15.00       41.173       0.510 493         16       44.118       0.71       15.00       44.114       0.547 528         17       47.059       0.71       15.00       47.055       0.583 563         18       50.000       0.71       15.00       49.996       0.620 598         19       53.000       0.81       15.00       52.996       0.659 637         20       56.000       0.91       15.00       55.996       0.704 680         21       59.000       1.01       15.00       58.995       0.754 729         22       62.000       1.10       15.00       61.995       0.809 782                                                                                                    | 14       | 38.235                                                        | 0.71                          | 15.00                               | 38.232        | 0.474 458             | र्ष .                                             |
| 16       44.118       0.71       15.00       44.114       0.547 528         17       47.059       0.71       15.00       47.055       0.583 563         18       50.000       0.71       15.00       49.996       0.620 598         19       53.000       0.81       15.00       52.996       0.659 637         20       56.000       0.91       15.00       55.996       0.704 680         21       59.000       1.01       15.00       58.995       0.754 729         22       62.000       1.10       15.00       61.995       0.809 782                                                                                                    | 15       | 41.176                                                        | 0.71                          | 15.00                               | 41.173        | 0.510 493             | 400                                               |
| 17       47.059       0.71       15.00       47.055       0.583 563         18       50.000       0.71       15.00       49.996       0.620 598         19       53.000       0.81       15.00       52.996       0.659 637         20       56.000       0.91       15.00       55.996       0.704 680         21       59.000       1.01       15.00       58.995       0.754 729         22       62.000       1.10       15.00       61.995       0.809 782                                                                                                    | 16       | 44.118                                                        | 0.71                          | 15.00                               | 44.114        | 0.547 528             |                                                   |
| 18         50.000         0.71         15.00         49.996         0.620         598           19         53.000         0.81         15.00         52.996         0.659         637           20         56.000         0.91         15.00         55.996         0.704         680           21         59.000         1.01         15.00         58.995         0.754         729           22         62.000         1.10         15.00         61.995         0.809         782         Искривление, град/ЗОМ                                                                                                    | 17       | 47.059                                                        | 0.71                          | 15.00                               | 47.055        | 0.583 563             |                                                   |
| 19         53.000         0.81         15.00         52.996         0.639 637           20         56.000         0.91         15.00         55.996         0.704 680           21         59.000         1.01         15.00         58.995         0.754 729           22         62.000         1.10         15.00         61.995         0.809 782                                                                                                    | 18       | 50.000                                                        | 0.71                          | 15.00                               | 49.996        | 0.620 598             |                                                   |
| 20         36,000         0.51         15,00         35,996         0,704 680           21         59,000         1.01         15.00         58,995         0.754 729         Искривление, град/З0м           22         62,000         1.10         15.00         61,995         0.809 782         Искривление, град/З0м                                                                                                    | 19       | 53.000                                                        | 0.81                          | 15.00                               | 52,996        | 0.659.637             |                                                   |
| 21         35,000         1.01         10,00         30,355         0.797725         Искривление, град/30м           22         62,000         1.10         15.00         61,995         0.809782         Искривление, град/30м                                                                                                    | 20       | 50.000                                                        | 1.01                          | 15.00                               | 58 005        | 0.704 080             |                                                   |
|                                                                                                    | 21       | 62 000                                                        | 1.01                          | 15.00                               | 61 005        | 0.809 782             | Искривление, град/30м                             |
|                                                                                                    | 1        | 02.000                                                        | 1.10                          | 15.00                               | 01.355        | 0.005 702             |                                                   |

#### Искривление ствола

Траектория скважины задается последовательностью базовых точек; при этом возможен учет интервалов извилистости – интервалов гармонической вариации зенита и азимута по длине скважины (вариаций углов в базовых точках суммируются с исходно заданными значениями углов).

Нажмите кнопку **Извилистость** головного меню для учета интервалов извилистости; список интервалов отобразится в таблице, расположенной ниже списка базовых точек:

| (F  |                                        |                          | -             | Пример траектор   | ии скважинь | ы.wlp - Реда | актор   | Траектории                                                                                                    | скважины*                                                   |
|-----|----------------------------------------|--------------------------|---------------|-------------------|-------------|--------------|---------|----------------------------------------------------------------------------------------------------|-------------------------------------------------------------|
| r u | Траектория скважи                      | ны                       |               |                   |             |              |         |                                                                                                    | 0                                                           |
| 4   | <b>Добавить точку</b><br>Удалить точку | Вставить до Вставить пос | ле Генера     | Извилистость      | Проверит    | ть Настр     | Э       | Графики                                                                                                    | Сгенерировать                                               |
| ÷   | Создать копию точки                    | Х Очистить               | траект        | ории              | 1           |              | ~       | *                                                                                                    | отчет                                                       |
|     |                                        | Описание[Трае            | ктория скважи | пны]              |             | Настр        | ройки   |                                                                                                    | PDF Report                                                  |
| #   | Длина ствола, м Зе                     | нит, град Азим           | іут, град Гл  | тубина, м Гориз.с | иещ., м 🔺   | Графики      | 1       |                                                                                                    |                                                             |
| 1   | 0.000                                  | 0.00                     | 0.00          | 0.000             | 0.000       | Глубина      | a vs. F | оризонталы                                                                                                    | ное смещение Длина ствола vs. Искривление Зенит vs. Длина 🕚 |
| 2   | 144.300                                | 1.75                     | 2.10          | 144.277           | -2.066      |              |         |                                                                                                    |                                                             |
| 3   | 170.000                                | -4.23                    | 139.83        | 169.943           | -2.865      |              | _       |                                                                                                    |                                                             |
| 4   | 191.000                                | -2.06                    | 9.09          | 190.926           | -2.851      |              | 0       |                                                                                                    | 10 20 30 40 50                                              |
| 5   | 215.500                                | 4.67                     | 33.78         | 215.404           | -3.402      |              | h       |                                                                                                    |                                                             |
| 0   | 242.000                                | 2.94                     | 45.33         | 241.845           | -5.087      |              | - 1     |                                                                                                    |                                                             |
| 6   | 303.000                                |                          | 146.65        | 302 783           | -3.276      |              |         | <u>۱</u>                                                                                                    |                                                             |
| 6   | 332,000                                | 4.61                     | 51.91         | 331 751           | -4.150      |              | ١.      | $\sim$                                                                                                    |                                                             |
| 10  | 360,000                                | -2.85                    | 39.17         | 359 727           | -4 467      |              | 200     | -(                                                                                                    | - Отображение извилисто-                                    |
| 11  | 389.000                                | -3, 10                   | 288.67        | 388.706           | -3,830      |              |         | N                                                                                                    | сти на графиках:                                            |
| 12  | 418.000                                | 4.61                     | 14.12         | 417.662           | -5.040      |              | -       |                                                                                                    |                                                             |
| 13  | 447.000                                | 1.12                     | 267.50        | 446.631           | -6.074      |              |         | (                                                                                                    | [серый-черны] – без из-                                     |
| 14  | 474.000                                | -4.81                    | 266.02        | 473.605           | -6.471      |              |         |                                                                                                    | випистости:                                                 |
| 15  | 503.000                                | 1.29                     | 144.63        | 502.564           | -6.845      |              | -       | 1                                                                                                    |                                                             |
| 16  | 560.000                                | -2.76                    | 165.03        | 559.546           | -7.592      |              | 400     |                                                                                                    | – [красный-синий] – с уче-                                  |
| 17  | 588.000                                | -2.97                    | 126.43        | 587.514           | -8.298      | Σ            | -       | <u>)</u>                                                                                                    | том заданной извидисто-                                     |
| 18  | 600.000                                | 1.40                     | 185.94        | 599.509           | -8.231      | Щ            | -       | - N                                                                                                    | том вадатной новизиото                                      |
| 19  | 630.000                                | 9.11                     | 203.96        | 629.361           | -5.503      | λĒ.          | Į       |                                                                                                    | СТИ.                                                        |
| 20  | 660.000                                | 4.40                     | 197.05        | 659.145           | -1.982      |              |         | <u>ا</u>                                                                                                    |                                                             |
| 21  | 690.000                                | 7.40                     | 198.03        | 688.983           | 1.090       |              | ļ       |                                                                                                    |                                                             |
| 22  | 699.130                                | 10.98                    | 201.43        | 697.994           | 2.545 🚽     |              | 600     | فمعرار                                                                                                    |                                                             |
| •   |                                        |                          |               |                   | P.          |              | ŀ       | X                                                                                                    |                                                             |
| Из  | вилистость                             |                          |               |                   |             |              | - 4     | $\langle - \rangle$                                                                                                    |                                                             |
| 4   | v 💳 🗣   🗙   🛃                          |                          |               |                   |             |              | -       | and the second second sec |                                                             |
| #   | От, м До, м Длина, и                   | м Амплитуда, г           | рад Длина в   | золны, м Вариац   | ия          |              | -       |                                                                                                    |                                                             |
| 1   | 0 1000 100                             | 0                        | 5             | 100 Зенит         |             | -            | 800     |                                                                                                    |                                                             |
| 2   | 0 1000 100                             | 0                        | 6             | 100 Азиму         | т           |              | -       |                                                                                                    |                                                             |
| 3   | 1000 1500 50                           | 0                        | 5             | 100 Зенит         |             |              |         |                                                                                                    |                                                             |
|     | Описан                                 |                          | пистос        |                   |             |              |         |                                                                                                    |                                                             |
|     | Описан                                 |                          |               |                   |             |              |         |                                                                                                    |                                                             |
|     |                                        | скваж                    | ины           |                   |             |              |         |                                                                                                    | Горизонтальное смещение, м                                  |
|     |                                        |                          |               |                   |             |              |         |                                                                                                    |                                                             |
|     |                                        |                          |               |                   |             | 11           |         |                                                                                                    |                                                             |

### Проверка данных

Для проверки описания траектории скважины используйте кнопку **Проверить** головного меню окна редактора.

#### Создание отчетов

Для представления описания скважины в виде PDF документа воспользуйтесь кнопкой половного меню окна редактора.

## 1.4.5. Редактор конструкции скважины

Редактор позволяет подготовить или отредактировать описание конструкции скважины.

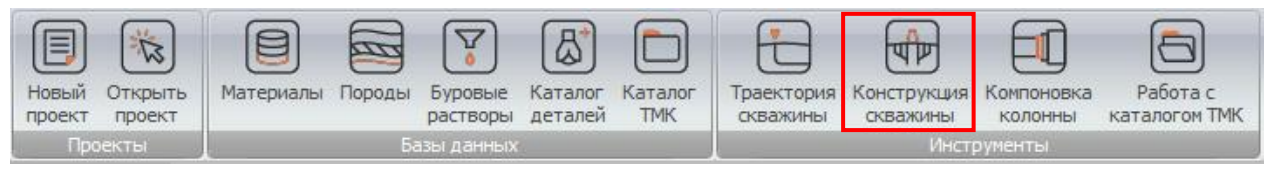

Конструкция скважины описывается набором интервалов различного типа (обсаженный или открытый ствол), имеющих различный внутренний диаметр, коэффициент трения с бурильной колонной, характеристики породы/обсадной колонны; опционально могут быть заданы гидравлические характеристики скважины.

Описание конструкции может быть сохранено или прочитано из xml файла с расширением (*Wellbore file \*.wlb*). По умолчанию файлы описания конструкции скважины хранятся в директории *Рабочий каталог*/*wellbores*/.

#### Описание конструкции скважины

Пользователь может добавлять 🗘, удалять 📼 или дублировать 🍄 интервалы скважины, а также редактировать их параметры в строках таблицы.

| 6 |                                                  |                        | Sample Wellb       | ore_tmk_gs.wlb                 | - описание бу | рильной коло | онны      |                |      |         | - 0 <b>- X</b>  |
|---|--------------------------------------------------|------------------------|--------------------|--------------------------------|---------------|--------------|-----------|----------------|------|---------|-----------------|
| ſ | Конструкция сква                                 | ажины                  |                    |                                |               |              |           |                |      |         | (?)             |
|   | Добавить интервал Удалить интервал Создать копию | иси<br>зать вс<br>кины | ё<br>Сген<br>РГ    | ерировать<br>отчет<br>ОГ отчет |               |              |           |                |      |         |                 |
| # | Тип интервала                                    | Название               | Длина ствола, м Ди | аметр, мм Д                    | оп. зазор, мм | Коэффициен   | нт трения | Материал/Пород | ца   | Интерва | лы скважины     |
|   | Устье                                            |                        | 0.000              | 327.06                         | 6.35          |              | 0.200     | L              | -80  | 0       |                 |
| 1 | Обсаженный ствол 13                              | 355.6 X 14.27 L-80     | 152.400            | 327.06                         | 6.35          |              | 0.200     | L              | -80  | 200     | (2)             |
| 2 | Открытый ствол                                   | 2                      | 457.200            | 317.50                         | 6.35          |              | 0.200     | Gran           | hite | 400     | 323.857         |
| 3 | Открытый ствол                                   | 3                      | 2133.600           | 311.20                         | 3.81          |              | 0.200     | Mar            | ble  | 600     |                 |
|   |                                                  |                        |                    |                                |               |              |           |                | 0400 | 800     |                 |
|   |                                                  |                        |                    |                                |               |              |           |                | Ē    | 1 000   |                 |
|   |                                                  |                        | Для оп             | исания                         | обсаже        | ного с       | твола     | тру-           |      | 1 200   | (3)             |
|   |                                                  |                        | бой из             | катапог                        | а ТМК         | постато      | очно п    | lepe-          | 1    | € 1400  |                 |
|   |                                                  |                        | TOULIATI           |                                |               |              |           | ope            |      | 1 800   |                 |
|   |                                                  |                        | Тащите             | тащить элемент на пустое поле  |               |              |           |                |      | 2 000   |                 |
|   | таблицы либо на обсаженный                       |                        |                    |                                |               |              |           |                |      |         |                 |
|   |                                                  |                        |                    |                                |               |              |           |                |      |         | 0<br>Awaween ww |
|   |                                                  |                        |                    |                                |               |              |           |                |      |         | дианотр, ни     |

Интервал описывается Длиной ствола в нижней точке, типом (Обсаженный или Открытый ствол), диаметром скважины (складывается из базового Диаметра и Дополнительного зазора) и коэффициентом трения в контакте с бурильной колонной. Для обсаженного ствола дополнительно задается Материал; Порода – для открытого ствола.

Параметры интервалы доступны для редактирования в полях таблицы.

Элементы каталога ТМК могут использоваться для описания интервалов обсаженного ствола. Для инициализации характеристик интервала или добавления нового необходимо перетянуть соответствующий элемент каталога на поле таблицы (см. Раздел 1.4.7).

Diameter of the hole for analysis is calculated by summation of the *Inner diameter* and *Clearance* values. One feet transient sections are used for smoothing of hole diameter between sibling intervals, see the scheme on figure below.

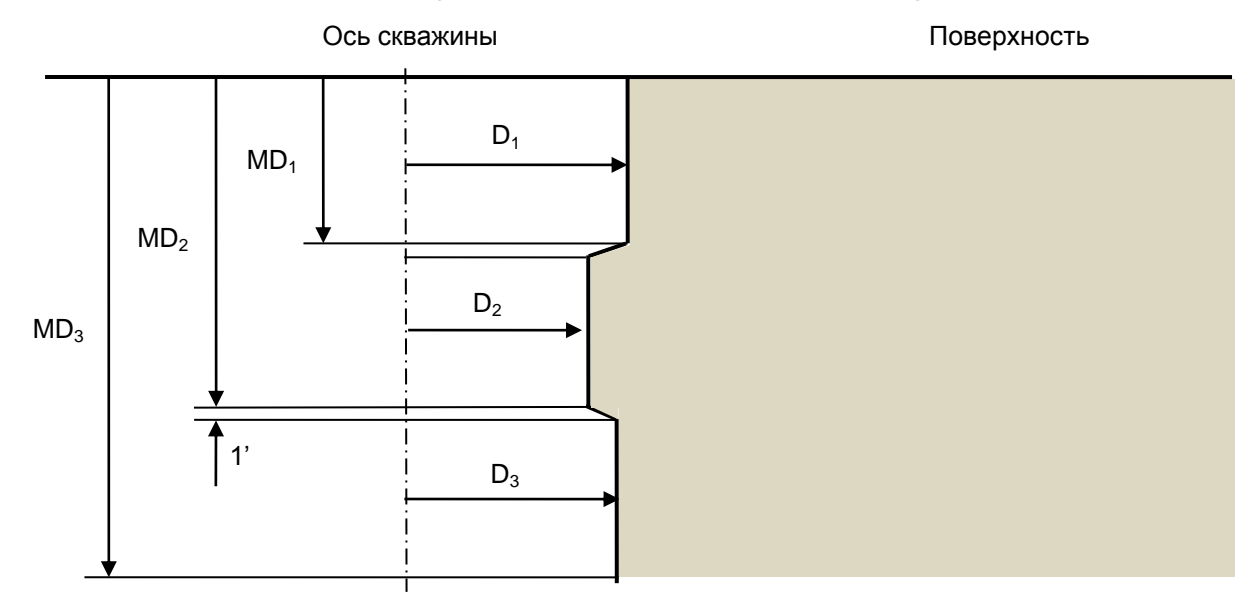

Информация о конструкции скважины, задаваемая в таблице, автоматически отображается на схеме, расположенной справа.

| 4 | -        | 0                                                      |                                                                | Sample Wellbo                              | ore_tmk_gs.wlb      | - описание бурильной       | колонны           |                                                                                                    |                                           |
|---|----------|--------------------------------------------------------|----------------------------------------------------------------|--------------------------------------------|---------------------|----------------------------|-------------------|----------------------------------------------------------------------------------------------------|-------------------------------------------|
|   | <u> </u> | Конструкция сква                                       | жины                                                           |                                            |                     |                            |                   |                                                                                                    | 0                                         |
|   | ↔<br>    | Добавить интервал<br>Удалить интервал<br>Создать копию | В Добавить пер<br>В Добавить пор<br>Очистить<br>Описание[Wellt | ред выделенным<br>сле выделенного<br>pore] | Проверить<br>данные | Материалы Поро<br>Базы дан | ды Каталог<br>ТМК | Схема Скважины                                                                                                    | сё<br>Сгенерировать<br>отчет<br>РDF отчет |
|   | #        | Тип интервала                                          | Название Дл                                                    | ина ствола, м Ди                           | аметр, мм Д         | оп. зазор, мм Коэффі       | ициент трения     | Интервал                                                                                                    | ы скважины                                |
|   |          | Устье                                                  |                                                                | 0.000                                      | 327.06              | 6.35                       | 0.200             | 0                                                                                                    | (1)                                       |
|   | 1        | Обсаженный ствол 135                                   | 55.6 X 14.27 L-80                                              | 152.400                                    | 327.06              | 6.35                       | 0.200             | 100                                                                                                    | 333.410                                   |
| - | 2        | Открытый ствол                                         | 2                                                              | 457.200                                    | 317.50              | 6.35                       | 0.200             | 300-                                                                                                    | (2)                                       |
|   | 3        | Открытый ствол                                         | 3                                                              | 2133.600                                   | 311.20              | 3.81                       | 0.200             | 400                                                                                                    | 323.850                                   |
|   |          |                                                        |                                                                |                                            |                     |                            |                   | 500<br>700<br>700<br>ж 800<br>800<br>800<br>800<br>800<br>1 1000<br>1 200<br>1 200<br>1 400<br>1 500<br>1 600<br>1 700<br>1 800<br>2 000<br>2 100<br>2 100<br>-500 | 315.010<br>0 500                          |
|   |          |                                                        |                                                                |                                            |                     |                            | 4                 |                                                                                                    | parerp, mi                                |

#### Проверка данных

Для проверки описания конструкции скважины используйте кнопку **Проверить** головного меню окна редактора.

### Создание отчетов

Для представления описания конструкции скважины в виде PDF докумен-

та воспользуйтесь кнопкой

Головного меню окна редактора.

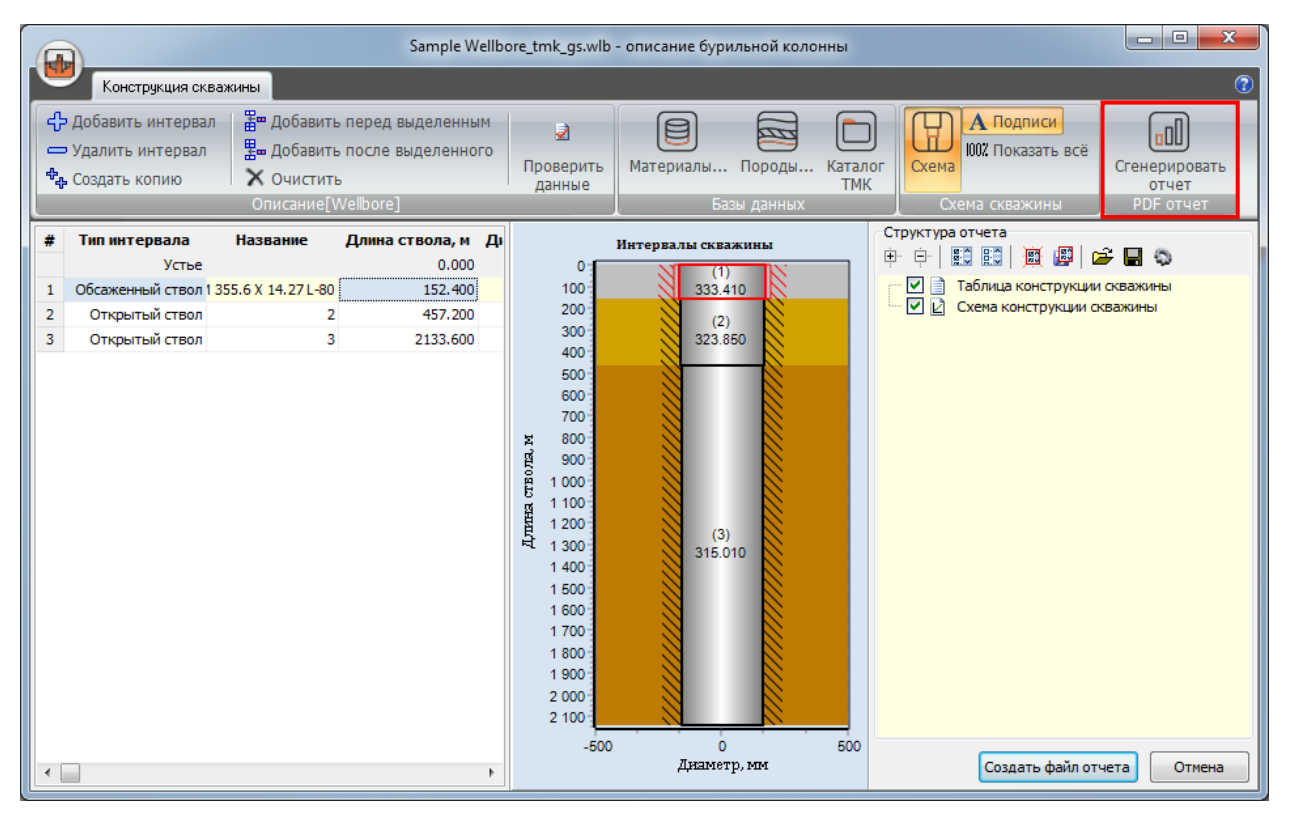

## 1.4.6. Редактор компоновки колонны

Используйте кнопку Компоновка колонны для создания/редактирования файла описания бурильной колонны.

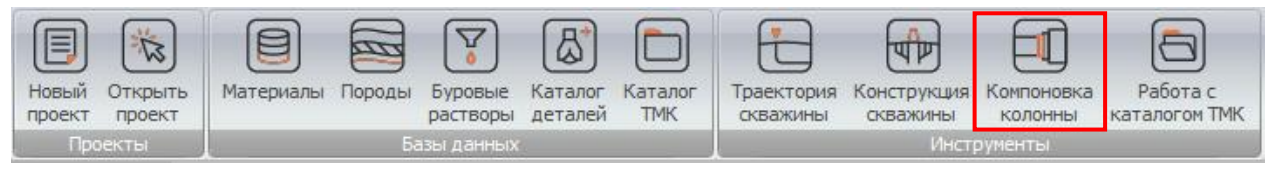

Компоновка колонны описываются списком отдельных деталей/труб в последовательности «от долота к поверхности».

В Интерфейсе используется описание бурильной колонны как комбинации *КНБК* (компоновки нижней части бурильной колонны, работающей в условиях сжатия) и *Бурильной колонны* (верхней части колонны, состоящей из облеченных труб).

Для описания обеих частей колонны используется одинаковый интерфейс, но файлы *Бурильной колонны* хранятся в XML файлах с расширением \*.drs, а файлы описания *КНБК* - в XML файлах с расширением \*.bha. Для хранения файлов по умолчанию используется каталог *Рабочий каталог\drillstrings*.

Список деталей/элементов/секций отображается в таблице; кнопки **Про**дольное сечение и Схема колонны главного меню редактора позволяют визуально контролировать компоновку при создании.

|                   | 0                       |                                                                                                    | S        | ample Rotary Bł                             | HA.bha* - описа                   | ние буриль             | ной колонны                      |                                    |           |                                   | - • ×    |
|-------------------|-------------------------|----------------------------------------------------------------------------------------------------|----------|---------------------------------------------|-----------------------------------|------------------------|----------------------------------|------------------------------------|-----------|-----------------------------------|----------|
|                   | ľ                       | Бурильная колонна                                                                                                    |          |                                             |                                   |                        |                                  |                                    |           |                                   | 0        |
| []*<br>[]=<br>[]* | Добав<br>Удалі<br>Созда | вить деталь<br>шть деталь<br>шть деталь<br>ште деталь<br>ште удалить секцию<br>ать копию детали<br>ште усоздать копию секци<br>Описание [ВНА 1] | ∱ Пер    | реместить выше<br>реместить ниже<br>рверить | База данных<br>деталей<br>Базы да | Каталог<br>ТМК<br>ННЫХ | [12 1/4" PDC Bit]<br>подробности | Продольное<br>сечение<br>струменты | Схема Сге | енерировать<br>отчет<br>PDF отчет |          |
|                   |                         |                                                                                                    |          |                                             | Забо                              | й                      |                                  |                                    |           |                                   |          |
| Α                 | +                       | Деталь/Секция                                                                                                    | Кол-во   | Нар.диам                                    | Внутр.диа                         | Длина, м               | Пог. Масс                        | Длина БК,                          | Макс.крут | Макс.осев                         | Название |
| м                 | <b>_</b> -              | 12 1/4" PDC Bit                                                                                                    | 1        | 311.15                                      | 25.4                              | 0.458                  | 478.23                           | 0.458                              | 0         | 0                                 |          |
| 1.1               |                         | Cutting structure                                                                                                    |          | 311                                         | 25.4                              | 0.051                  | 592.34                           | 0.051                              |           |                                   |          |
| 1 2 1             |                         | Body                                                                                                    |          | 311.15                                      | 71.12                             | 0.28                   | 565.71                           | 0.331                              |           |                                   |          |
| [2]               |                         | Shank                                                                                                    |          | 209.55                                      | 71.12                             | 0.127                  | 239.54                           | 0.458                              |           |                                   |          |
| [3]               | <b>₽</b> -              | 12 1/4 Stabilizator                                                                                                    | 1        | 209.55                                      | 76.2                              | 0.914                  | 234.93                           | 1.372                              | 0         | 0                                 |          |
| ø                 | <b>B</b> -              | Collar                                                                                                    | 1        | 209.55                                      | 76.2                              | 1.524                  | 234.9                            |                                    |           |                                   |          |
|                   | <b>₽</b> -              | MFR tool                                                                                                    | 1        | 209.55                                      | 132.84                            | 8.534                  | 161.9                            | Тобпи                              |           | MOTOOD                            |          |
| Ø.                | <b>B</b> -              | 12 3/16" Stabilizator                                                                                                    | 1        | 209.55                                      | 78.74                             | 1.829                  | 232.5                            | I a0JIVIL                          | ца пара   | метров                            |          |
|                   | ÷-                      | MWD tool                                                                                                    | 1        | 209.55                                      | 131.32                            | 6.706                  | 164.4                            | потог                              |           |                                   |          |
|                   | <b>B</b> -              | Crossover                                                                                                    | 1        | 209.55                                      | 76.2                              | 0.61                   | 234.9                            | детал                              | тем и се  | екции                             |          |
|                   | <b>±</b> -              | 12 1/4 Roller Reamer                                                                                                    | 1        | 311.15                                      | 71.12                             | 3.049                  | 435.2                            |                                    |           |                                   |          |
| <del>K→</del> I   | <b>+</b> -              | Collar                                                                                                    | 1        | 203.2                                       | 71.12                             | 9.143                  | 144.62                           | 32.767                             | 0         | 0                                 | -        |
|                   | ÷-                      | Float Sub                                                                                                    | 1        | 203.2                                       | 76.2                              | 0.61                   | 218.77                           | 33.377                             | 0         | 0                                 |          |
|                   | <b>+</b> -              | XO Sub 3.0                                                                                                    | 1        | 203.2                                       | 76.2                              | 0.61                   | 218.77                           | 33.987                             | 0         | 0                                 |          |
|                   | <b>+</b> -              | 6 5/8" HWDP                                                                                                    | 4        | 209.55                                      | 114.3                             | 36.58                  | 108.01                           | 70.567                             | 0         | 0                                 |          |
|                   | <b>+</b> -              | 8" Jars                                                                                                    | 1        | 203.2                                       | 76.2                              | 9.144                  | 203.26                           | 79.711                             | 0         | 0                                 |          |
|                   | <b>+</b> -              | 6 5/8" HWDP                                                                                                    | 5        | 209.55                                      | 114.3                             | 45.725                 | 108.01                           | 125.44                             | 0         | 0                                 |          |
|                   | <b>+</b> -              | 8" Accelerator                                                                                                    | 1        | 203.2                                       | 76.2                              | 9.144                  | 203.26                           | 134.58                             | 0         | 0                                 |          |
|                   | <b>+</b> -              | 6 5/8" HWDP                                                                                                    | 2        | 209.55                                      | 114.3                             | 18.29                  | 108.01                           | 152.87                             | 0         | 0                                 |          |
|                   | <b>+</b> -              | Sub 2.8                                                                                                    | 1        | 203.2                                       | 71.12                             | 0.61                   | 223.39                           | 153.48                             | 0         | 0                                 |          |
|                   | <b>+</b> -              | 5" Drill Pipe                                                                                                    | 1        | 177.8                                       | 101.6                             | 9.449                  | 41.962                           | 162.93                             | 0         | 0                                 |          |
|                   | <b>+</b> -              | Dart Sub                                                                                                    | 1        | 127                                         | 76.2                              | 0.914                  | 63.642                           | 163.84                             | 0         | 0                                 |          |
|                   | <b>±</b> -              | 5" Drill Pipe                                                                                                    | 1        | 177.8                                       | 101.6                             | 9.449                  | 41.962                           | 173.29                             | 0         | 0                                 |          |
|                   |                         |                                                                                                    |          |                                             |                                   |                        |                                  |                                    |           |                                   |          |
|                   |                         |                                                                                                    |          |                                             | Усть                              | e                      |                                  |                                    |           |                                   |          |
| 1002              | Σ                       |                                                                                                    |          |                                             | Продольн                          | юе сечение Е           | БК                               | Ото                                | ображе    | ние                               |          |
| DO                | Ъ, м                    |                                                                                                    | N N N N  | MARKAN MANA                                 | ALL ALL                           | AN AR AR               | NR NK NR                         | ко                                 | мпонов    | зки                               |          |
| <b>1</b>          | Inter                   |                                                                                                    | NXXNXXXX | NAMAN NA SANA SANA SANA SANA SANA SANA S    |                                   |                        | NAMES NO. SALES                  |                                    |           |                                   |          |
| Ξ                 | ДW                      |                                                                                                    |          | -                                           |                                   |                        |                                  |                                    |           |                                   |          |
| ⇔                 |                         | 0 10 20 30                                                                                                    | 40 5     | 0 60                                        | 70 80<br>Paccro                   | 90<br>яние от дол      | 100 110<br>ота, м                | ) 120                              | 130 140   | 0 150                             | 160 170  |

46

Интерфейс поддерживает несколько способов описания компоновки:

Добавление деталей из Каталога деталей

Откройте каталог с помощью кнопки Каталог деталей главного меню приложения, либо с помощью кнопки База данных деталей главного меню окна редактора.

Перетащите деталь из дерева каталога в таблицу редактора компоновки; деталь будет добавлена в конец таблицы (к верхней части компоновки), ее параметры отобразятся в последних строках таблицы. Для изменения полокомпоновке/таблице воспользуйтесь жения детали В кнопками Переместить выше ( 🗘 ) или Переместить ниже ( 🖧 ).

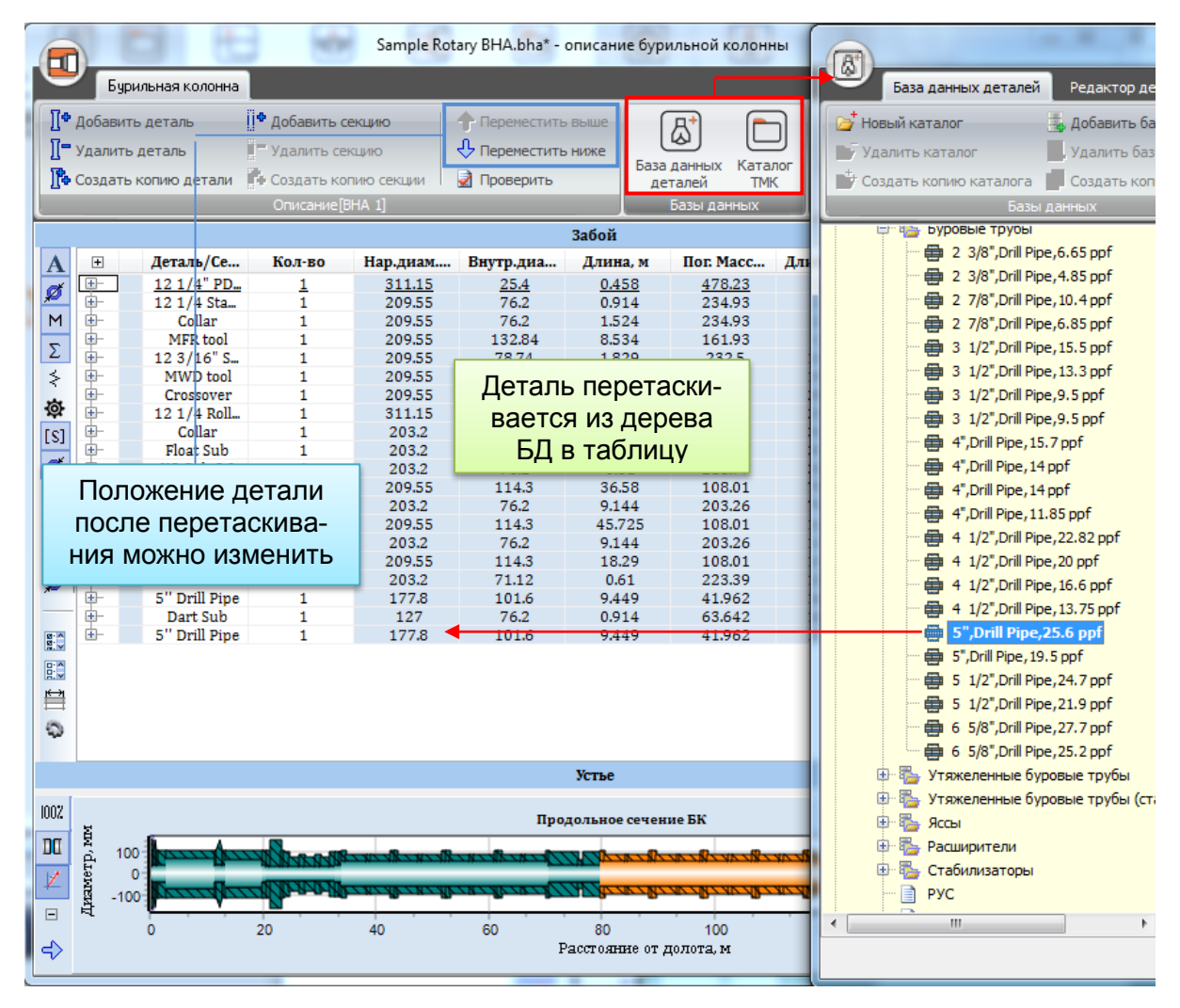

Для добавления нескольких экземпляров детали можно повторить процедуру несколько раз, либо указать необходимое число экземпляров в поле Кол-во (количество) соответствующей строки таблицы.

Для отображения на *Схеме* для каждой детали можно назначить два графических образа – для одного и для нескольких экземпляров детали.

| Продо | льно | ое сечение |   |                                                                   |             |   |   |   |   |  |
|-------|------|------------|---|-------------------------------------------------------------------|-------------|---|---|---|---|--|
| 1     | L    | 2          | 3 | 4                                                                 | 5           | 6 | 7 | 8 | 9 |  |
|       |      |            |   | Автомасштаб<br>Показать все<br>Удалить MFR too<br>Загрузить схему | л<br>детали |   |   |   |   |  |

## Добавление деталей из Каталога ТМК

Откройте каталог с помощью кнопки Каталог ТМК главного меню приложения, либо главного меню окна редактора.

Перетащите деталь из списка деталей каталога, либо с Технического листа детали в таблицу редактора компоновки; деталь будет добавлена в конец таблицы (к верхней части компоновки), ее параметры отобразятся в последних строках таблицы. Для изменения положения детали в компонов-ке/таблице воспользуйтесь кнопками **Переместить выше** ( $\textcircled{\circ}$ ) или **Переместить ниже** ( $\textcircled{\circ}$ ).

| 6         |              |                           |                                                             | Sample          | Rotary Bl                           | HA.bha*      | - описание б  | урильно                 | і колонны        | <u> </u>                                  |               |                                            |              |                                         |
|-----------|--------------|---------------------------|-------------------------------------------------------------|-----------------|-------------------------------------|--------------|---------------|-------------------------|------------------|-------------------------------------------|---------------|--------------------------------------------|--------------|-----------------------------------------|
| 9         | 7            | Бурильная колонна         |                                                             |                 |                                     |              |               |                         |                  |                                           |               |                                            | 2            |                                         |
|           | доба<br>Удал | вить деталь<br>ить деталь | <ul> <li>Добавить секцию</li> <li>Удалить секцию</li> </ul> |                 | еместить<br>еместить                | выше<br>ниже | База данных   | Катаро                  |                  | Ссенерирова                               | Th            |                                            |              |                                         |
| ľ         | Созда        | ать копию детали          | • Создать копию сек                                         | ции 🗌 🛃 Прог    | верить                              |              | деталей       | ТМК                     | тинструменты     | отчет                                     |               |                                            |              |                                         |
|           |              | _                         | Описание[ВНА 1]                                             |                 |                                     |              | Базы да       | нных                    |                  | PDF отчет                                 |               |                                            |              |                                         |
|           |              |                           |                                                             |                 |                                     |              | Забой         |                         |                  |                                           |               |                                            |              |                                         |
| A         | . 🙂          | Дета                      | ть/Секция                                                   | Кол-во          | Нар.ди                              | ам В         | внутр.диа     | Длина,                  | м Пог. Масс.     | . Длина БК,.                              | . Макс.крут.  | Макс.осев                                  | Наз          |                                         |
| Μ         | L H          | 12                        | 1/4" PDC Bit<br>/4 Stabilizator                             | 1               | 311.                                | 15           | 25.4          | 0.45                    | 478.23           | 0.458                                     | 0             | 0                                          | _            | Ļ                                       |
| \$        |              | Попожен                   | ие летапи                                                   | 1               |                                     | аталог т     | рубной прод   | укции ТМ                | IK               | -                                         |               |                                            |              | X                                       |
| [\$]      |              |                           |                                                             | 1               | Coe                                 | динение:     |               | Hapy                    | жный диаметр кол | юнны, Толщин                              | а стенки, мм  | Группа пр                                  | очности тру  | убы:                                    |
| ø         |              | после пе                  | ретаскива-                                                  | 1               | TM                                  | UP FMC       |               | <ul> <li>177</li> </ul> | 800              | • 9.190                                   |               | ▼ C-90                                     |              |                                         |
| ø         | H            | ния можн                  | о изменити                                                  | <b>D</b> 1<br>1 | Груп                                | па прочн     | ости муфты:   | Тип м                   | уфты:            | Тип шаб                                   | лона:         | HC:                                        | Cr:          | S:                                      |
| 8.4       | THE          |                           | Float Sub                                                   | 1               |                                     |              |               | Regu                    | lar              |                                           |               |                                            |              |                                         |
| S:▼<br>★→ | ₩-           | 65                        | 0 Sub 3.0<br>5/8" HWDP                                      | 4               | IN                                  | TEXH         | ИЧЕСКИЙ П     | ист ла                  |                  | EMC 177 8 X                               | 9 19 C-90 IRe | qulari                                     | <b>B</b>     | <br>] 书                                 |
|           |              |                           | 8" Jars                                                     | 1               | :                                   | 1 EAL        |               | мот да                  |                  |                                           |               | guiaij                                     |              | × + + + + + + + + + + + + + + + + + + + |
|           |              | 6 5                       | 5/8" HWDP                                                   | 5               | <u>^</u>                            | APAKTER      | РИСТИКИ СОВ   | ЕДИНЕНИ                 | я                |                                           | ПАРАМЕТРЬ     | І ТЕЛА ТРУБЫ                               |              |                                         |
|           | <b>—</b>     | 6 5                       | 5/8" HWDP                                                   | 2               | H                                   | Таружны      | ій диаметр с  | оединен                 | ия, (мм)         | 200.03                                    | Вес трубы     | Вес трубы с гладкими концами, (кг/м) 38.21 |              |                                         |
|           | <b>₽</b> -   | 5'                        | Sub 2.8                                                     | 1               |                                     |              |               |                         | ния (мм)         | 162.2                                     | Номинальн     | ый погонный в                              | ес. (кг/м)   | 38.69                                   |
|           |              | 5                         | Dart Sub                                                    | Труба           | пер                                 | етас         | кивае         | тся                     | ии, (мм)         | 120.6                                     | Номинальн     | ый внутренний                              | диаметр,     | 159.42                                  |
|           | Ē-           | <u>TMK UP FM</u>          | C 177.8 X 9.19 C-90                                         | 1/2             | 0VUS                                | игат         | апога         |                         | оединения, (мм^  | 2) 7395                                   | Диаметр ша    | блона, (мм)                                |              | 7.395                                   |
|           |              |                           |                                                             | 10              | UKHE                                |              | пие до преде  | CITC I CNYM             | ести, (кН)       | 3023                                      | Площадь с     | ечения трубы, (                            | мм^2)        | 4868                                    |
|           |              |                           |                                                             |                 |                                     | Сжатие д     | 10 предела т  | екучести                | (кH)             | 1511.5                                    | Растяжени     | е до предела те                            | екучести, (к | ⊦ 3023                                  |
| 100%      | ų            |                           |                                                             |                 |                                     | Эффекти      | ивность соед  | инения                  | а растяжение     | 100%                                      | Минималы      | ое внутреннее                              | давление     | д 56.2                                  |
| DC        | N d          | 100                       |                                                             | Strain Strain   |                                     |              |               | ипепиа                  | а сжатие (не ме  | Hee) 50%                                  | Сминающе      | е лавление (М                              | Па)          | 39.6                                    |
| Z         | amer         |                           |                                                             | MAX NAVA        |                                     | Линимал      | пыное внутре  | ннее ла                 | вление до преде  | патекуче 56.2                             | Минималы      | ый предел тек                              | чести. (МП   | la) 621                                 |
| Ξ         | ЧЪ           | -100                      | 20 40                                                       |                 | од - Сминающее давление, (МПа) 39.6 |              |               |                         |                  | 9.6 Минимальный предел прочности, (МП 689 |               | Па 689                                     |              |                                         |
| ⇒         |              |                           |                                                             |                 |                                     | 💫 чи         | сло элементов | s: 1                    |                  |                                           |               |                                            | За           | крыть                                   |

Для добавления нескольких экземпляров детали можно повторить процедуру несколько раз, либо указать необходимое число экземпляров в поле **Кол-во** (количество) соответствующей строки таблицы. Создание новых деталей

Пользователь может создавать и редактировать детали непосредственно в *Редакторе компоновки*. Головное меню редактора позволяет создать новую ( [\*), удалить ([]\*) или дублировать ([]\*) выбранную деталь.

Интерфейс описания детали в *Редакторе компоновки* соответствует интерфейсу, применяющемуся в *Каталоге деталей* (см. Раздел 1.4.2.1). Головное меню редактора позволяет описывать детали, включающие единственный элемент - вал. Для получения доступа к дополнительным инструментам создания/редактирования описания детали необходимо выбрать соответствующую строку таблицы и нажать на кнопку [<Имя детали>] подробности... на главном меню редактора.

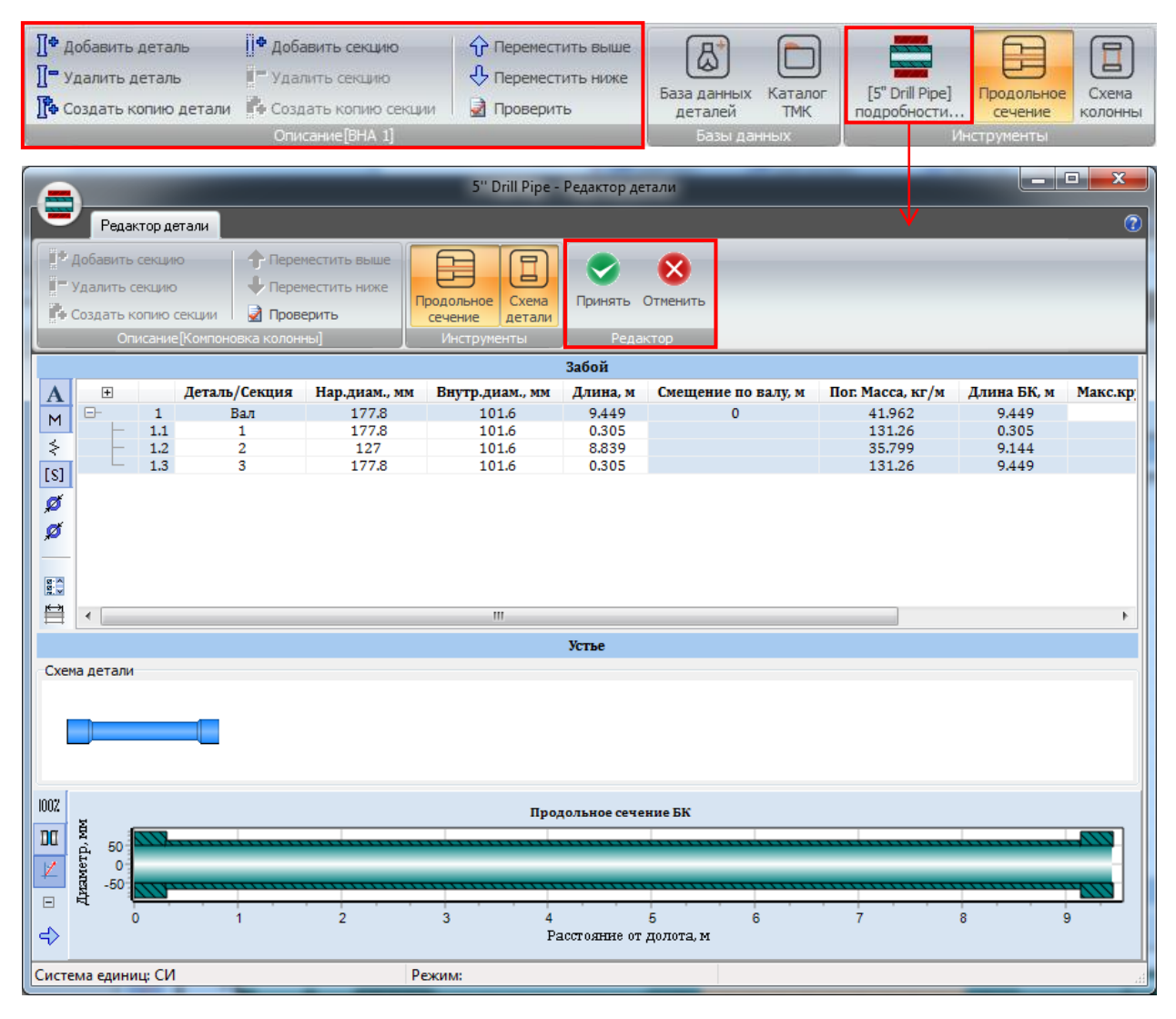

Для сохранение изменений в описании компоновки нажмите **Принять**, для закрытия окна редактора без сохранения изменений нажмите **Отмена**.

## ExpertProDrilling – Экспертная система

## 49

# Начинаем работать

## Список параметров

| Параметр      | Разме | рность   | Описание                                                    |  |  |  |  |  |
|---------------|-------|----------|-------------------------------------------------------------|--|--|--|--|--|
| Параметр      | СИ    | Imp      | Onneanne                                                    |  |  |  |  |  |
|               |       | Категор  | рия Общие - 🔥                                               |  |  |  |  |  |
| Деталь/секция |       |          | Название детали.                                            |  |  |  |  |  |
| Описание      |       |          | Описание детали.                                            |  |  |  |  |  |
| Количество    |       |          | Число экземпляров детали.                                   |  |  |  |  |  |
|               |       | Категори | я Геометрия - 💋 .                                           |  |  |  |  |  |
| Тип           |       |          | Тип секции: Однородная или С лезвиями.                      |  |  |  |  |  |
| OD            | ММ    | дюйм     | Секция: наружный диаметр секции.                            |  |  |  |  |  |
|               |       |          | Труба: максимальный наружный диаметр.                       |  |  |  |  |  |
| ID            | ММ    | дюйм     | Секция: внутренний диаметр секции.                          |  |  |  |  |  |
|               |       |          | Труба: минимальный внутренний диаметр.                      |  |  |  |  |  |
| CD            | ММ    | дюйм     | Секция: контактный диаметр секции.                          |  |  |  |  |  |
|               |       |          | Труба: максимальный контактный диаметр.                     |  |  |  |  |  |
|               |       |          | Замечание: Для однородной секции контакт-                   |  |  |  |  |  |
|               |       |          | ный диаметр равен наружному; для секции с                   |  |  |  |  |  |
|               |       |          | лезвиями – параметр задается отдельно.                      |  |  |  |  |  |
| Длина         | М     | фут      | Длина секции                                                |  |  |  |  |  |
| Смещение      | М     | фут      | Parameter of multi-pipe parts description: distance         |  |  |  |  |  |
|               |       |          | from the lower end of <i>Shaft pipe</i> to the lower end of |  |  |  |  |  |
|               |       |          | Outer pipe.                                                 |  |  |  |  |  |
|               |       |          | Замечание: Alignment field is available for <i>Outer</i>    |  |  |  |  |  |
|               |       |          | <i>pipe</i> items only.                                     |  |  |  |  |  |
|               |       | Категор  |                                                             |  |  |  |  |  |
|               | 1     | Raterop  |                                                             |  |  |  |  |  |
| Материал      |       |          | Материал секции.                                            |  |  |  |  |  |
|               |       |          | Материал может быть задан для секции или де-                |  |  |  |  |  |
|               |       |          | тали в целом.                                               |  |  |  |  |  |
|               |       |          | Если для всех секций назначен одинаковый ма-                |  |  |  |  |  |
|               |       |          | териал, его название отображается в строке ле-              |  |  |  |  |  |
|               |       |          | тали.                                                       |  |  |  |  |  |
|               |       |          | Замечание: Материал выбирается из справоч-                  |  |  |  |  |  |
|               |       |          | ника материалов; при отсутствии подходящего                 |  |  |  |  |  |
|               |       |          | элемента БД необходимые материал должен                     |  |  |  |  |  |
|               |       |          | быть предварительно добавлен в базу данных.                 |  |  |  |  |  |

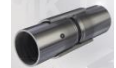

50

| Пог. масса   | <b>к</b> γ / <b>м</b> | lbm/фу    | Погонная масса секции/детали.                                                                                                    |  |  |  |  |
|--------------|-----------------------|-----------|----------------------------------------------------------------------------------------------------|--|--|--|--|
|              |                       | Т         | Погонная масса секции рассчитывается автома-<br>тически по плотности материала и геометрии<br>поперечного сечения.                                                                                                    |  |  |  |  |
|              |                       |           | Погонная масс детали рассчитывается как масса всех секций, деленная на длину детали.                                                                                                    |  |  |  |  |
| Macca        | Кг                    | lbm       | Масса секции/детали.                                                                                                    |  |  |  |  |
|              |                       |           | Масса секции рассчитывается автоматически по плотности материала и геометрии секции.                                                                                                    |  |  |  |  |
|              |                       |           | Масса детали складывается из масс секций.                                                                                                    |  |  |  |  |
|              |                       |           | Замечание: Погонная массая и Масса для сек-<br>ции или детали может быть задана вручную в<br>режиме Продвинутого пользователя. Для это-<br>го необходимо выбрать соответствую строку в<br>таблице и отключить флажок Авторасчет мас-<br>сы во всплывающем меню.                                                                                                    |  |  |  |  |
|              |                       |           |                                                                                                    |  |  |  |  |
|              |                       | Категор   | оия Сводка - \Sigma                                                                                                    |  |  |  |  |
| Полная длина | М                     | фут       | <ul> <li>Накопленная длина:</li> <li>Для секции: расстояние от нижней точки сборки до верхней точки секции.</li> <li>Для детали: расстояние от нижней точки</li> </ul>                                                                                                    |  |  |  |  |
|              | 14D                   | lhm       | сборки до верхней точки детали.                                                                                                    |  |  |  |  |
| Полная масса | KI                    | 10111     | <ul> <li>Для секции: масса.</li> <li>Для секции: масса всех секций от нижней<br/>точки сборки до верхней точки секции.</li> <li>Для детали: масса всех секций от нижней<br/>точки сборки до верхней точки детали.</li> </ul>                                                                                                    |  |  |  |  |
|              |                       | Категория | а Жесткость - 📚                                                                                                    |  |  |  |  |
| Тип модели   |                       |           | <ul> <li><i>Pipe</i> model type:</li> <li><i>Flexible</i> – pipe sections are simulated by flexible uniform beams;</li> <li><i>Rigid</i> – pipe is modeled with absolutely rigid body of the prescribed geometry;</li> <li><i>3D FEM model</i> – pipe model is described by 3D finite element model (*.fss file), imported from FEM software in accordance to the modal finite element approach.</li> </ul> |  |  |  |  |

ExpertProDrilling – Экспертная система

51

Начинаем работать

| Пог. осевая жест-   | kПa    | ksi      | Погонная осевая/изгибная/крутильная жест-     |  |  |  |  |
|---------------------|--------|----------|-----------------------------------------------|--|--|--|--|
| кость               |        |          | кость секции/летали                           |  |  |  |  |
| ROUID               |        |          | Koerb eekunn gerunn.                          |  |  |  |  |
|                     |        |          | Параметры для секции вычисляются автомати-    |  |  |  |  |
|                     |        |          | чески по характеристикам материала и геомет-  |  |  |  |  |
|                     |        |          | рии секции.                                   |  |  |  |  |
|                     | 1 2    |          | Значение для детали вычисляется из жесткости  |  |  |  |  |
| Пог. изгибная жест- | kH/m²  | кıр/фут  | и ллине секций                                |  |  |  |  |
| кость               |        | 2        | и длине сокции.                               |  |  |  |  |
|                     |        |          | Замечание: Погонная осе-                      |  |  |  |  |
|                     |        |          | вая/изгибная/крутильная жесткость сек-        |  |  |  |  |
|                     |        |          | ции/детали может быть задана вручную в        |  |  |  |  |
|                     |        |          | режиме Продвинутого пользователя. Для это-    |  |  |  |  |
| Пог. крутильная     | kH/гра | kip/     | го необходимо выбрать соответствую строку в   |  |  |  |  |
| жесткость           | Д      | deg      | таблице и отключить соответствующий флажок    |  |  |  |  |
|                     | ,,     | U        |                                               |  |  |  |  |
|                     |        |          | Авторас чет во веплывающем метно.             |  |  |  |  |
|                     |        |          | ✓ Авторасчет осевой жесткости                 |  |  |  |  |
|                     |        |          | Авторасчет изгибной жесткости                 |  |  |  |  |
|                     |        |          | Авторасчет крутильной жесткости               |  |  |  |  |
|                     | I      |          |                                               |  |  |  |  |
|                     | K      | атегория | Безопасность - [S]                            |  |  |  |  |
| Мах. Момент         | kН*м   | kip*фу   | Значение максимально допустимого момен-       |  |  |  |  |
|                     |        | Т        | та/осевой силы может быть задано как для сек- |  |  |  |  |
| Мах Сипа            | ĿН     | kin      | ции, так и для детали в целом.                |  |  |  |  |
|                     | KI I   | кір      |                                               |  |  |  |  |
|                     |        |          |                                               |  |  |  |  |

## Проверка данных

Для проверки описания компоновки используйте кнопку **Проверить** головного меню окна редактора.

## Создание отчетов

Для представления описания компоновки колонны в виде PDF документа воспользуйтесь кнопкой **П** головного меню окна редактора.

## 1.4.7. Работа с каталогом ТМК

Приложение ExpertProDrilling включает дополнительные инструменты для подбора трубной продукции из каталога ТМК в соответствии с внутренними рекомендациями компании.

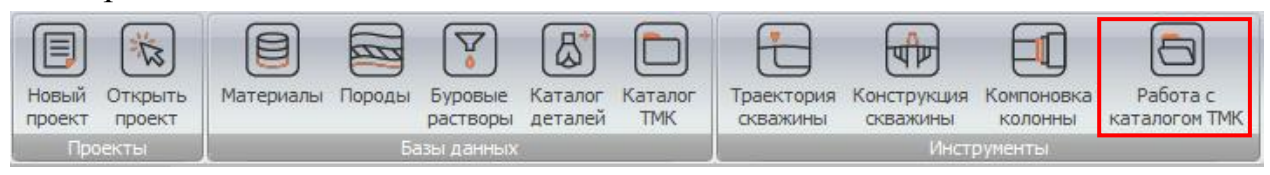

Инструмент Работа с каталогом ТМК имеет следующий функционал:

- Подбор соединения в соответствии с внутренними рекомендациями компании ТМК; задание дополнительных критериев подбора типоразмеров труб.
- Автоматический выбор допустимых к применению труб по заданным критериям: Тип соединения, Номинальный диаметр колонны, Избыточное внутреннее давление, Избыточное внешнее давление, Длина колоны и набор коэффициентов запаса.
- Дополнительная оценка выбранного типоразмера по допускаемым уровням эксплуатационных нагрузок с помощью диаграмм Эллипс напряжений и Область допустимых значений.
- Добавление выбранного типоразмера в состав компоновки колонны перетаскивание в таблицу *Редактора компоновки* (см. Раздел 1.4.6).

| 🔄 ТМК Экспертная система - Подбор соединения & т | гипоразмера      |                                                             |                           |                        |                         |
|--------------------------------------------------|------------------|-------------------------------------------------------------|---------------------------|------------------------|-------------------------|
| Исходные данные                                  |                  |                                                             |                           |                        |                         |
| Тип соединения: Укажите соединение               | - 🔿              | Наружный диаметр коло                                       | нны (мм) Укажите номинал  | ьный диамет 🔻          |                         |
|                                                  | 1 000            | Kooddw wowr appaca no                                       | ดราสตานี้ พลารสุขางหลา    | 1.70                   |                         |
| Длина колонны (ч)                                | 1000             | Коэффициент запасатно                                       | осевои на рузке:          | 1.70 /+                |                         |
| Избыточное внутреннее давление (МПа)             | 20.0             | Коэффициент запаса по і                                     | внутреннему давлению:     | 1.15                   |                         |
| Избыточное наружное давление (МПа)               | 30.0             | Коэффициент запаса по н                                     | наружному давлению:       | 1.10                   |                         |
|                                                  |                  |                                                             | 79.07                     |                        |                         |
|                                                  | 1                | юдоорать типоразмеры по к                                   | аталогу імк               |                        |                         |
| Таблица типоразмеров                             |                  |                                                             |                           |                        |                         |
| <u># Номинальный нару</u> Толщина стенки         | и, мм Номинальны | Группа прочност                                             | Растяжение до предел      | Минимальное внутреннее | Сминающее давление, МПа |
|                                                  |                  | m                                                           |                           |                        | •                       |
| Анализ выбранного варианта : <не выбран>         |                  |                                                             |                           |                        |                         |
| Операционные нагрузки                            | Эллипс упр       | область допустимы                                           | ах нагрузок               |                        |                         |
| Внутреннее давление (МПа) 0.0                    | 1                | 1                                                           |                           |                        |                         |
| Наружное давление (МПа) 0.0                      | Pase Pase        | юсть давлений, МПа                                          |                           |                        |                         |
| Кривизна скважины (град/10м) 0.0                 | 2                |                                                             |                           |                        |                         |
| Приложенная нагрузка (кН) 0.0                    | 24               |                                                             |                           |                        |                         |
| Приложенный момент (кН*м) 0.0                    | 1                |                                                             |                           |                        |                         |
| Настройки                                        |                  |                                                             |                           |                        |                         |
| Коэффициент запаса 1.25                          | 1                |                                                             |                           |                        | Осевая сила, кН         |
| Дополнительная информация                        | 0                | 0.2                                                         | 0.4                       | 0.6                    | 0.8 1                   |
| Паблица исходных данных                          | Переменн         | ble                                                         |                           |                        | ^                       |
|                                                  | Элл              | ипс упругости - Исходный                                    |                           |                        | =                       |
|                                                  | Элл              | ипс упругости - С учетом изп<br>ипс упругости - Для заданно | иопых папряжении<br>го КЗ |                        |                         |
|                                                  | Ком              | бинированная нагрузка                                       |                           |                        |                         |
|                                                  | Ком              | бинированная нагрузка с уче                                 | етом изгиба               |                        | •                       |
|                                                  |                  |                                                             |                           |                        |                         |

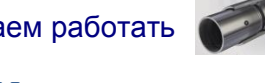

### Выбор типа соединения и номинального диаметра колонны

Выберите Тип соединения из выпадающего списка, либо воспользуйтесь вспомогательным инструментом – Алгоритм выбора оптимального соединения – содержащим рекомендации по выбору соединения для различных рабочих сред, условий эксплуатации, типов скважин и пр.

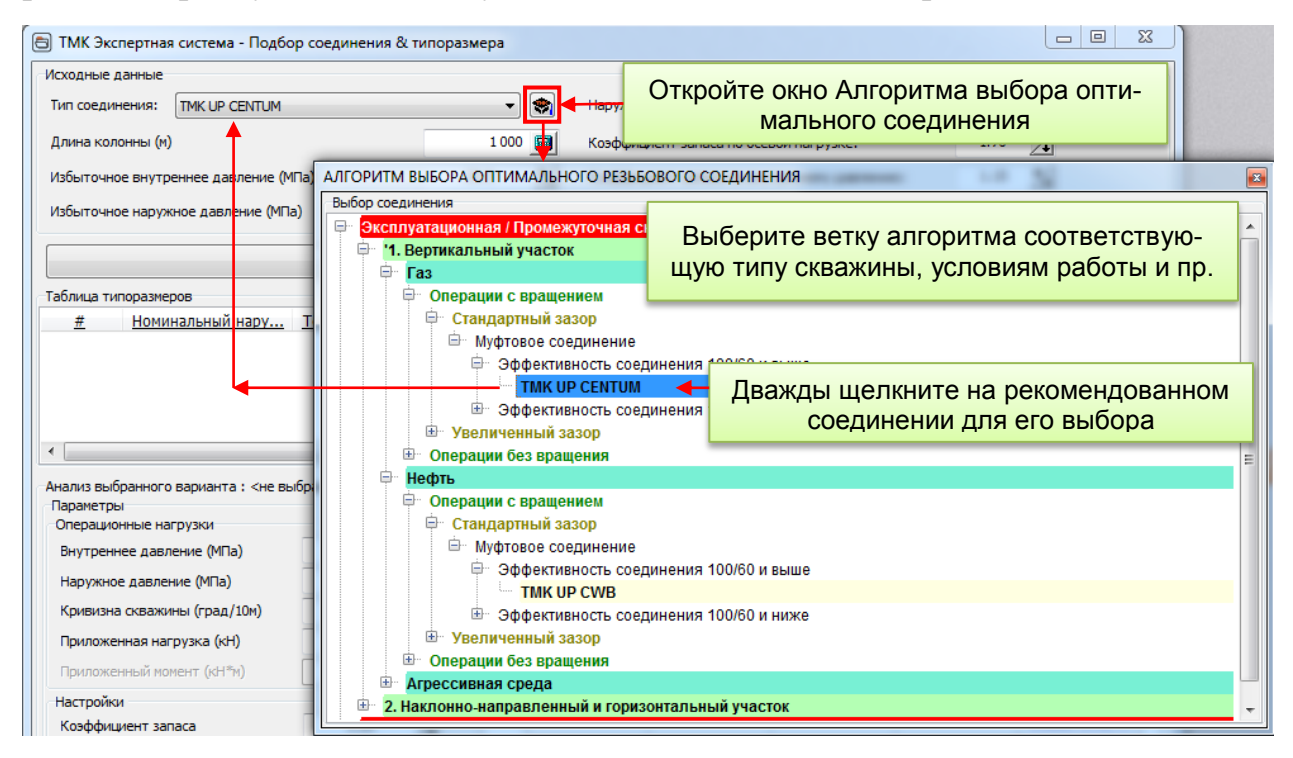

Далее выберите Наружный диаметр колонны из выпадающего списка.

Примечание: Список допустимых значений параметра Номинальный диаметр колонны автоматически инициализируется по выбранному Tuny coeduнения.

| ТМК Экспертная система - Подбор соединения & т | ипоразмера                                   |                                             |
|------------------------------------------------|----------------------------------------------|---------------------------------------------|
| Исходные данные                                |                                              |                                             |
| Тип соединения: TMK UP CENTUM                  | <ul> <li>Наружный диаметр колонны</li> </ul> | (мм) Укажите наружный диаметр 🔻             |
| Длина колонны (м)                              | 1 000 🔲 Коэффициент запаса по осево          | Укажите наружный диаметр 🔺<br>ой нагр 73.02 |
| Избыточное внутреннее давление (МПа)           | 20.0 🔨 Коэффициент запаса по внутр           | реннем 114.30                               |
| Избыточное наружное давление (МПа)             | 30.0 🏒 Коэффициент запаса по наруз           | 139.70<br>жному, 168.28<br>177.80           |
|                                                | Подобрать типоразмеры по каталогу ТМК        |                                             |
| Таблица типоразмеров                           |                                              |                                             |
| <u># Номинальный нару</u> Толщина стенки       | <u>и, мм Номинальны</u> Группа прочност Раст | яжение до предел Минимальное внутреннее     |
| 1                                              |                                              |                                             |
|                                                |                                              |                                             |
|                                                |                                              |                                             |
| •                                              | III                                          | 4                                           |

При необходимости задайте оставшиеся критерии подбора: Длина колонны, Избыточное внутреннее/наружное давление, Коэффициенты запаса.

#### Выбор допустимых типоразмеров

Нажмите **Подобрать типоразмеры по каталогу ТМК** для начала подбора. Все элементы каталога, соответствующие заданному типу соединения и номинальному диаметру колонны будут добавлены в *Таблицу типоразмеров*.

| исходные д                                                          | Исходные данные                                                           |                    |            |                      |                         |                 |  |  |  |  |
|---------------------------------------------------------------------|---------------------------------------------------------------------------|--------------------|------------|----------------------|-------------------------|-----------------|--|--|--|--|
| Тип соедин                                                          | Тип соединения: ТМК UP CENTUM 🔹 🐑 Наружный диаметр колонны (мм) 244.480 💌 |                    |            |                      |                         |                 |  |  |  |  |
| Длина колонны (м) 1000 📾 Коэффициент запаса по осевой нагрузке: 1.7 |                                                                           |                    |            |                      |                         |                 |  |  |  |  |
| Избыточно                                                           | е внутреннее давление (М                                                  | Па)                | 20.0       | Коэффициент запаса п | о внутреннему давлению: | 1.15            |  |  |  |  |
| Избыточно                                                           | е наружное давление (МП                                                   | a)                 | 30.0 1     | Коэффициент запаса п | о наружному давлению:   | 1.10            |  |  |  |  |
| Таблица тиг                                                         | Подобрать типоразмеры по каталогу ТМК                                     |                    |            |                      |                         |                 |  |  |  |  |
| #                                                                   | Номинальный нару                                                          | Толщина стенки, мм | Номинальны | Группа прочност      | Растяжение до предел    | Минимальное вну |  |  |  |  |
| 1                                                                   | 244.480                                                                   | 8.940              | 53.57      | J-55                 | 2507                    | 24 🔺            |  |  |  |  |
| 2                                                                   | 244.480                                                                   | 10.030             | 59.53      | J-55                 | 2800                    | 27 =            |  |  |  |  |
| 3                                                                   | 244.480                                                                   | 11.050             | 64.74      | J-55                 | 3071                    | 3               |  |  |  |  |
| 4                                                                   | 244.480                                                                   | 11.990             | 69.94      | J-55                 | 3319                    | 32              |  |  |  |  |
| 5                                                                   | 244.480                                                                   | 13.840             | 79.62      | J-55                 | 3801                    | 37              |  |  |  |  |
| 6                                                                   | 244.480                                                                   | 8.940              | 53.57      | К-55 (Д)             | 2507                    | 24              |  |  |  |  |
| 7                                                                   | 244.480                                                                   | 10.030             | 59.53      | К-55 (Д)             | 2800                    | 27              |  |  |  |  |
| 8                                                                   | 244.480                                                                   | 11.050             | 64.74      | К-55 (Д)             | 3071                    | 3               |  |  |  |  |
| 9                                                                   | 244.480                                                                   | 11.990             | 69.94      | К-55 (Д)             | 3319                    | 32              |  |  |  |  |
| 10                                                                  | 244.480                                                                   | 13.840             | 79.62      | К-55 (Д)             | 3801                    | 37 🛫            |  |  |  |  |
| •                                                                   | K                                                                         |                    |            |                      |                         |                 |  |  |  |  |

Строки таблицы, соответствующие типоразмерам, удовлетворяющим критериям допускаемой осевой силы (оценивается по весу колонны заданной длины) и внутреннему/наружному избыточному давлению с учетом коэффициентов запаса, подсвечиваются зеленым цветом; остальные - красным.

#### Использование выбранного типоразмера для описания компоновки

| ТМК Экс     | спертная система - Подбо  | р соединения & типора | азмера           |                      |                          |                           |  |
|-------------|---------------------------|-----------------------|------------------|----------------------|--------------------------|---------------------------|--|
| Тип соедия  | нения: TMK UP CENTUM      |                       | -                | Наружный диаметр ко  | понны (мм) 244.48        | •                         |  |
| Длина кол   | 10нны (м)                 |                       | 1 000 📷          | Коэффициент запаса п | о осевой нагрузке:       | 1.70                      |  |
| Избыточно   | ое внутреннее давление (М | Па)                   | 20.0             | Коэффициент запаса п | о внутреннему давлению:  | 1.15                      |  |
| Избыточно   | ое наружное давление (МПа | )                     | 30.0             | Коэффициент запаса п | о наружному давлению:    | 1.10                      |  |
|             |                           | Πα                    | добрать типоразм | еры по каталогу ТМК  |                          |                           |  |
| Таблица ти  | поразмеров                |                       |                  |                      |                          |                           |  |
| #           | Номинальный нару          | Толщина стенки, мм    | Номинальны       | Группа прочност      | Растяжение до предел     | Минимальное внутреннее    |  |
| 1           | 244.48                    | 8.94                  | 53.57            | J-55                 | 2507                     | 24.3                      |  |
| 2           | 244.48                    | 10.03                 | 59.53            | J-55                 | 2800                     | 27.2                      |  |
| 3           | 244.48                    | 11.05                 | 64.74            | J-55                 | 3071                     | 30                        |  |
| 4           | 244.48                    | 11.99                 | 69.94            | J-55                 | 3319                     | 32.5                      |  |
| 5           | 244.40                    | 13.84                 | 79.62            | J-55                 | 3801                     | 37.5                      |  |
| 6           | 244.48                    | 8.94                  | 53.57            | К-55 (Д)             | 2507                     | 24.3                      |  |
| 7           | 244.48                    | 10.03                 | 59.53            | К-55 (Д)             | 2800                     | 27.2                      |  |
|             |                           | F                     | ювое - Описание  | бурильной колонны    |                          |                           |  |
| <u>—</u> Бу | урильная колонна          |                       |                  |                      |                          |                           |  |
| ПФ Добави   | ить деталь 📕 Добан        | зить секцию           | Переместить выше |                      |                          |                           |  |
| T= Vnanut   | ть леталь                 | съ секцию             | Переместить ниже |                      |                          |                           |  |
| The second  |                           |                       |                  | База данных Ката     | алог ТЕХНИЧЕСКИЙ ЛИСТ ДА | ННЫХ [ТМК Продольное Схем |  |
| ∎ создат    | гь копию детали           | ть копию секции Т 🛃   | Проверить        | деталей ТМ           | K UP CENTUM 244.48 X 13  | .84 J-55] сечение колон   |  |
|             | Описание[Ко               | поновка колонныј      |                  | Базы данных          |                          | инструменты               |  |
|             |                           |                       | :                | Забой                |                          |                           |  |
| A 🗉         | Деталь/Секция             | кол-во                | Нар.диам         | Внутр.диа Длина      | , м Пог. Масс Длина I    | БК, Макс.крут Макс.осе    |  |
| \$ - −      | <u>(нет)</u>              |                       |                  |                      |                          |                           |  |
| ø           | 5 244.48                  | V                     |                  |                      |                          |                           |  |
|             | + ко                      | опирование            |                  |                      |                          |                           |  |
|             |                           |                       |                  |                      |                          |                           |  |
|             |                           |                       |                  | Vom o                |                          |                           |  |
| зстье       |                           |                       |                  |                      |                          |                           |  |

### Дополнительная оценка выбранного типоразмера

Для дополнительной оценки типоразмера с использованием диаграмм Эллипс упругости и Область допустимых нагрузок необходимо выбрать соответствующую строку таблицы.

Для заданных операционных нагрузок (Внутреннее и Наружное давление, Кривизна скважины, Приложенная нагрузка и Момент) диаграммы позволяют визуально оценить попадание точек, соответствующих условиям эксплуатации, в области допустимых значений диаграмм, а также оценить коэффициент запаса (варьируя соответствующие параметры).

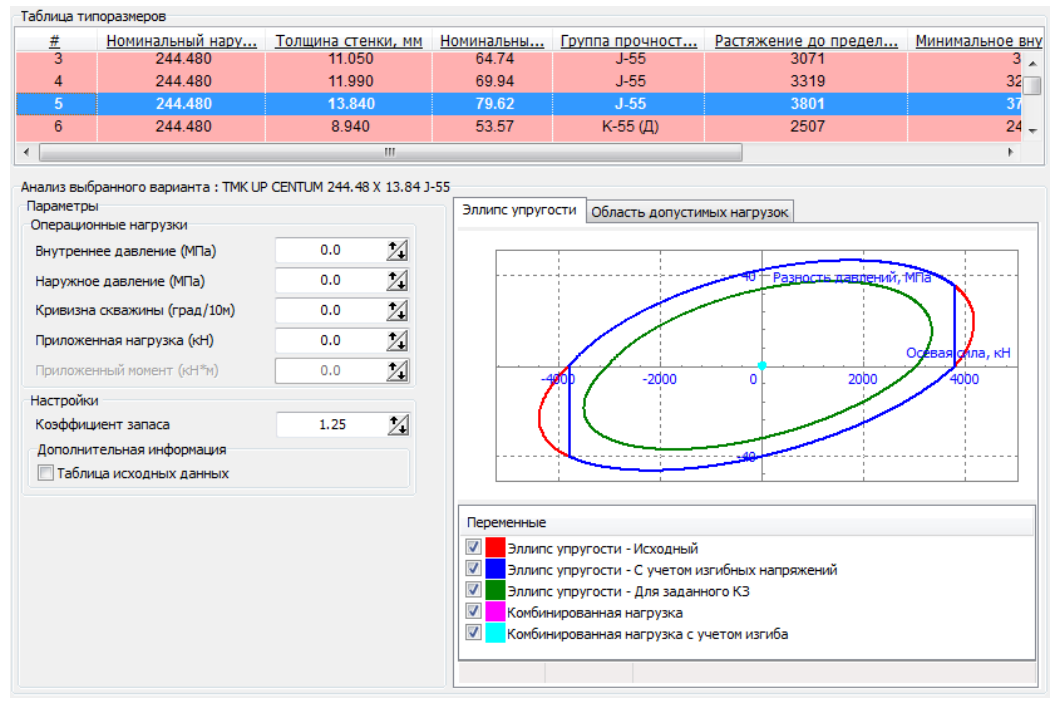

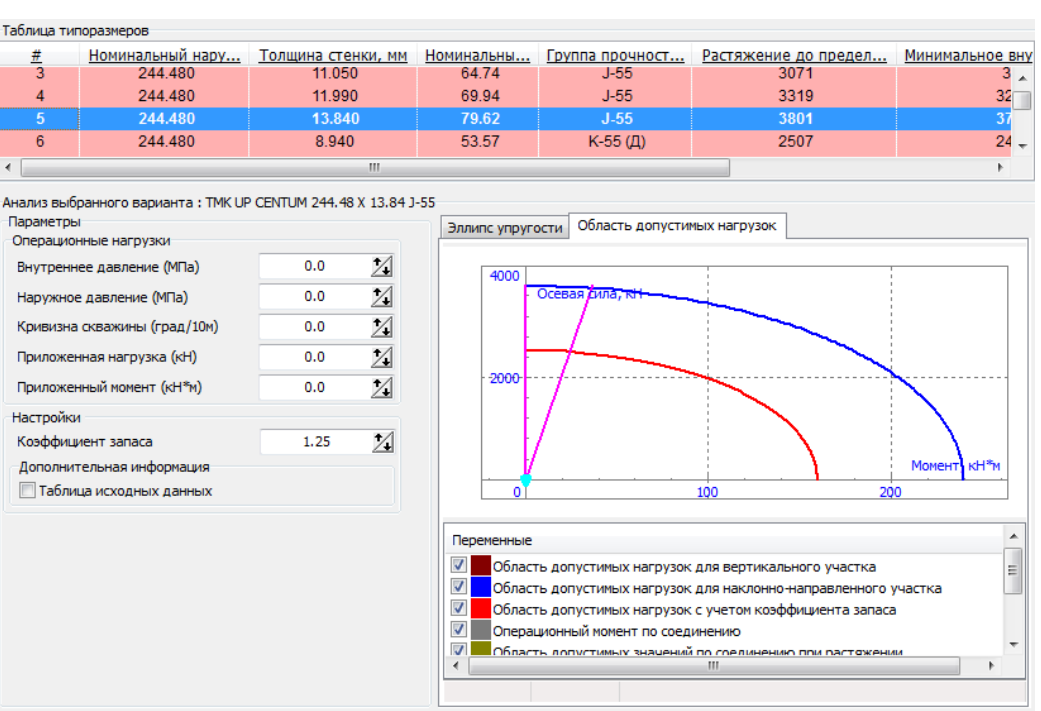

## 1.5. Интерфейс проекта

Приложение ExpertProDrilling предназначено для решения различных типов задач, связанных с моделированием поведения бурильной колонны в скважине, анализа и представления результатов расчетов.

## Структура проекта

Интерфейс приложения предполагает организацию исходных данных, настроек и результатов расчета в виде отдельных *проектов*.

В рамках приложения одновременно может быть запущен один или несколько проектов, каждый из которых включает:

• Исходные данные

Описание одной или нескольких траекторий скважины, вариантов конструкции, компоновок нижней и верхней частей бурильной колонны, используемых в проекте.

• Анализ

В рамках одного проекта может рассматриваться множество вариантов расчета – сценариев. Каждый сценарий соответствует определенному положению колонны в скважине, набору операционных параметров и настроек решателя. Интерфейс предусматривает возможность сравнения результатов расчета различных сценариев в рамках одного проекта.

## Хранение данных проекта

Данные проекта хранятся в виде каталога с именем проекта, имеющего следующую структуру:

### 🚞 < Проект >\

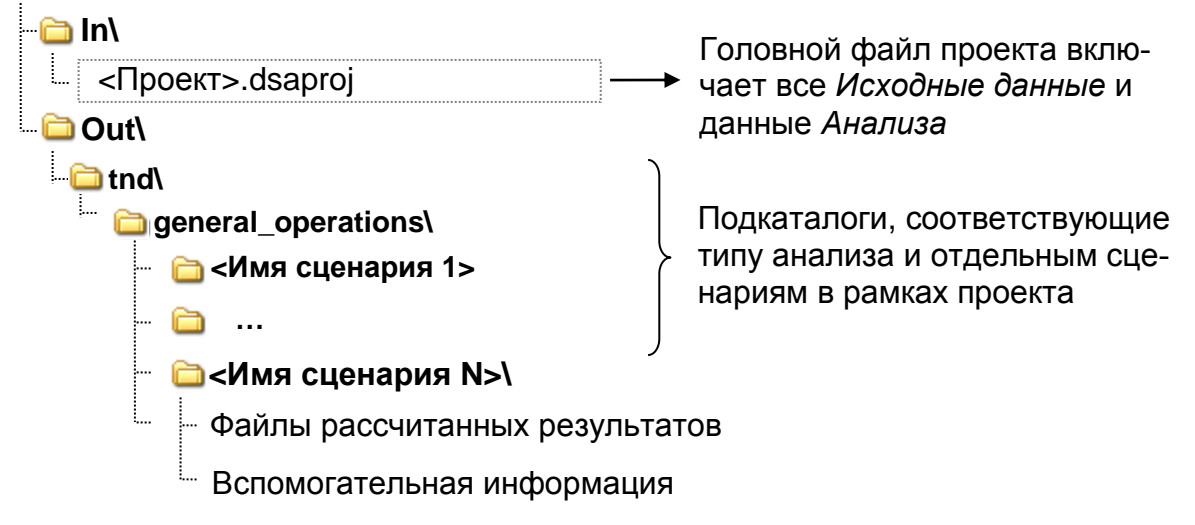

Файлы проектов по умолчанию сохраняются в директории <Рабочий каталог>\*projects*.

## 1.5.1. Создание нового проекта

Для создания нового проекта нажмите кнопку жения - *Окно проекта* появится на главной форме.

| ExpertProDrilling - Экспертная система                                                                                                    | _                                                 | _                                                                 | _                                                             |         |  |
|----------------------------------------------------------------------------------------------------|---------------------------------------------------|-------------------------------------------------------------------|---------------------------------------------------------------|---------|--|
| Повый Открыть<br>проект<br>Проект<br>Проекты<br>Порокт<br>Пороктания<br>Пороктания<br>Пороктания<br>Порокана<br>Породы Буровые Каталог<br>растворы деталей<br>Базы данных | Каталог<br>ТМК Траектория Кон<br>скважины ск      | ктрукция Конпоновка Рабс<br>важины колонны каталог<br>Инструменты | та с<br>сом ТМК Настройки<br>Настройки<br>Настройки<br>Помощь | EM DKHa |  |
|                                                                                                    | F                                                 | Іовый - Проект                                                    |                                                               |         |  |
| Общая информация Исходные данные                                                                                                    | T&D: Базовые операци                              | и Генератор отчета                                                |                                                               | 0       |  |
| Структура данных                                                                                                    | Информация о проекте                              |                                                                   | Информация о файле проекта                                    |         |  |
| Проект [Новый проект]     H     К     Исходные данные                                                                                                    | Дата:                                             | 11.08.2020                                                        | Полный путь:                                                  |         |  |
| - Страектория скважины (Траектория сква                                                                                                    | Версия проекта:                                   |                                                                   |                                                               |         |  |
| Конструкция скважины [Конструкция ск<br>П КНБК [КНБК]                                                                                                    | <u>Информация о клиенте</u><br>Название компании: |                                                                   | Подрядчик<br>Имя подрядчика:                                  |         |  |
| - 🗊 Компоновка колонны [Компоновка коло<br>- 👩 Т&D анализ                                                                                                    | Местное юр. лицо:                                 |                                                                   | Линия производства:                                           |         |  |
| Базовые операции                                                                                                    | Область (край):                                   |                                                                   |                                                               |         |  |
| С тенератор отчета                                                                                                    | Страна:                                           |                                                                   | Главный инженер:                                              |         |  |
|                                                                                                    | Региональный офис:                                |                                                                   | Вовлеченные инженеры:                                         |         |  |
|                                                                                                    | Логотип клиента                                   | Поготип клиента                                                   |                                                               |         |  |
|                                                                                                    | P                                                 | No Logo                                                           | No Logo                                                       |         |  |
|                                                                                                    | Информация о скважине                             | 2                                                                 | Комментарии                                                   |         |  |
|                                                                                                    | Клиент:                                           |                                                                   |                                                               |         |  |
|                                                                                                    | Страна:                                           |                                                                   |                                                               |         |  |
|                                                                                                    | Месторождение:                                    |                                                                   |                                                               |         |  |
|                                                                                                    | Местоположение:                                   |                                                                   |                                                               |         |  |
|                                                                                                    | <u> </u>                                          | Fundation D 197 - D                                               | 开<br>                                                         |         |  |

Структура закладок окна проекта описана в Разделе 1.5.4.

## 1.5.2. Сохранение проекта

Новый проект не сохраняется автоматически при создании. Для сохранения нового проекта воспользуйтесь кнопкой **Сохранить как ...** и в диалоговом окне **Сохранить проект как** выберите расположение и имя проекта (имя головного каталога для хранения данных проекта).

| - (1)                                          |                                                                                                    |                                                                                   | Новый - Проект                            |                                                                                                  |
|------------------------------------------------|----------------------------------------------------------------------------------------------------|-----------------------------------------------------------------------------------|-------------------------------------------|--------------------------------------------------------------------------------------------------|
| <ul> <li>Открыть</li> <li>Сохранить</li> </ul> | Последние проекты<br><u>0</u> . C:\Users\Public\Document<br><u>1</u> . C:\Users\Public\Document<br><u>2</u> . C:\Users\Public\Document                        | ts\Exper\2_error<br>ts\ExpertProDr\2<br>t\Sample project                          | арации Генератор отчета                   |                                                                                                  |
| Сохранить как                                  | 3. C:\Users\Public\Documen<br>4. C:\Users\Public\Documen                                                                                                    | t\Training Project                                                                | <u>oekte</u><br>11.08.2020                | Информация о файле проекта<br>Полный путь:                                                       |
| Сохра<br>НОВЬ                                  | жа колонны [Компоновка кол<br>нерации<br>чета<br>анить как<br>й проект                                                                                        | название компа<br>Местное юр. лиц<br>Область (край):<br>Страна:<br>Региональный о | <u>иенте</u><br>ании:<br>цо:<br>фис:      | Подрядчик<br>Имя подрядчика:<br>Линия производства:<br>Главный инженер:<br>Вовлеченные инженеры: |
|                                                | мация Исходные данные                                                                                                    | T&D: Базовые оп                                                                   | Новый - Проект<br>ерации Генератор отчета |                                                                                                  |
|                                                | нить Проект как<br>поиска:<br>«Public\Documents\ExpertProDrillin<br>C:\Users\Public\Documents\Expert<br>a Sample project<br>Test projects<br>Training project | g\ExpertProDrilling Softw.<br>ProDrilling\ExpertProDrilli                         | аге 🚰                                     | о файле проекта<br>ъ:<br>1чика:                                                                  |
|                                                | Імя проекта<br>ш<br>Режим отображения: В<br>ий проект<br>k Отмена                                                                                             | се каталоги                                                                       | •                                         | зводства:<br>женер:<br>ие инженеры:<br>рядчика                                                   |

После сохранения имя проекта отобразится в заголовке окна.

При внесении изменений в описание сохраненного проекта к имени добавляется постфикс " \* " и становится доступной опция Сохранить 🗔.

Начинаем работать

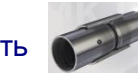

### 1.5.3. Загрузка проекта

Для загрузки ранее сохраненного проекта воспользуйтесь кнопкой **От**крыть проект головного меню приложения.

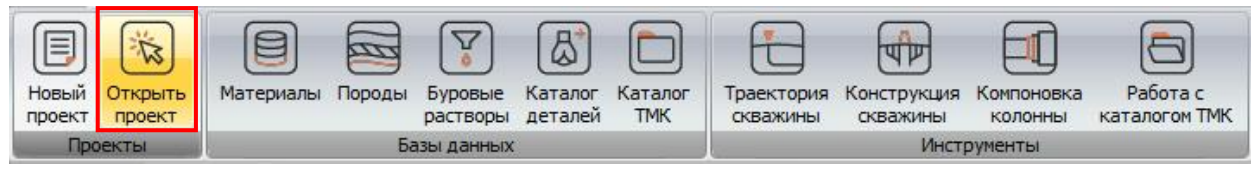

Программа автоматически сканирует < Рабочий каталог > приложения для поиска сохраненных проектов. Список найденных проектов отображается в виде дерева на левой панели диалогового окна **Открыть проект**. Краткая информация о выбранном проекте отображается на правой панели.

Нажмите Ок для загрузки выбранного проекта, или Отмена для закрытия окна диалога.

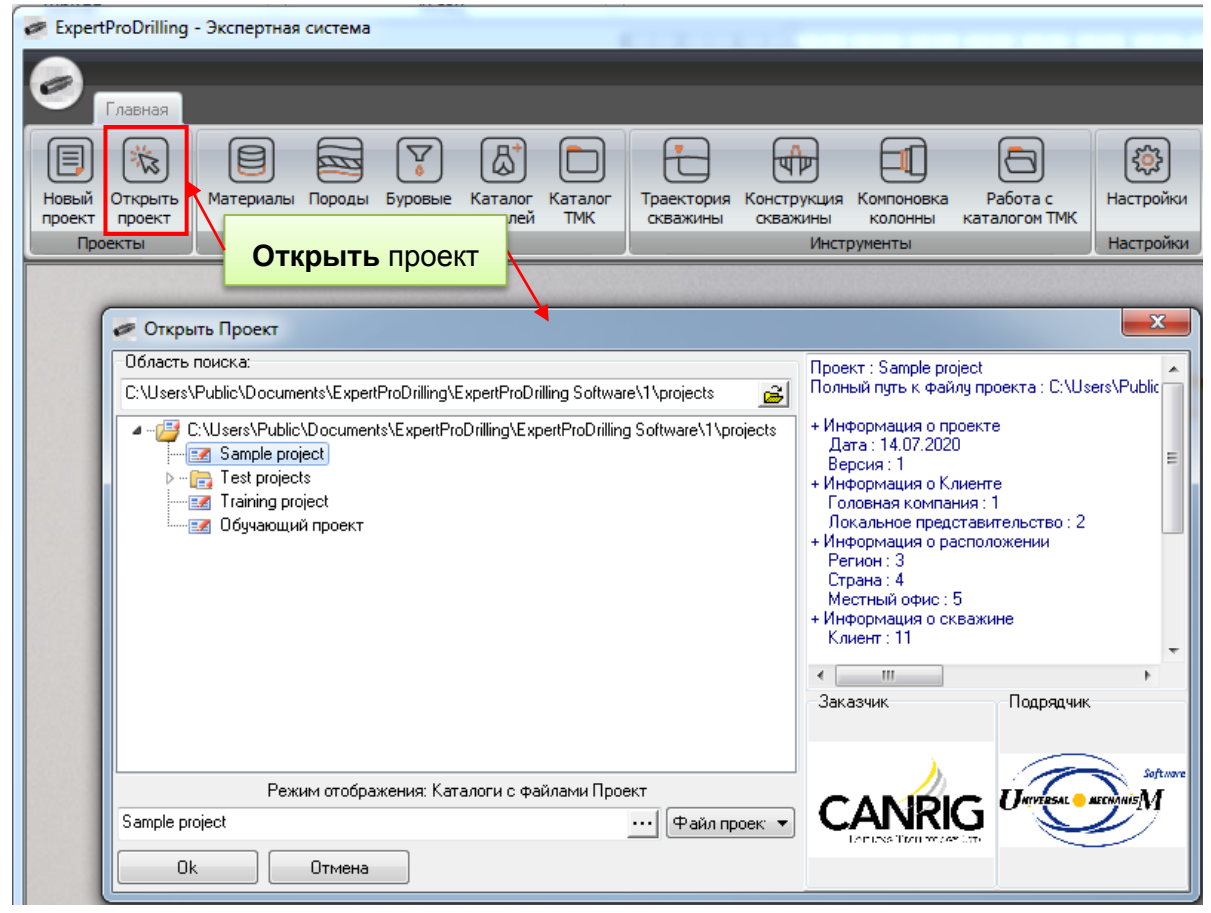

Пользователь может также выбрать проект из списка недавно открытых – **Последние проекты**.

| 🖉 Expe | ExpertProDrilling - Экспертная система |                                                     |           |                      |            |                           |  |  |  |
|--------|----------------------------------------|-----------------------------------------------------|-----------|----------------------|------------|---------------------------|--|--|--|
|        |                                        |                                                     | 1         |                      |            |                           |  |  |  |
|        | 11 ×                                   | Последние проекты                                   |           |                      |            |                           |  |  |  |
| Ð      | Новый проект                           | 0. C:\Users\Public\Documents\Exper\Sample project   |           | षिष्टि               |            |                           |  |  |  |
| ***    | Открыть проект                         | 1. C:\Users\Public\Documents\ExpertProDrill\2_error | раектория | Конструкция скважины | Компоновка | Работа с<br>каталогом ТМК |  |  |  |
|        |                                        |                                                     |           | Инстр                | рументы    |                           |  |  |  |

## 1.5.4. Окно проекта

ExPD *Project* window interface enables access to the *General project info*, *Drilling information*, and *Torque & Drag* analyses data.

## 1.5.4.1. Дерево проекта

Для навигации по закладкам окна проекта используется дерево *Структура проекта*, расположенное на левой панели окна.

| ÷ 1.dsaproj - Проект*                     |      |                   |                  |            |       |            |                |          |                                 |
|-------------------------------------------|------|-------------------|------------------|------------|-------|------------|----------------|----------|---------------------------------|
| Общая информация Исходные данные          | T&D  | ): Базовые операц | ии Генер         | атор отчет | a     |            |                |          | 0                               |
| Сохранить как Файл Описание[Траектория 1] |      |                   |                  |            |       |            |                |          | ерировать<br>отчет<br>OF Report |
| Структура данных 🧊                        | 2 #  | Длина ствола, м   | Зенит, град      | Азимут, г  | рад   | Глубина, м | Гориз.смещ., м | C+/Ю-, м | B+/3-, м Иск                    |
| 🖻 🗐 Проект [1]                            | 1    | 0.000             | 0.00             |            | 0.00  | 0.000      | 0.000          | 0.000    | 0.000                           |
| 🖻 🔣 Исходные данные                       | 2    | 144.300           | 0.00             |            | 0.00  | 144.300    | 0.000          | 0.000    | 0.000                           |
| 🖃 🥁 Траектории скважин                    | 3    | 170.000           | 0.53             | 14         | 45.54 | 170.000    | 0.064          | -0.098   | 0.067                           |
| Праектория 1                              | 4    | 191.000           | 0.62             |            | 12.20 | 100.000    | 0.005          | -0.067   | 0.146                           |
| Праектория 2                              | 5    | 215.500           | Пан              |            |       |            | -0.238         | 0.162    | 0.229                           |
| Сонструкции скважины 1                    | 6    | 242.000           | Пан              | ель 35     | акл   | адок       | -0.475         | 0.360    | 0.371                           |
| Конструкция скважины 2                    | 7    | 271.000           | Гол              | овног      | O N   | еню        | -0.662         | 0.505    | 0.508                           |
| 🖨 🗖 КНБК                                  | 8    | 303.000           |                  |            |       |            | -0.716         | 0.535    | 0.574                           |
| 🕂 💕 КНБК 1                                | 9    | 332.000           | 0.09             | 4          | 16.48 | 331.996    | -0.724         | 0.532    | 0.603                           |
| ₩ 🔐 КНБК 2                                |      | -                 | 09               | 4          | 42.70 | 359.996    | -0.765         | 0.564    | 0.634                           |
| 🖨 🗊 Компоновки колонны Нажи               | лите | , чтобы ск        | рыть 🦻           | 29         | 92.49 | 388.996    | -0.786         | 0.589    | 0.629                           |
| 🥂 💕 Компоновка верха 1 🛛 🛛 🗖 🗃            | рев  | о навигаци        | ии <sup>р9</sup> |            | 8.69  | 417.996    | -0.808         | 0.620    | 0.611                           |
| 🔤 🖆 Компоновка верха 2                    | pop. | o nabinadi        | 18               | 26         | 56.38 | 446.996    | -0.810         | 0.640    | 0.569                           |
| 🖻 👩 Т&D анализ                            | 14   | 474.000           | 0.18             | 27         | 72.01 | 473.996    | -0.776         | 0.639    | 0.484                           |
| 🖻 👩 Базовые операции                      | 15   | 503.000           | 0.35             | 14         | 43.51 | 502.996    | -0.715         | 0.569    | 0.491                           |
| 💣 Роторное бурение 1                      | 16   | 560.000           | 0.18             | 16         | 58.56 | 559.995    | -0.552         | 0.341    | 0.613                           |
| Бурение забойным двигателем 1             | 17   | 588.000           | 0.45             | 13         | 30.54 | 587.994    | -0.482         | 0.227    | 0.705                           |
| Вращение над забоем 1                     | 18   | 600.000           | 1.40             | 18         | 35.94 | 599.993    | -0.327         | 0.050    | 0.726                           |
| Подъем колонны 1                          | 19   | 630.000           | 4.35             | 19         | 98.25 | 629.952    | 1.159          | -1.395   | 0.331                           |
|                                           | 20   | 660.000           | 7.34             | 20         | 00.58 | 659.793    | 4.209          | -4.270   | -0.699                          |
| Соратная проработка ствола т              | 21   | 690.000           | 10.34            | 20         | 01.56 | 689.433    | 8.817          | -8.569   | -2.362                          |
|                                           | 22   | 699.130           | 11.25            | 20         | 01.76 | 698.401    | 10.526         | -10.158  | -2.993                          |
| Структура данных                          | 23   | 720.000           | 11.25            | 20         | 01.76 | 718.870    | 14.597         | -13.940  | -4.503                          |
| лерево навигации                          | 24   | 750.000           | 11.25            | 20         | 01.76 | 748.294    | 20.449         | -19.375  | -6.673                          |
| дорово навигации                          | 25   | 780.000           | 11.25            | 20         | 01.76 | 777.717    | 26.301         | -24.811  | -8.842                          |
|                                           | 26   | 810.000           | 11.25            | 20         | 01.76 | 807.141    | 32.153         | -30.247  | -11.012                         |
|                                           | 27   | 840.000           | 11.25            | 20         | )1.76 | 836.565    | 38.005         | -35.682  | -13, 182                        |

### 1.5.4.2. Общая информация

Закладка Общая информация содержит описание проекта - информацию, не относящуюся непосредственно к расчетам.

✓ Информация о проекте и каталоге проекта

- Дата последнего изменения дата создания либо последнего изменения/сохранения проекта.
- о Версия проекта
- Полный путь к каталогу проекта (с прямым доступом через всплывающее меню)
- ✓ Информация о компании-клиенте и компании-подрядчике.
- **Внимание:** Дважды щелкните на области Логотип клиента / подрядчика для загрузки изображений логотипов. По умолчанию файлы логотипов хранятся в директории <Рабочий каталог>\*logos*\. Для удаления логотипа воспользуйтесь опцией всплывающего меню.
- ✓ Информация о скважине

|                                                                                | Обучающий                   | проект.dsaproj - Проект*                                    |                               |          |                                                           |  |
|--------------------------------------------------------------------------------|-----------------------------|-------------------------------------------------------------|-------------------------------|----------|-----------------------------------------------------------|--|
| Общая информация Исходные данные                                               | T&D: Базовые операци        | и Генератор отчета                                          |                               |          | 0                                                         |  |
|                                                                                |                             |                                                             |                               |          |                                                           |  |
| 🕇 Структура данных 🎯                                                           | <u>Информация о проекте</u> |                                                             | - <mark>Информация о с</mark> | райле пр | оекта                                                     |  |
| Проект [Обучающий проект]                                                      | Дата:                       | 11.08.2020                                                  | Полный путь:                  | C:\User  | s\Public\Documents                                        |  |
| IC Исходные данные IC Исходные данные IC IC IC IC IC IC IC IC IC IC IC IC IC I | Версия проекта:             | 1                                                           |                               | Softwar  | roDniing\ExpertProDniing<br>e\1\projects\Обучающий проект |  |
| 🔤 🖬 Конструкция скважины [Конструкция скі                                      | Информация о клиенте        |                                                             | Подрядчик                     |          |                                                           |  |
|                                                                                | Название компании:          | Компания клиент                                             | Имя подрядчи                  | ка:      | Подрядчик                                                 |  |
| Компоновка колонны (компоновка коло     Паранализ                              | Местное юр. лицо:           | Местное юр. представительс                                  | Линия произво                 | одства:  | Линия 1, Линия 2                                          |  |
| <ul> <li>Базовые операции</li> <li>Генератор отчета</li> </ul>                 | Область (край):             | Область                                                     |                               |          |                                                           |  |
| _                                                                              | Страна:                     | Страна                                                      | Главный инже                  | нер:     | Ведущий инженер                                           |  |
|                                                                                | Региональный офис:          | Региональный офис                                           | Вовлеченные                   | инженер  | энеры: Все участники                                      |  |
|                                                                                | Логотип клиента             | Логотип подрядчика<br>Software<br>Universal — месналіз<br>М |                               |          |                                                           |  |
|                                                                                | <u>Информация о скважин</u> | <u>e</u>                                                    | Комментарии                   |          |                                                           |  |
|                                                                                | Клиент:                     | Клиент                                                      | Комментарии к                 | проекту  |                                                           |  |
|                                                                                | Область:                    | Область                                                     |                               |          |                                                           |  |
|                                                                                | Страна:                     | Страна                                                      |                               |          |                                                           |  |
|                                                                                | Месторождение:              | Месторождение                                               |                               |          |                                                           |  |
| < >                                                                            | Местоположение:             | Поле № 1                                                    |                               |          |                                                           |  |

✓ Комментарии к проекту

#### 1.5.4.3. Исходные данные

Для доступа к элементам *Исходных данных* проекта – вариантам траектории и конструкции скважин, компоновок нижней и верхней частей колонны – воспользуйтесь деревом *Структура данных*.

Элементы исходных данных отображаются в дереве под узлом Исходные данные и сгруппированы в ветки по типам – Траектории скважин, Конструкции скважин, КНБК, Компоновки верха колонны.

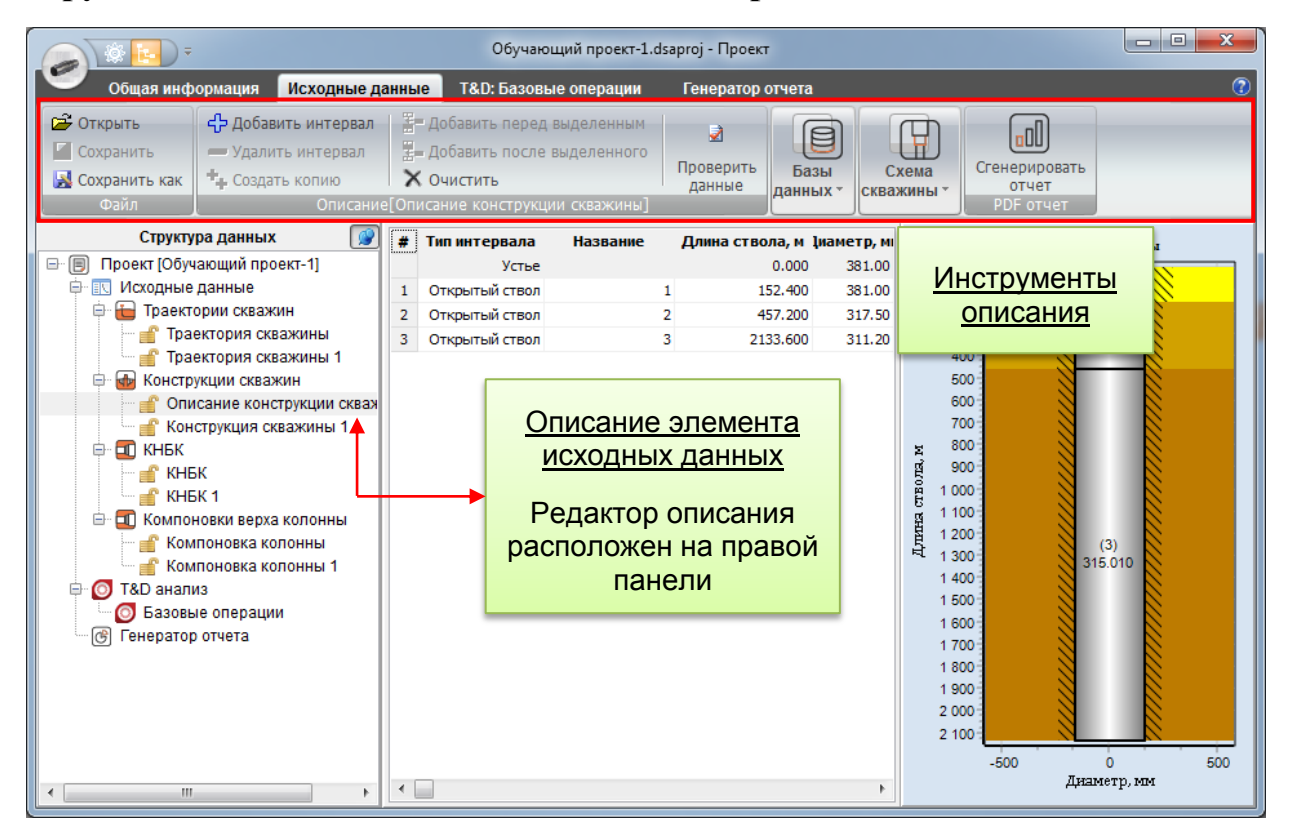

Для отображения/редактирования описания элемента данных выберите соответствующий узел в дереве *Структура данных* дереве; инструменты редактирования описания отобразятся на закладке **Исходные данные** головного меню *окна проекта*.

Всплывающее меню дерева позволяет осуществлять следующие действия:

- 🕆 добавить новый элемент описания;
- = удалить выбранный элемент;
- 🍫 создать копию выбранного элемента;
- удалить результаты расчета (удалить результаты всех расчетов, в которых используется описание выбранного элемента).

**Внимание:** Редактирование описания и удаление элемента заблокировано (иконка на узле дерева), если проект содержит результаты расчета, полученные с его использованием.

#### Траектории скважин

Инструменты описания траектории скважины рассмотрены в Разделе 1.4.4.

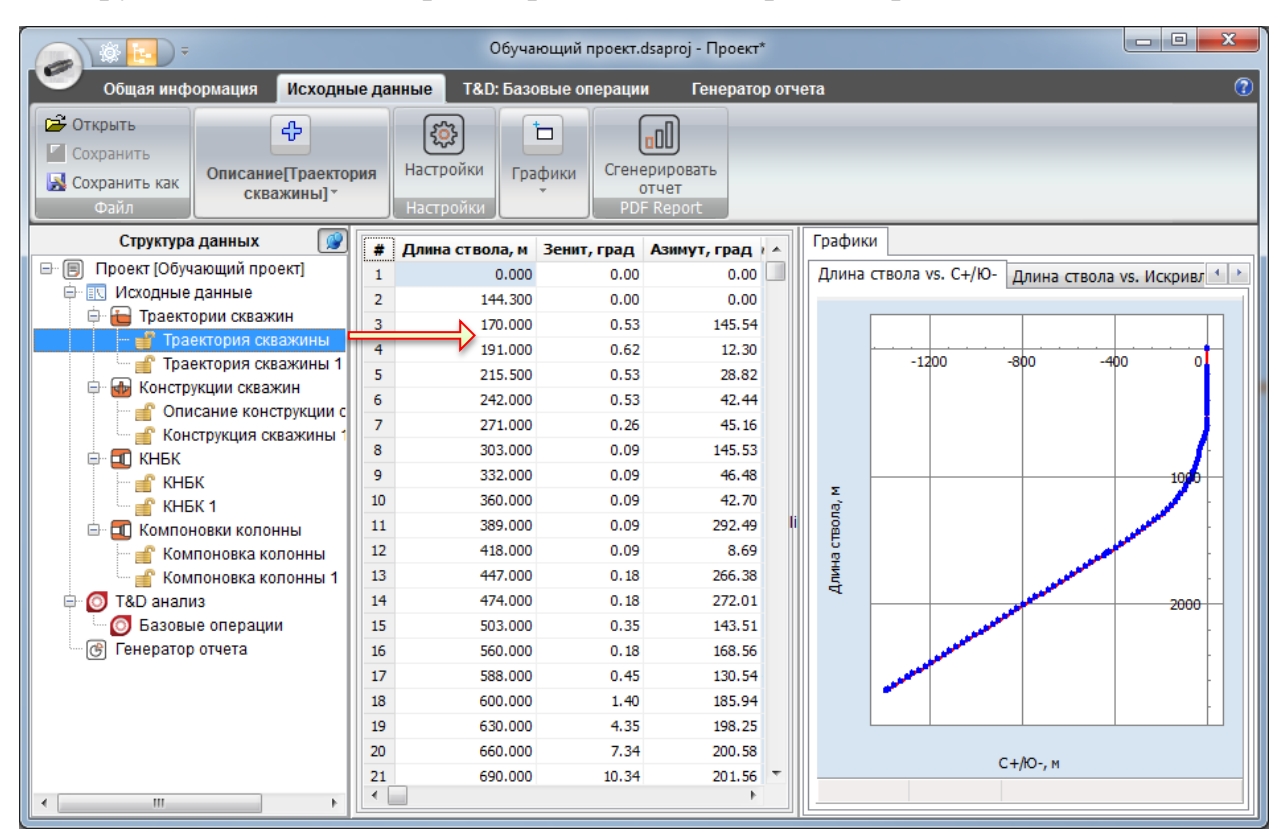

#### Конструкции скважин

Инструменты описания конструкции скважины рассмотрены в Разделе 1.4.5.

| 💿 🔅 🔁 = Обучающий проект.dsaproj - Проект*                                          |                                                                                                    |                              |                                                                                  |                                                  |                                         |                                              |                                                                                                    |                                                 |
|-------------------------------------------------------------------------------------|----------------------------------------------------------------------------------------------------|------------------------------|----------------------------------------------------------------------------------|--------------------------------------------------|-----------------------------------------|----------------------------------------------|----------------------------------------------------------------------------------------------------|-------------------------------------------------|
| Общая инф                                                                           | ормация Исходные данные                                                                                                    |                              | T&D: Базовые операции                                                            | Генератор                                        | отчета                                  |                                              |                                                                                                    | (7)                                             |
| <ul> <li>Открыть</li> <li>Сохранить</li> <li>Сохранить как</li> <li>Файл</li> </ul> |                                                                                                    | Цоба<br>Цоба<br>Очис<br>ание | вить перед выделенны<br>вить после выделенног<br>стить<br>в конструкции скважинь | <sup>4</sup><br><sup>0</sup> Проверить<br>данные | Базы<br>данных т                        | Схема<br>скважины *                          | енерировать<br>отчет<br>PDF отчет                                                                                                    |                                                 |
| Стру                                                                                | үктура данных 🛛 👰                                                                                                    | #                            | Тип интервала На                                                                 | звание Длин                                      | на ствола, м                            | Диаметр, мм з                                | Интервалы                                                                                                    | скважины                                        |
|                                                                                     | ающий проект]<br>данные<br>ории скважины<br>ектория скважины<br>ектория скважины 1<br>укции скважины<br>саение конструкции скважины ⊏<br>струкция скважины 1<br>струкция скважины 1<br>к<br>к<br>новки колонны<br>поновка колонны<br>поновка колонны 1<br>из<br>ие операции<br>о отчета | 1 2 3                        | Устье<br>Открытый ствол<br>Открытый ствол                                        | 1 2 3                                            | 0.000<br>152.400<br>457.200<br>2133.600 | 381.00 5<br>381.00 5<br>317.50 5<br>311.20 1 | 0<br>100<br>200<br>300<br>400<br>500<br>600<br>700<br>800<br>900<br>1 000<br>1 100<br>1 200<br>1 400<br>1 400<br>1 400<br>1 600<br>1 600<br>1 700<br>1 800<br>1 900<br>2 000<br>2 000<br>2 000<br>2 000<br>1 000<br>1 | (1)<br>87.350<br>(2)<br>23.850<br>(3)<br>15.010 |
| •                                                                                   | III •                                                                                                    | •                            |                                                                                  |                                                  |                                         | Þ                                            | -500<br>Дни                                                                                                    | 0 500<br>аметр, мм                              |

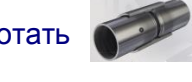

## Описание компоновок низа бурильной колонны (КНБК)

Инструменты описания компоновки колонны рассмотрены в Разделе 1.4.6.

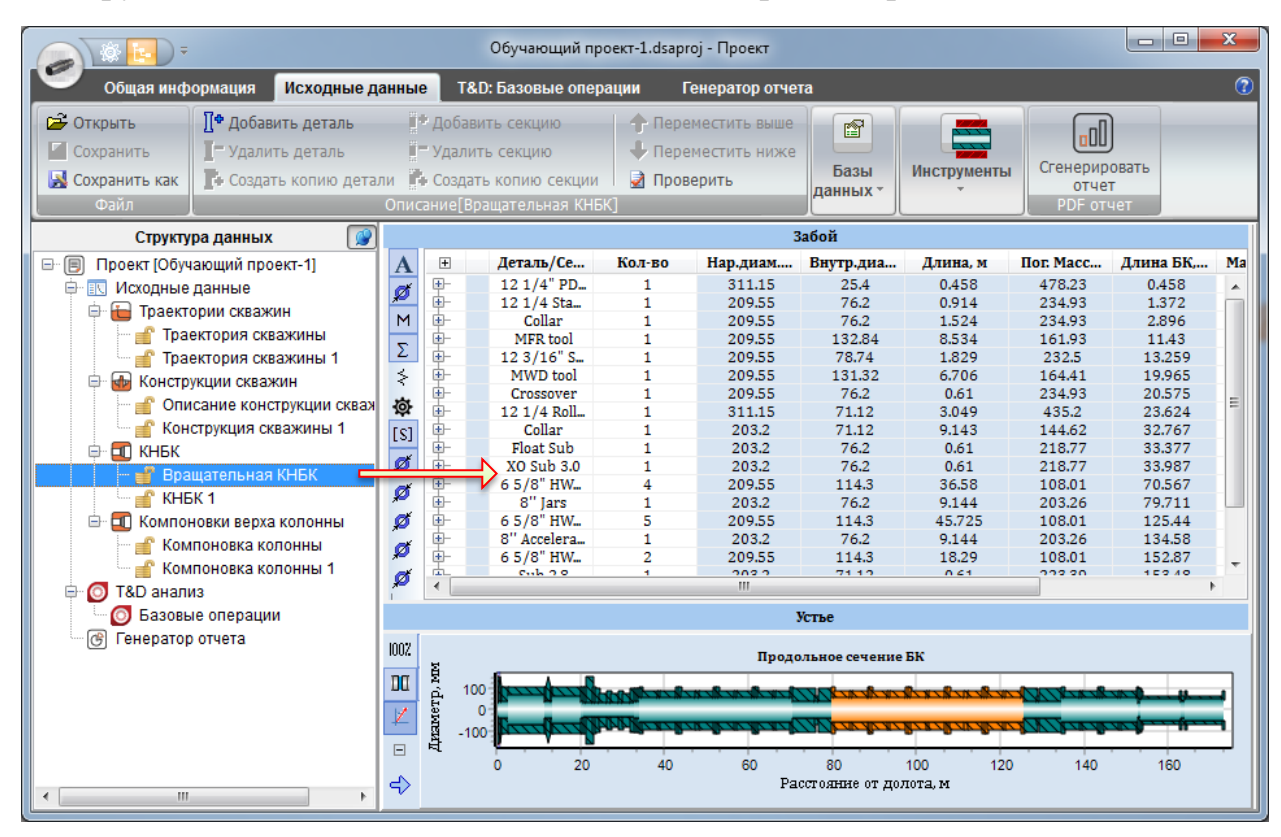

### Описание компоновок верхней части колонны

Инструменты описания компоновки колонны рассмотрены в Разделе 1.4.6.

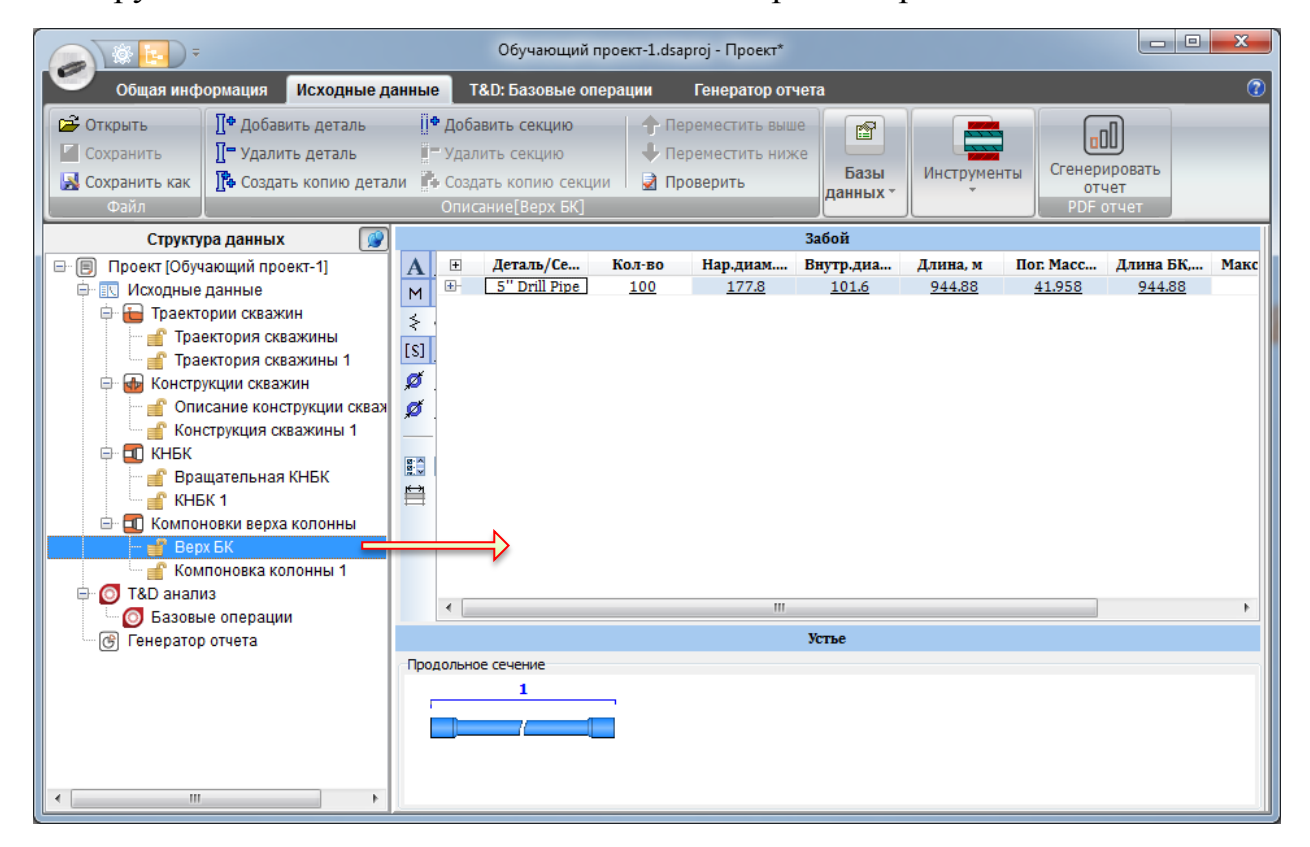

#### **ExpertProDrilling** – Экспертная система 65

#### 1.5.4.4. Интерфейс анализа

Проект может включать произвольное количество *сценариев* – наборов исходных данных, условий эксплуатации, настроек решателя и рассчитанных результатов – для всех типов анализа. Список сценариев отображается в виде узлов ветви соответствующего типа анализа в дереве *Структура данных*.

|                                                                                                    | Обучан                                                                                                    | ающий проект-1.dsaproj - Проект 📃 🔲 🗙                                                                                                    |
|----------------------------------------------------------------------------------------------------|----------------------------------------------------------------------------------------------------|----------------------------------------------------------------------------------------------------|
| Общая информация Исходн                                                                                                    | ные данные Т&D: Базовые операции                                                                                                    | Генератор отчета 🕜                                                                                                    |
| <ul> <li>Добавить сценарий</li> <li>Удалить сценарий</li> <li>Фоздать копию сценария</li> <li>Сценарии</li> </ul>                                                                                                    | Создать Запустить Удалить результ<br>модель расчет расчета для сцен<br>Сценарий[Роторное бурение 1]                                                                                                    | ататы<br>нария<br>Все сценарии модели расчет<br>Все сценарии<br>Все сценарии                                                                                                    |
| Структура данных                                                                                                    | 😰 Исходные данные                                                                                                    |                                                                                                    |
| В Проект (Обучающий проект-1)     Маходные данные     Бакторик скважин     Конструкции скважин     Конструкции скважин     Конструкции скважин     Конструкции скважин     Stabaanus     Saoseie onepaции     Saoseie onepaции     Saoseie onepaции     Bayenee saoõihism двиr     Bayauenue над забоем 1     Feneparop orvera | Сценарий<br>Иня: Роторное бурение 1<br>Положение в скважине<br>Траектория скважины<br>Траектория скважины<br>Описание конструкция скважины<br>Описание конструкция скважины | Расширенные настройки         Положение в скважине         Протокол           Графики 30 скема         Графики 30 скема         Графики 30 скема           Положение в скважине         Протокол         Графики 30 скема           Положение в скважине         Положение в скважине         Протокол           Положение в скважине         Положение в скважине         Положение в скважине           Положение         Положение в скважине         Положение в скважине         Положение в скважине           Положение         Положение в скважине         Положение в скважине         Положение в скважине         Положение в скважине           Положение         Положение в скважине         Положение в скважине         Положение в скважине         Положение в скважине           Положение         Положение в скважине         Положение в скважине         Положение в скважине         Положение в скважине           Положение         100         1/106/на, н 400         800         1200         1600           Ценария         1200         1200         1200         1200         1200         1200 |
| <                                                                                                    | <ul> <li>Обратная проработка ствола</li> <li>Проработка ствола</li> </ul>                                                                                                    |                                                                                                    |

Интерфейс приложения позволяет задать исходные данные и настройки расчета, проверить корректность введенных данных, запустить расчет и вывести результаты как для одного, так и для нескольких сценариев

Для выбранного узла анализа или сценария доступные следующие опции всплывающего и главного меню:

- 💠 создать новый сценарий;
- удалить выбранный сценарий;
- 🍫 создать копию выбранного сценария;
- 🖻 проверить описание сценария/сценариев;
- создать файлы модели<sup>1</sup>;
- запустить расчет;
- удалить рассчитанные результаты;
- создать PDF отчет для сценария/анализа (см. Раздел 1.5.4.1);
- выбрать цвет графика для сценария.

<sup>&</sup>lt;sup>1</sup> Файлы модели создаются в каталоге сценария для некоторых из типов анализа.

При выборе узла сценария в дереве *Структура данных* настройки сценария отображаются на правой панели:

## ✓ Исходные данные

Закладка Исходные данные предназначена для описания основных и дополнительных параметров сценария, визуализации положения колонны в скважине, а также для запуска и контроля выполнения расчета.

## Основные параметры

Набор основных параметров сценария описывается на центральной панели: элементы ранее описанных *Исходных данных* (траектория и конструкция скважины, компоновки нижней и верхней частей колонны), положение долота, буровой раствор, операционные параметры и настройки решателя.

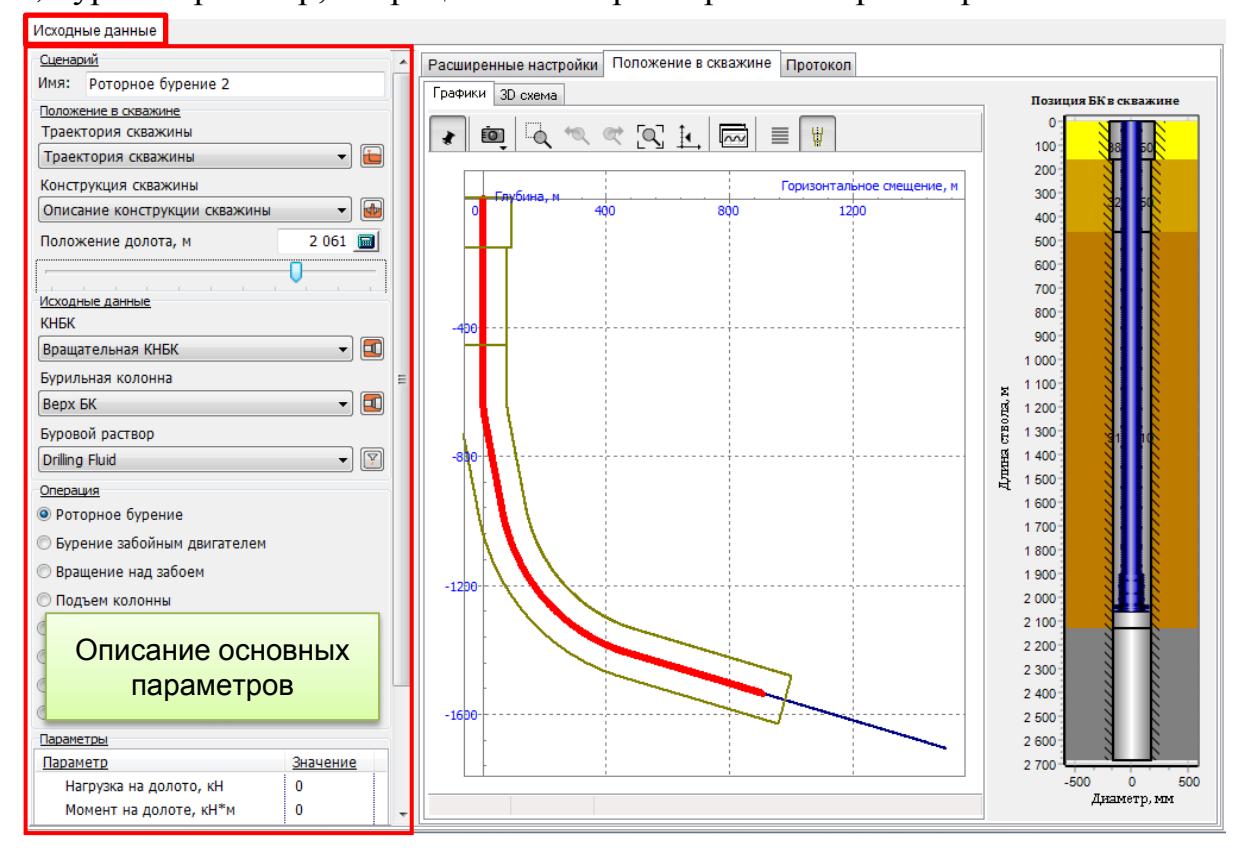

Внимание: Редактирование параметров рассчитанного сценария заблокировано (иконка на узле дерева). Для редактирования необходимо Удалить результаты расчета для сценария через главное или контекстное меню.

### Отображение положения компоновки в скважине

На закладке **Положение в скважине** отображается расположение колонны на графике зависимости горизонтального смещения от глубины, на 3D схеме траектории скважине и схеме конструкции скважины (опционально).

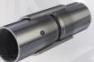

#### Запуск и контроль выполнения расчета

Закладка Протокол служит для вывода сообщений об обнаруженных в описании ошибках, запуска и контроля выполнения расчетов.

| Исходные данные                   |                                                                                  |                       |            |          |                  |
|-----------------------------------|----------------------------------------------------------------------------------|-----------------------|------------|----------|------------------|
| Сценарий                          | Расширенные настройки По                                                         | оложение в скважине   | Протокол   |          |                  |
| Имя: Роторное бурение 7           |                                                                                  |                       |            |          |                  |
| Положение в скважине              |                                                                                  |                       |            |          |                  |
| Траектория скважины               | Протокол                                                                         |                       |            |          | Расчет           |
| Траектория скважины 🔻 듵           | Критических ошибок в исходн                                                      | ных данных не обнаруж | ено        |          |                  |
| Конструкция скважины              |                                                                                  |                       |            |          |                  |
| Описание конструкции скважины 🔻 🕍 | Расчет запущен                                                                   | Протокол              | выполне    | ния      | Шкалы про-       |
| Положение долота, м 2 680.64 📓    | 12.09.2020 0:17:00                                                               | ba                    | расчета    |          |                  |
| 0                                 | Расчет запушен                                                                   | P*                    |            |          | тресс выполне-   |
| Исходные данные                   |                                                                                  |                       |            |          | ния расчетов     |
| КНБК                              | 10.00.0000 0:17:00                                                               |                       |            |          | лля отлельных    |
|                                   | Сценарий: Бурение забойн                                                         | ным двигателем 1      |            |          | для ондольных    |
|                                   | Траектория скважины: Тра                                                         | ектория скважины      |            |          | сценариев        |
| Бурильная колонна                 | Интервалы скважины: Описание конструкции скважины                                |                       |            |          |                  |
| Верх БК 🔹 🗸                       | продольное положение оура в скважине. 2080.04 м                                  |                       |            |          |                  |
| Буровой раствор                   | Расчет выполнен                                                                  |                       |            |          |                  |
| Drilling Fluid 👻 🍸                | Оценка времени:00:00:00                                                          |                       |            |          |                  |
| Операция                          |                                                                                  |                       |            |          |                  |
| • Роторное бурение                | 12.08.2020 - 0:17:00                                                             |                       |            |          |                  |
| Бурение забойным двигателем       | Оценка времени:00:00:00                                                          |                       |            |          |                  |
| 🔘 Вращение над забоем             |                                                                                  |                       |            |          |                  |
| 🔘 Подъем колонны                  | Расчет выполнен                                                                  |                       |            |          |                  |
| © Спуск колонны                   | Запуск                                                                           | (/ прерыван           | ние проце  | дуры р   | асчета + Выбор   |
| 🔘 Обратная проработка ствола      | кол-ва параплельных потоков вычислений                                           |                       |            |          |                  |
| 🔘 Проработка ствола               | Ros                                                                              | Гва Паралл            |            |          |                  |
| 🔘 Технологические операции        |                                                                                  |                       | •          |          |                  |
| Параметры                         | Запустить расчет Остановить расчет 8 🏂 Количество процессоров: 8Потоков доступно |                       |            |          |                  |
| Параметр Значе                    | Выполнено:1/9                                                                    |                       |            |          |                  |
| Нагрузка на долото, кН 0          |                                                                                  |                       |            |          |                  |
|                                   |                                                                                  |                       |            |          |                  |
|                                   |                                                                                  | Шк                    | ала обще   | его прог | ресса выполнения |
|                                   |                                                                                  | n                     | асчетов л  | пя созг  | анных сценариев  |
|                                   |                                                                                  |                       | чо югор д. |          |                  |

Нажмите Запустить расчет для начала анализа описанных сценариев.

Расчет отдельных сценариев выполняется в параллельных потоках; пользователь может выбрать максимальное число параллельных потоков используемых при анализе с помощью поля **Кол-во процессоров** как до запуска, так и вовремя расчета.

Для каждого из выполняемых сценариев на правую панель (**Расчет**) добавляется шкала прогресса выполнения.

Пользователь может Остановить расчет при необходимости.

### ✓ Результаты

Закладка Результаты включает набор инструментов для отображения результатов расчета для отдельного сценария и набора выбранных сценариев. 1.5.4.1.

## Создание отчетов

Исходные данные и результаты расчетов для отдельного сценария, набора сценариев или проекта в целом могут быть представлены в виде отчета в формате PDF.

Для настройки содержания отчета по проекту используется закладка **Генератор отчета** главного меню окна проекта.

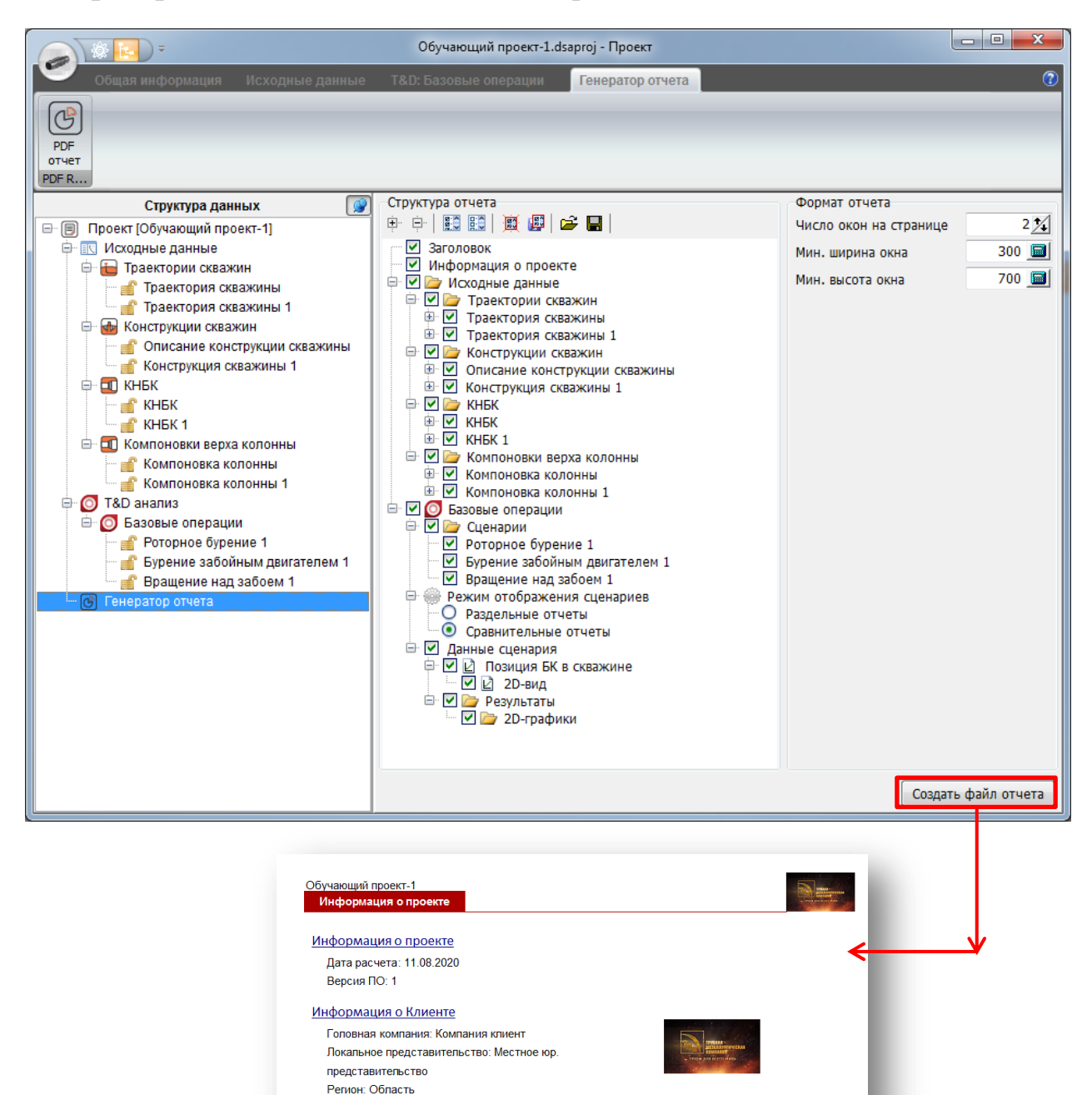

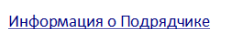

Страна: Страна

Компания подрядчика: Подрядчик Продуктовая пинейка: Линия 1, Линия 2 Продуктовая пинейка (доп.): Ведущий инженер: Ведущий инженер Все инженеры: Все участики

Местное представительство: Региональный офис

Начинаем работать

главного меню.

Для настройки отчета по элементам исходных данных, сценариям или отдельному типу анализа применяется всплывающая панель Структура отче-

та, отображаемая при нажатии кнопки Создать отчет

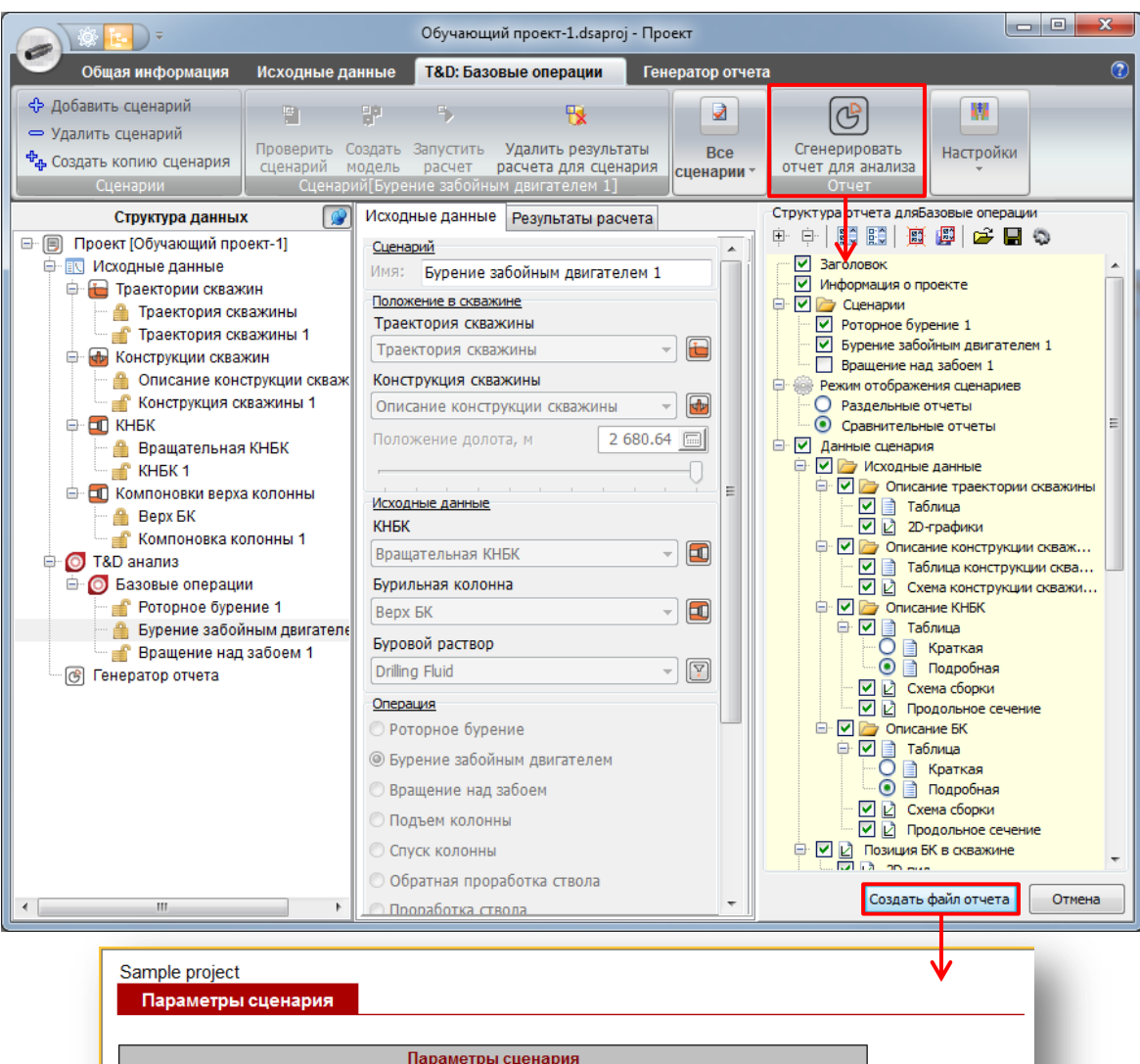

| Параметры сценария             |                         |                               |  |  |  |
|--------------------------------|-------------------------|-------------------------------|--|--|--|
| Название                       | Роторное бурение 1      | Бурение забойным двигателем 1 |  |  |  |
|                                | Описание скважины       |                               |  |  |  |
| Траектория скважины:           | Well Trajectory 1       | Well Trajectory 1             |  |  |  |
| Конструкция скважины:          | Wellbore construction 1 | Wellbore construction 1       |  |  |  |
| Положение долота:              | 1748.03 м               | 1748.03 м                     |  |  |  |
|                                | Исходные данные         |                               |  |  |  |
| КНБК:                          | BHA 1                   | BHA 1                         |  |  |  |
| Бурильная колонна:             | Drillstring Case 1      | Drillstring Case 1            |  |  |  |
|                                | Параметры               |                               |  |  |  |
| Нагрузка на долото, кН         | 25                      | 25                            |  |  |  |
| Момент на долоте, кН*м         | 1                       | -                             |  |  |  |
| Скорость проходки, м/час       | 5                       | 5                             |  |  |  |
| Скорость спуска/подъема, м/мин | -                       | -                             |  |  |  |
| Скорость вращения, об/мин      | 60                      | -                             |  |  |  |
| Вес блока, кН                  | -                       | -                             |  |  |  |
| Вес прихв. части, кН           | -                       | -                             |  |  |  |
| Цвет:                          |                         |                               |  |  |  |

ExpertProDrilling - Экспертная система Copyright ©2020 ExpertProDrilling - Экспертная система.

Стр. 2

# 2. Обучающий проект

Данный раздел руководства содержит пошаговые инструкции по созданию обучающего проекта, вводу исходных данных, описанию сценариев для Torque&Drag анализа, запуска, контроля выполнения и анализа результатов расчета.

Шаг 1.1. Создайте Новый проект с помощью кнопок главного меню; окно проекта откроется в главном окне приложения.

| С Главная                                                                                                    |                                                                                                    |                                        |                                                                                                |                                  |
|----------------------------------------------------------------------------------------------------|----------------------------------------------------------------------------------------------------|----------------------------------------|------------------------------------------------------------------------------------------------|----------------------------------|
| Новый<br>проект<br>Проекты<br>Породы Бри<br>Базы                                                                                                    | уровые Каталог Ка<br>астворы деталей Т<br>н данных                                                                         | талог<br>Траектория Кон<br>Скважины ск | струкция Компоновка<br>важины колонны кат<br>Инструменты                                       | Работа с<br>алогом ТМК Настройки |
| общая информация Исходные данные                                                                                                    | Ног<br>Т&D: Базовые операци                                                                                                | ный - Проект<br>и Генератор отчета     | -                                                                                              | - • ×                            |
|                                                                                                    | Информация о проекте                                                                                                    |                                        | - Информация о файла проек                                                                     | T9                               |
| Струкура данных     Струкура данных     Струкура данных     Спроект [Новый проект]     Сисходные данные     Траектория скважины [Траектория сква     Конструкция скважины [Конструкция ск     Компоновка верха колонны [Компоновк     Т&D анализ     Базовые операции     Feheparop отчета | Дата:<br>Версия проекта:<br>-Информация о клиенте<br>Название компании:<br>Местное юр. лицо:<br>Область (край):<br>Страна: |                                        | Полный путь:<br><u>Подрядчик</u><br>Имя подрядчика:<br>Линия производства:<br>Главный инженер: |                                  |
|                                                                                                    | Региональный офис:<br>⇔Логотип клиента                                                                                     | io Logo                                | Вовлеченные инженеры:<br>Логотип подрядчика<br>No I                                            | Logo                             |
| < )                                                                                                    | Информация о скважине<br>Клиент:<br>Область:<br>Страна:<br>Месторождение:<br>Местоположение:                               |                                        | <u>Комментарии</u>                                                                             |                                  |

## 2.1. Ввод общей информации

Шаг 2.1. Используйте закладку Общая информация для ввода общей информации о проекте – версии проекта, информации о клиенте и подрядчике, описании скважины и комментариям к проекту.

| Информация о проекте  |                                                                 | Информация о файле прое                                                    | кта                         |  |  |  |
|-----------------------|-----------------------------------------------------------------|----------------------------------------------------------------------------|-----------------------------|--|--|--|
| Дата: 13.08.2020      |                                                                 | Полный путь:                                                               |                             |  |  |  |
| Версия проекта:       |                                                                 |                                                                            |                             |  |  |  |
| Информация о клиенте  |                                                                 | Подрядчик                                                                  |                             |  |  |  |
| Название компании:    | Компания-Клиент                                                 | Имя подрядчика:                                                            | Подрядчик бурения           |  |  |  |
| Местное юр. лицо:     | Локальное представительсті                                      | Линия производства:                                                        | Линия проектирования, Линия |  |  |  |
| Область (край):       | Нефтегазовый край                                               |                                                                            |                             |  |  |  |
| Страна:               | Страна                                                          | Главный инженер:                                                           | Ведущий инженер             |  |  |  |
| Региональный офис:    | Региональный офис: Офис № 1                                     |                                                                            | Все инженеры                |  |  |  |
| ТРУБИ Д               | <b>ТРУБНАЯ</b><br>Металлурінческая<br>Компания<br>Ля всего мира |                                                                            | Software<br>MECHANIS        |  |  |  |
| Информация о скважине | -                                                               | Комментарии                                                                |                             |  |  |  |
| Клиент:               | Компания-Клиент                                                 | Обучающий проект - демонстрация<br>Тогоце&Drag анализа бурильной колонны в |                             |  |  |  |
| Область:              | Нефтегазовый край                                               | программе ExpertProDrillin                                                 | g                           |  |  |  |
| Страна:               | Страна                                                          |                                                                            |                             |  |  |  |
| Месторождение:        | Нефтяное поле                                                   |                                                                            |                             |  |  |  |
| Местоположение:       | Куст № 15                                                       |                                                                            |                             |  |  |  |

При необходимости добавьте логотипы компаний Заказчика и Подрядчика. Дважды щелкните на полях **Логотип Клиента** и **Логотип Подрядчика** для загрузки логотипов из графических файлов.

a -- 1
 C:\Users\Public\Documents\ExpertProDrilling\ExpertProDrilling Software\1

| Þ 🦲 | Bugreport    |
|-----|--------------|
| Þ 🦲 | databases    |
| Þ 🔁 | projects     |
| Þ 📄 | SAMPLES      |
| Þ 🦲 | Utils        |
| Þ 🦲 | wellbores    |
| Þ 🦲 | x32          |
| 🚞   | Dongle       |
| 🚞   | drillstrings |
| 🚞   | Excitations  |
| 🚞   | help         |
| 🚞   | ini          |
| 🚞   | lib          |
|     | logos        |
|     | manual       |

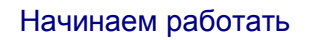

Шаг 2.2. Сохраните измененный проект под именем Обучающий проект. Имя проекта отобразится в заголовке Окна проекта.

| 🕸 🛃 ) =                                            |                                                                                                    | Новый -                        | Проект*                      |   |  |
|----------------------------------------------------|----------------------------------------------------------------------------------------------------|--------------------------------|------------------------------|---|--|
| Открыть<br>Сохранить<br>Сохранить как<br>Настройки | Последние проекты           0. C:\Users\Public\Doc\Обучающий проект-1           1. C:\Users\Public\Documents\ExpertProDr\1           2. C:\Users\Public\Documents\ExpertProDr\2           3. C:\Users\Public\Documents\ExpertProDr\2           4. C:\Users\Public\Documents\ExpertProDr\2           5. C:\Users\Public\Documents\ExpertProDr\2 | терации<br><u>роекте</u><br>13 | Генератор отчета<br>.08.2020 |   |  |
|                                                    | нить Проект как<br>поиска:<br>Public\Documents\ExpertProDrilling\ExpertProDrilling\ExpertProDrilling\ExpertPro<br>I<br>Sample project<br>Test projects<br>Training project<br>III<br>Режим отображения: Каталоги с файлами Проек<br>и проект                                                                                                   | Software 🛃<br>roDrilling Softv | Проект не выбран             |   |  |
|                                                    | Итмена                                                                                                    |                                |                              | ▶ |  |

Шаг 2.3. Нажмите кнопку Сохранить как еще раз и выберите проект из списка. На правой панели отобразится краткое описание проекта.

Закройте диалоговое окно - кнопка Отмена.

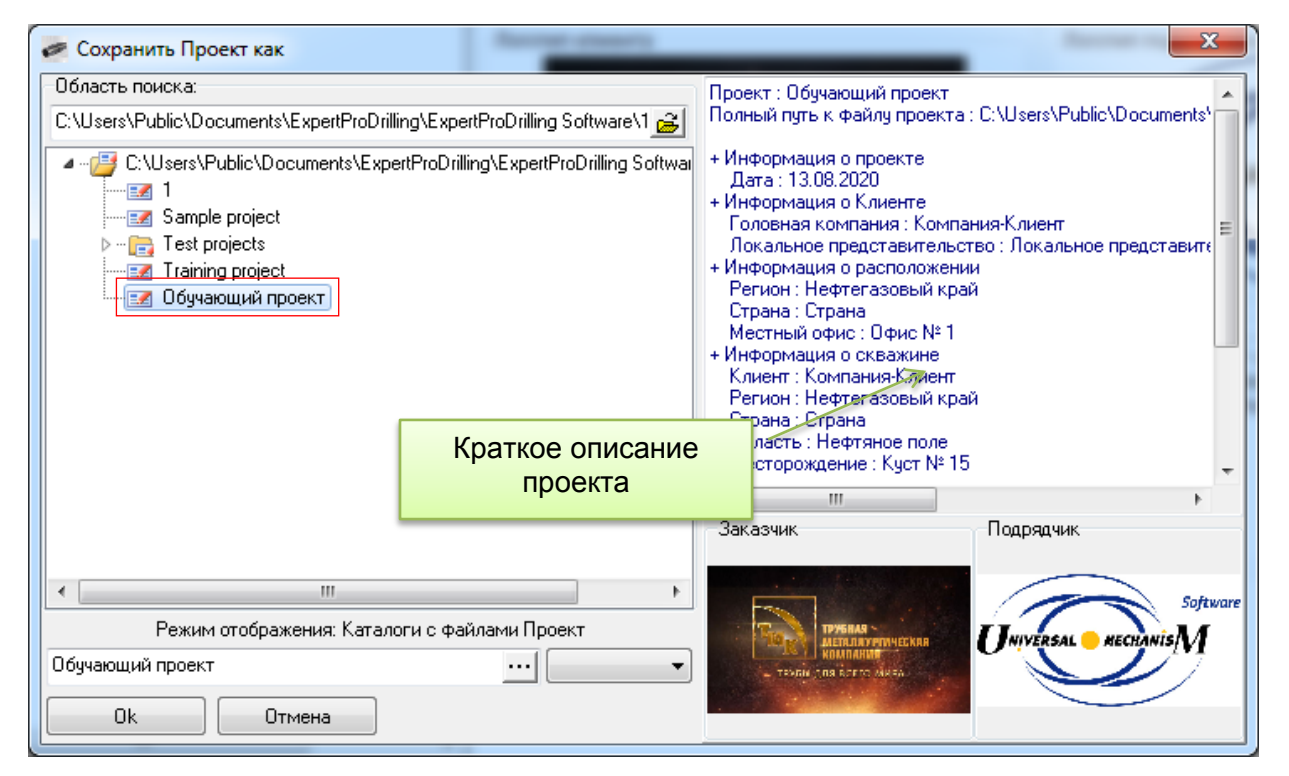
# 2.2. Описание исходных данных

В этом разделе рассматривается добавление в проект исходных данных, которые в дальнейшем будут использованы для Torque&Drag анализа.

## 2.2.1. Траектория скважины

# Шаг 3.1. В дереве *Структура данных* выберите узел Исходные данные | Траектория скважины.

На правой панели отобразится интерфейс редактора траектории скважины, подробно описанный в Разделе 1.4.4.

| -                                                                                                    |                                                            | Обучаюц                                      | ций проект.dsapro                 | ј - Проект* |                       |                                     |                 |
|----------------------------------------------------------------------------------------------------|------------------------------------------------------------|----------------------------------------------|-----------------------------------|-------------|-----------------------|-------------------------------------|-----------------|
| Общая информация Исходные данные                                                                                | T&D: Базовь                                                | іе операции                                  | Генератор                         | отчета      |                       |                                     | 7               |
| Сохранить 2 робавить точку<br>Сохранить 2 родалить точку<br>Сохранить 2 родать копию точки Файл                 | Вставить до<br>Вставить после<br>Очистить<br>писание[Траек | е Генера<br>Генера<br>траекто<br>гория скваж | рии<br>Извилистос<br>ории<br>ины] | ть Прове    | а<br>ерить 3<br>Настр | рики<br>Графики<br>ОЧКИ             |                 |
| Структура данных 📝                                                                                              | # Длина с                                                  | гвола, м Зе                                  | енит, град Азим                   | ут, град Г  | лубина, м 🔺           | Графики                             |                 |
| 🖃 🗐 Проект (Обучающий проект)                                                                                   | 1                                                          | 0.000                                        | 0.00                              | 0.00        | 0.000                 | Длина ствола vs. Горизонтальное сме | ещение Длин 💶 🕨 |
| 🕀 🔣 Исходные данные                                                                                             | 2                                                          | 144.300                                      | 0.00                              | 0.00        | 144.300               |                                     |                 |
| — 🖶 Траектория скважины [Траектория ск                                                                          | 3                                                          | 170.000                                      | 0.53                              | 145.54      | 170.000               |                                     |                 |
| Конструкция скважины (конструкция скі<br>конструкция скі<br>конструкция скі                                     | 4                                                          | 191.000                                      | 0.62                              | 12.30       | 190.999               | 10                                  |                 |
|                                                                                                    | 5 1                                                        | 215.500                                      | 0.53                              | 28.82       | 215.498               | 10                                  | 00              |
|                                                                                                    | 6                                                          | 242.000                                      | 0.53                              | 42.44       | 241.997               |                                     |                 |
| Базовые операции                                                                                                | 7                                                          | 271.000                                      | 0.26                              | 45.16       | 270.996               |                                     |                 |
| 🥌 Генератор отчета                                                                                              | 8                                                          | 303.000                                      | 0.09                              | 145.53      | 302.996               |                                     |                 |
|                                                                                                    | 9                                                          | 332.000                                      | 0.09                              | 46.48       | 331.996               | 1000                                |                 |
|                                                                                                    | 10                                                         | 360.000                                      | 0.09                              | 42.70       | 359.996               | Σ .                                 |                 |
|                                                                                                    | 11                                                         | 389.000                                      | 0.09                              | 292.49      | 388.996               |                                     |                 |
|                                                                                                    | 12                                                         | 418.000                                      | 0.09                              | 8.69        | 417.996               |                                     |                 |
|                                                                                                    | 13                                                         | 447.000                                      | 0.18                              | 266.38      | 446.996               |                                     |                 |
|                                                                                                    | 14                                                         | 4/4.000<br>E02.000                           | 0.18                              | 142 51      | 473.996               | 2000                                |                 |
|                                                                                                    | 15                                                         | 560.000                                      | 0.18                              | 168 56      | 550 005               |                                     |                 |
|                                                                                                    | 17                                                         | 588.000                                      | 0.45                              | 130.54      | 587 994               |                                     |                 |
|                                                                                                    | 18                                                         | 600.000                                      | 1.40                              | 185.94      | 599,993               |                                     |                 |
|                                                                                                    | 19                                                         | 630.000                                      | 4.35                              | 198.25      | 629.952               |                                     |                 |
|                                                                                                    | 20                                                         | 660.000                                      | 7.34                              | 200.58      | 659.793               |                                     |                 |
|                                                                                                    | 21                                                         | 690.000                                      | 10.34                             | 201.56      | 689.433               |                                     | (A. M.          |
|                                                                                                    | 22                                                         | 699 130                                      | 11.25                             | 201 76      | 698 401               | горизонтальное спещени              | ic, ri          |
| ۰ III + III + III + III + III + III + III + III + III + III + III + III + III + III + III + III + III + III + I | •                                                          |                                              |                                   |             | •                     |                                     |                 |
|                                                                                                    |                                                            |                                              |                                   |             |                       | L.                                  | ,               |

- Шаг 3.2. Нажмите кнопку Открыть головного меню и загрузите описание скважины из файла *«Рабочий каталог» wellpaths Пример описания траектории.wlp.* Загруженная информация отобразится в таблице и на графиках справа.
- **Внимание.** Если Вы уже ввели какие-либо данные в описание, будет сформирован запрос на их удаление или сохранение перед загрузкой описания из файла.
- Шаг 3.3.Нажмите кнопку **Проверить** головного меню. При корректном описании появится сообщение «Описание не содержит критических или потенциальных ошибок».

### 2.2.2. Конструкция скважины

# Шаг 3.4. В дереве *Структура данных* выберите узел Исходные данные | Конструкция скважины.

На правой панели отобразится интерфейс редактора конструкции скважины, подробно описанный в Разделе 1.4.5.

|                                                                                                    | Обучающи                                                                                      | ій проект.dsaproj - Проект*   |                                     |                                                                                                    |
|----------------------------------------------------------------------------------------------------|-----------------------------------------------------------------------------------------------|-------------------------------|-------------------------------------|----------------------------------------------------------------------------------------------------|
| Общая информация Исходные данные                                                                                                    | T&D: Базовые операции                                                                         | Генератор отчета              |                                     | ۲                                                                                                    |
| Сохранить 2 Удобавить интервал<br>Удалить интервал<br>Сохранить 2 Удалить интервал<br>Сохранить как<br>Сохранить как<br>Файл<br>Описание[Описс | обавить перед выделенным<br>обавить после выделенного<br>чистить<br>ние конструкции скважины] | В<br>Проверить<br>данные<br>Б | Породы Каталог<br>ТМК<br>азы данных | А Подписи<br>1002 Показать всё<br>Схема скважины<br>Схема скважины                                                                                                    |
| Структура данных 👔                                                                                                    | # Тип интервала Наз                                                                           | звание Длина ствола, м        | Диаметр, мм эп. зазор, і            | Интервалы скважины                                                                                                    |
| Проект [Обучающий проект]                                                                                                    | Устье                                                                                         | 0.000                         | 381.00 6.35                         |                                                                                                    |
|                                                                                                    | 2 Открытый ствол                                                                              | 2 457.200                     | 317.50 6.35                         | 200                                                                                                    |
| - • • Конструкция скважины [Опи                                                                                                    | 3 открытый ствол                                                                              | 3 2133.600                    | 311.20 3.81                         | 300 323.850                                                                                                    |
| <ul> <li>Сомпоновка верха колонны [Компоновк</li> <li>Т&amp;D анализ</li> <li>Базовые операции</li> <li>Генератор отчета</li> </ul>            | 1                                                                                             |                               |                                     | 400<br>500<br>500<br>1000<br>100 |
| ۰                                                                                                    | •                                                                                             |                               | 4                                   | Диаметр, мм                                                                                                    |

- Шаг 3.5.Нажмите кнопку Открыть ние конструкции скважины из файла *«Рабочий ката-лог»/wellbores/Пример конструкции скважины.wlb.* Загруженная информация отобразится в таблице и на схеме справа.
- **Внимание.** Если Вы уже ввели какие-либо данные в описание, будет сформирован запрос на их удаление или сохранение перед загрузкой описания из файла.
- Шаг 3.6.Нажмите кнопку Проверить описании появится сообщение «Описание не содержит критических или потенциальных ошибок».

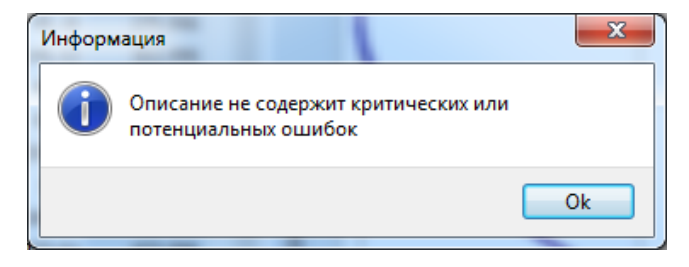

#### 2.2.3. Компоновка низа колонны

- Шаг 3.7. В дереве Структура данных выберите узел Исходные данные | КНБК.
- Шаг 3.8. Нажмите кнопку Открыть 🖻 головного меню и загрузите описание компоновки низа колонны из файла *«Рабочий каталог»/drillstrings/Пример вращательной КНБК.bha.* Загруженная информация отобразится в таблице и на схеме справа.

На правой панели отобразится интерфейс редактора компоновки колонны, подробно описанный в Разделе 1.4.6.

|                                                                                                    |                                                                     | Обучающий п                                                                                  | роект.dsaproj                           | - Проект*                                                                           |                                                                       |                                                                             |                                                                                        | l                                                                                                    |           | x |
|----------------------------------------------------------------------------------------------------|---------------------------------------------------------------------|----------------------------------------------------------------------------------------------|-----------------------------------------|-------------------------------------------------------------------------------------|-----------------------------------------------------------------------|-----------------------------------------------------------------------------|----------------------------------------------------------------------------------------|----------------------------------------------------------------------------------------------------|-----------|---|
| Общая информация Исходные данные                                                                                                    | T&D: Базовы                                                         | е операции                                                                                   | Генератор о                             | тчета                                                                               |                                                                       |                                                                             |                                                                                        |                                                                                                    |           | 0 |
| Сохранить 2<br>Сохранить 2<br>Сохранить сохранить создать копию детали                                                                                                    | Добавить секцик<br>Удалить секцию<br>Создать копию с                | р 🔶 Пер<br>н Пер<br>екции 🛃 Про                                                              | реместить вы<br>реместить ни<br>рверить | ше<br>іже<br>База да<br>детал                                                       | нных Каталог<br>ТМК                                                   | Инструмен                                                                   | гы Сгенер<br>от                                                                        | ировать<br>чет                                                                                                  |           |   |
| Структура данных                                                                                                    | ние оращательна                                                     | נאמרא אנ                                                                                     |                                         | 3                                                                                   | Забой                                                                 | п.                                                                          |                                                                                        | orgen                                                                                                    |           |   |
|                                                                                                    |                                                                     | Леталь/Се                                                                                    | Кол-во                                  | Нар.лиам                                                                            | Внутр.лиа                                                             | Ллина, м                                                                    | Пот Масс                                                                               | Ллина БК                                                                                                    | Макс.крут |   |
| Исходные данные     Пачктория скважины (Траектория сква<br>Конструкция скважины (Описание конс<br>КНБК (Вращательная КНБК)     Somnohoesa верха колонны (Компонова<br>Т Крализ     Sasobue операции | Ø<br>M<br>\$<br>\$<br>1                                             | 12 1/4" PD<br>Cutting str<br>Body<br>Shank<br>12 1/4 Sta<br>Bottom<br>Blade<br>Top<br>Collar | 1                                       | 311.15<br>311<br>311.15<br>209.55<br>209.55<br>209.55<br>209.55<br>209.55<br>209.55 | 25.4<br>25.4<br>71.12<br>76.2<br>76.2<br>76.2<br>76.2<br>76.2<br>76.2 | 0.458<br>0.051<br>0.28<br>0.127<br>0.914<br>0.152<br>0.61<br>0.152<br>1.524 | 478.23<br>592.34<br>565.71<br>239.54<br>234.93<br>234.93<br>234.93<br>234.93<br>234.93 | 0.458<br>0.051<br>0.331<br>0.458<br>1.372<br>0.61<br>1.22<br>1.372<br>2.896                                     | 0         | - |
| └─ (♂) Генератор отчета                                                                                                    | Ø<br>Ø<br>Ø                                                         | 1<br>MFR tool<br>1<br>12 3/16" S<br>Bottom<br>Blade                                          | 1                                       | 209.55<br>209.55<br>209.55<br>209.55<br>209.55<br>209.55<br>209.55                  | 76.2<br>132.84<br>132.84<br>78.74<br>78.74<br>78.74<br>78.74          | 1.524<br>8.534<br>8.534<br>1.829<br>0.305<br>1.219                          | 234.93<br>161.93<br>161.93<br>232.5<br>232.5<br>232.5<br>232.5                         | 2.896<br>11.43<br>11.43<br>13.259<br>11.735<br>12.954                                                           | 0         |   |
|                                                                                                    | Ø<br>Ø<br>₽<br>-                                                    | Top<br>MWD tool<br>1<br>Crossover                                                            | 1                                       | 209.55<br>209.55<br>209.55<br>209.55                                                | 78.74<br>131.32<br>131.32<br>76.2                                     | 0.305<br>6.706<br>6.706<br>0.61                                             | 232.5<br>164.41<br>164.41<br>234.93                                                    | 13.259<br>19.965<br>19.965<br>20.575                                                                            | 0         |   |
|                                                                                                    |                                                                     | 1<br>12 1/4 Roll<br>1<br>2<br>3                                                              | 1                                       | 209.55<br>311.15<br>209.55<br>311.15<br>209.55                                      | 76.2<br>71.12<br>71.12<br>71.12<br>71.12<br>71.12                     | 0.61<br>3.049<br>0.61<br>1.829<br>0.61                                      | 234.93<br>435.2<br>239.54<br>565.71<br>239.54                                          | 20.575<br>23.624<br>21.185<br>23.014<br>23.624                                                                  | 0         |   |
|                                                                                                    | ີ<br>ຈີ<br>↓ ⊢                                                      | Collar<br>1<br>-                                                                             | 1                                       | 203.2<br>203.2                                                                      | 71.12<br>71.12                                                        | 9.143<br>0.914                                                              | 144.62<br>223.39                                                                       | 32.767<br>24.538                                                                                                | 0         | - |
|                                                                                                    | 1007<br>100<br>100<br>100<br>100<br>100<br>100<br>100<br>100<br>100 |                                                                                              | R.R. Strange                            | п<br>мала ала бала<br>мала ада ала ада ала                                          | Устье<br>родольное сечен                                              | tue 5K                                                                      |                                                                                        | Server of the second second second second second second second second second second second second second second |           |   |
| 4                                                                                                    | <> 0                                                                | 20                                                                                           | 40                                      | 60                                                                                  | 80<br>Расстояние от                                                   | 100<br>долота, м                                                            | 120                                                                                    | 140                                                                                                    | 160       |   |

Шаг 3.9. Нажмите кнопку Проверить 🗟 головного меню для проверки корректности описания.

#### 2.2.4. Компоновки верха колонны

Шаг 3.10. В дереве *Структура данных* выберите узел Исходные данные | Компоновка верха колонны.

Шаг 3.11. Нажмите кнопку Открыть 🖆 головного меню и загрузите описание компоновки низа колонны из файла <*Рабочий каталог*>\*drillstrings*\Пример верхней компоновки БК.drs. Загруженная информация отобразится в таблице и на схеме справа.

На правой панели отобразится интерфейс редактора компоновки колонны, подробно описанный в Разделе 1.4.6.

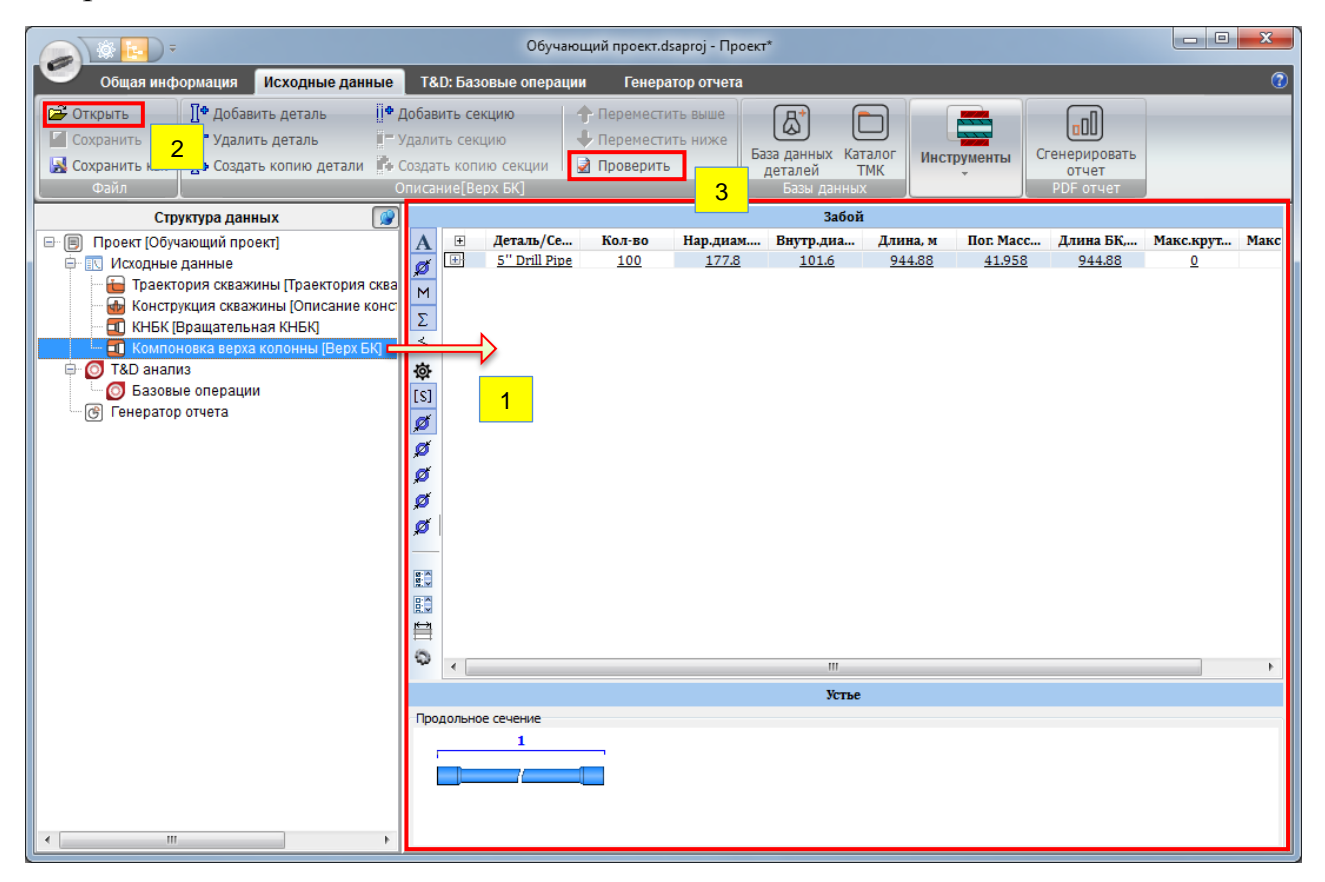

Шаг 3.12. Нажмите кнопку **Проверить** *Поверить* головного меню для проверки корректности описания.

Добавим еще одну компоновку верха колонны, включающую трубы из каталога компании ТМК.

Шаг 3.13. Выделите узел Компоновка верха колонны в дереве Структура данных, и в контекстном меню выберите пункт Добавить компоновку колонны. Элемент Компоновка верха колонны 1 появится в дереве.

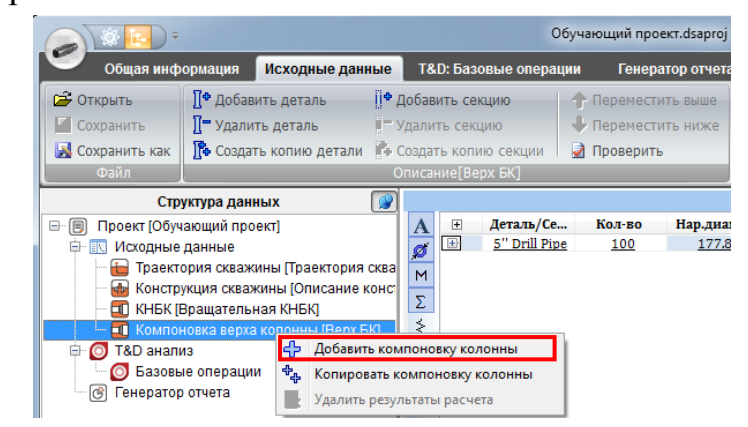

Шаг 3.14. Выберите добавленный узел в дереве для описания компоновки. Шаг 3.15. Откройте Каталог ТМК и добавьте ТМК UP CENTUM 168.28 X 8.94 C-110 к описанию компоновки.

| Ŧ                                                                                                    | Обучающий проект.dsaproj - Проект*                                                                                                    |                                                              |
|----------------------------------------------------------------------------------------------------|----------------------------------------------------------------------------------------------------|--------------------------------------------------------------|
| Общая информация Исходные данные T&D: Базовые                                                                                                    | операции Генератор отчета                                                                                                    | 0                                                            |
| <ul> <li>Сохранить</li> <li>Сохранить</li> <li>Сохранить как</li> <li>Сохранить как</li> <li>Фобавить деталь</li> <li>Удалить секцию</li> <li>Создать копию детали</li> <li>Создать копию детали</li> <li>Создать копию детали</li> <li>Создать копию детали</li> </ul> |                                                                                                    | ДАННЫХ [ТМК ПРОДОЛЬНОВ<br>8.94 C-110] сечение<br>Инструменты |
| Структура данных                                                                                                    | 5 Забой                                                                                                    |                                                              |
| Проект [Обучающий проект]     Ти     Содные данные     Траектория скважины [Траектория сква     М     М     М                                                                                                    | Деталь/Секция Кол-во Нар.диам Внутр.диа Дл<br>К UP CENTUM 168.28 X 8.94 C-110 1 187.71 148.2                                                                                                    | ина, м Пог. Масс Длина БК Ма<br>11.45 35.72 11.45            |
| П КНБК [Вращательная КНБК]                                                                                                    | 🗇 Каталог трубной продукции ТМК                                                                                                    |                                                              |
| П Компоновки верха колонны     Верх БК     Компоновка верха колонны 1     Компоновка верха колонны 1     Компоновка верха колонны 1     Соста с соста с соста колонны 1                                                                                                 | Соединение:         Наружный диаметр колонны,<br>ТМК UP CENTUM         Толщина стенки, ни<br>(168.28         Толщина стенки, ни<br>8.94           Труппа прочности нуфты:         Тип муфты:         Тип муфты:         Тип муфты: | Группа прочности трубы:                                      |
| Генератор отчета                                                                                                    | Regular V                                                                                                    |                                                              |
| Ø K                                                                                                    | ТЕХНИЧЕСКИЙ ЛИСТ ДАННЫХ ТМК UP CENTUM 168.28 X 8.94 С-1                                                                                                    | 10 [Regular] 🗈 📓 🛓                                           |
|                                                                                                    | А ХАРАКТЕРИСТИКИ СОЕДИНЕНИЯ                                                                                                    | ПАРАМЕТРЫ ТЕЛА ТРУБЫ                                         |
|                                                                                                    | Наружный диаметр соединения, (мм) 187.71                                                                                                    | Вес трубы с гладкими концами, (кг/м) 35.13                   |
|                                                                                                    | Внутренний диаметр соединения, (мм) 148.2                                                                                                    | Номинальный погонный вес, (кг/м) 35.72                       |
| 臣司                                                                                                    | Потеря длины при свинчивании, (мм) 149.4                                                                                                    | Номинальный внутренний диаметр, (мм) 150.4                   |
| C3                                                                                                    | Площадь опасного сечения соединения, (мм^2) 5979                                                                                                    | Диаметр шаблона, (мм) 5.979                                  |
|                                                                                                    | Растяжение до предела текучести, (кН) 3392                                                                                                    | Площадь сечения трубы, (мм^2) 4475                           |
|                                                                                                    | Сжатие до предела текучести, (КН) 3392<br>Эффоктирност, соорицения на растяжение 100%                                                                                                    | Растяжение до предела текучести, (кп) 3392                   |
| Продольное сечен                                                                                                    | Эффективность соединения на сжатие (не менее) 100%                                                                                                    | Сминающее давление (МПа) 46.4                                |
|                                                                                                    | Минимальное внутреннее давление до предела текучести. (МПа) 70.5                                                                                                    | Минимальный предел текучести, (МПа) 758                      |
| 1/a                                                                                                    | Сминающее давление, (МПа) 46.4                                                                                                    | Минимальный предел прочности, (МПа) 862                      |
|                                                                                                    | Изгиб, (град/30м) 0                                                                                                    |                                                              |
|                                                                                                    | типоразмер                                                                                                    |                                                              |
|                                                                                                    | Номинальный наружный диаметр, (мм) 168.28                                                                                                    | -4020 0 4000                                                 |
|                                                                                                    | Толщина стенки, (мм) 8.94                                                                                                    |                                                              |
|                                                                                                    | 🗋 👿 Число элементов: 1                                                                                                    | Закрыть                                                      |

Шаг 3.16. Нажмите кнопку **Проверить** *половного меню для проверки* корректности описания.

Шаг 3.17. Описание Исходных данных завершено. Сохраните проект.

# 2.3. Torque & Drag Анализ

В этом разделе руководства приводится краткий обзор процедуры Torque & Drag анализа и пошаговый пример расчета для двух бурильных колонн со сравнением полученных результатов.

#### Torque & Drag анализ

Приложение ExpertProDrilling включает набор инструментов для оценки осевых сил и момента сопротивления движению колонны в скважине для стандартного набора технологических операций.

- ✓ Для расчета используется «мягкая» модель в рамках подхода принимается, что бурильная колонна располагается вдоль оси скважины (поперечные смещения элементов колонны в стволе не рассматриваются).
  - Для оценки состояния колонны применяется численное интегрирование уравнений положения упругой балки вдоль оси изогнутой скважины; по сути, процедуру можно представить последовательным решением уравнений равновесия для коротких секций от долота к поверхности.
  - Граничные условия осевая сила и крутящий момент задаются на долоте в соответствии с выбранной технологической операцией.
  - Контактные силы оцениваются на основании локальной кривизны скважины и жесткости элементов колонны; силы трения и момент сопротивления вращению рассчитываются по величине контактной силы, коэффициенту трения заданному для интервала скважины, и соотношению осевой скорости и скорости вращения колонны.
  - Осевая сила в верхней точке каждой малой секции оценивается из условий равновесия сил, действующих на секцию.
  - Увеличение сил сопротивления, возникающих при синусоидальной и спиральной форме потери устойчивости сжатой колонны в скважине, учитывается в рамках общепринятой методики.
  - В ходе расчета оцениваются силы и момент сопротивления, контактные силы, внутренние силовые факторы и напряженнодеформированное состояние элементов колонны, а также общее удлинение и закручивание колонны.
  - Опционально учитываются эффекты температурного удлинения колонны (карта температур).
  - Опционально учитывается влияние внутреннего/внешнего давления на напряженно-деформированное состояние труб (карта давлений).

Интерфейс приложения позволяет описать и рассчитать произвольное количество расчетных ситуаций – сценариев – в рамках единого проекта. Для описания Torque & Drag сценария необходимо задать следующие параметры:

- Положение в скважине: Траектория скважины, Конструкция скважины и Положение долота.
- Исходные данные: КНБК, компоновка верха колонны и буровой раствор.

**Внимание:** Если выбранная глубина расположения долота в скважине превышает суммарную длину компоновок нижней и верхней частей колонны, верхняя деталь колонны дублируется до достижения поверхности автоматически.

Если глубина долота оказывается меньше суммарной длины итоговой компоновки, компоновка автоматически «обрезается» до уровня поверхности.

- Операционные параметры: тип операции и соответствующие числовые параметры (Сила на долоте, Момент на долоте, Скорость проход-ки/обратной проходки, Скорость вращения БК, т.д.).
- Дополнительные настройки: Карта температур и Карта давлений.
- Расширенные настройки: настройки математической модели доступные для Продвинутых пользователей или Разработчиков.

#### 2.3.1. Описание сценариев

Шаг 4.1. Выберите в дереве *Структура данных* узел **Т&D Анализ** | Базовые операции для активации интерфейса анализа, и добавьте новый сценарий через контекстное меню, либо кнопку Добавить сценарий головного меню.

Сценарий *Роторное бурение 1* (имя сценария по умолчанию берется по типу операции, но может быть изменено пользователем) будет добавлен в список сценариев на ветке T&D Анализ | Базовые операции и выделен автоматически; описание сценария – закладка **Исходные данные** – отобразится на правой панели.

|                                                                                                    | Обучающий проект.dsaproj -                                                                                                    | Проект*                                         |                                                                                                    |
|----------------------------------------------------------------------------------------------------|----------------------------------------------------------------------------------------------------|-------------------------------------------------|----------------------------------------------------------------------------------------------------|
| Общая информация Исходные дан                                                                                                    | ные Т&D: Базовые операции Генератор отче                                                                                                    | ета                                             | 0                                                                                                    |
| Добавить сценарий     Далить сценарий     Далить сценарий     Доверить Со     Создать копию сцена     Сценарии     Сценарии                                                                                                    | о<br>адать Запустить Удалить результаты<br>дель расчет расчета для сценария<br>енарий[Роторное бурение 1]                                                                                                    | Сгенерировать<br>отчет для анализа<br>отчет     |                                                                                                    |
| Структура данных 📝                                                                                                    | Исходные данные                                                                                                    |                                                 |                                                                                                    |
| Проект [Обучающий проект]                                                                                                    | Сценарий                                                                                                    | Расширенные настройки Положение в скважине Прот | окол                                                                                                    |
| Граектория скважины [Траектори<br>КнБК [Вращательная КНБК]<br>КнБК [Вращательная КНБК]<br>Компоновки верха колонны<br>Компоновка верха колонны 1<br>Компоновка верха колонны 1<br>Т&D анализ<br>Базовые операции<br>Генератор отчета<br>2 | Положение в осважине<br>Траектория скважины<br>Траектория скважины<br>Описание конструкции скважины<br>Описание конструкции скважины<br>Соложение долота, м<br>2 680.64<br>1<br>0<br>0<br>0<br>0<br>0<br>0<br>0<br>0<br>0<br>0<br>0<br>0<br>0 | Графики 30 скена                                | Познания БК в склажние<br>0<br>100<br>200<br>300<br>400<br>500<br>600<br>500<br>1000<br>1000<br>1000<br>1000<br>1100<br>1000<br>1100<br>1000<br>1100<br>1000<br>100 |
| ۲ III ) ) ) (۱۰) (۱۰) (۱۰) (۱۰) (۱۰) (۱۰) (۱۰                                                                                                    | Спуск колонны Обратная проработка ствола Проработка ствола Технологические операции <u>Параметры</u> Нагрузка на долото, кН 0 Момент на долото, кН*и 0 Скорость проходки, м/час 0 Скорость вращения, об/мин 0                                                                                                    | 2000                                            | 1 900<br>2 000<br>2 100<br>2 200<br>2 300<br>2 400<br>2 500<br>2 600<br>2 700<br>-500 0 500<br>Днаметр, ми                                                                                                    |

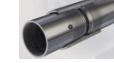

Опишем основные параметры сценария, воспользовавшись элементами на центральной панели.

#### Группа параметров «Положение в скважине»

Шаг 4.2. Выберите элемент *Траектория скважины* из списка траекторий, описанных в проекте.

Внимание: Для быстрого перехода к описанию выбранной траектории воспользуйтесь кнопкой 🖨 справа от выпадающего списка.

Шаг 4.3. Выберите элемент *Описание конструкции скважины* из списка описания конструкций, имеющихся в проекте.

Note: Для быстрого перехода к описанию выбранной конструкции воспользуйтесь кнопкой 🎰 справа от выпадающего списка.

Шаг 4.4. Задайте глубину расположения долота (Положение долота) равной 2500 м.

| Исходные данные                   |                                            |                           |
|-----------------------------------|--------------------------------------------|---------------------------|
| Сценарий                          | Расширенные настройки Положение в скважине | Протокол                  |
| Имя: Роторное бурение 1           | Графики 3D схема                           | Пориция БК в скражина     |
| Положение в скважине              |                                            |                           |
| Граектория скважины               | I I I I I I I I I I I I I I I I I I I      | 100 88 50                 |
| траектория скважины 👻 🛅           |                                            | 200-200                   |
| Конструкция скважины              | Глубина, м                                 | 300                       |
| Описание конструкции скважины 👻 🎃 |                                            | 400-321 5R                |
| Положение долота, м 2 500 📠       |                                            | 500                       |
| ·                                 |                                            | 500                       |
| Исходные данные                   |                                            | 700                       |
| КНБК                              |                                            | 200                       |
| Вращательная КНБК 🔹 🔹 🗖           | Горизонтальное смещение, м                 | 800                       |
| Бурильная колонна                 | 1000                                       | 900                       |
| Верх БК 👻                         |                                            |                           |
| Буровой раствор                   |                                            | 보 1000<br>보 1000          |
| Drilling Fluid 👻 🍸                |                                            |                           |
| Операция                          |                                            | E 1300 34 12              |
| Роторное бурение                  |                                            |                           |
| 🗇 Бурение забойным двигателем     | -1000                                      | 1 600                     |
| 🗇 Вращение над забоем             |                                            | 1 700                     |
| 🗇 Подъем колонны                  |                                            | 1 800                     |
| 🗇 Спуск колонны                   |                                            | 1 900                     |
| 💿 Обратная проработка ствола      |                                            | 2 000                     |
| 🔘 Проработка ствола               |                                            | 2 100                     |
| 🛇 Технологические операции        | 2000                                       | 2 200                     |
| Параметры                         | -2000                                      | 2 300                     |
| Параметр Значе                    |                                            | 2 400                     |
| Нагрузка на долото, кН 0          |                                            | 2 500                     |
| Момент на долоте, кН*м 0          |                                            | 2 600                     |
| Скорость проходки, м/час О        |                                            | 2 700                     |
| Скорость вращения, обутин 0       |                                            | -500 0 500<br>Диаметр, мм |
|                                   |                                            |                           |

# Группа параметров «Исходные данные»

- Шаг 4.5. Выберите элемент *Вращательная КНБК* из списка компоновок нижней части колонны, описанных в проекте. Внимание: Для быстрого перехода к описанию выбранной компоновки воспользуйтесь кнопкой 🗊 справа от выпадающего списка.
- Шаг 4.6. Выберите элемент *Верх БК* из списка компоновок верха бурильной колонны, описанных в проекте.
- Шаг 4.7. Выберите Drilling fluid из списка буровых растворов; список включает все растворы из БД жидкостей (см. Раздел 1.4.1.3).

#### Группы параметров «Операция» и «Параметры»

Шаг 4.8. Выберите *Роторное бурение* и назначьте следующие значения параметров: Нагрузка на долото - 10 kH; Момент на долоте - 1 kH\*м; Скорость вращения – 60 об/мин; Скорость проходки - 15 м/ч.

| исходные данные                                 |                                            |                         |
|-------------------------------------------------|--------------------------------------------|-------------------------|
| Сценарий                                        | Расширенные настройки Положение в скважине | Протокол                |
| Имя: Роторное бурение 1                         | Графики 3D схема                           | Hermony FK's engagement |
| Положение в скважине                            |                                            | Позиция БК в скважине   |
| Траектория скважины                             | 👔 🙋 🔍 🤍 🔍 🛓                                | 100-                    |
| Траектория скважины 👻 🛅                         |                                            |                         |
| Конструкция скважины                            | Глубина, м                                 | 200                     |
| Описание конструкции скважины 🔻 🕍               |                                            | 300 32: 52              |
| Положение долота, м 2 500 🔳                     |                                            |                         |
|                                                 |                                            | 500                     |
| Исходные данные                                 |                                            | 600                     |
| КНБК                                            |                                            | 700                     |
| Вращательная КНБК 🔹 🗸                           | Горизонтальное смещение, м                 | 800                     |
| Бурильная колонна                               | 1000                                       | 900                     |
| Верх БК 🗸 🗖                                     |                                            | 1 000                   |
| Буровой раствор                                 |                                            | រ 100<br>ដ              |
| Drilling Fluid                                  |                                            | g 1200                  |
|                                                 |                                            | E 1 300 3 10            |
| <ul> <li>Роторное бурение</li> </ul>            |                                            |                         |
| <ul> <li>Бурение забойным двигателем</li> </ul> | -1000                                      | ₩ 1500                  |
| Прашение над забоем                             |                                            | 1 600                   |
| Полъем колонны                                  |                                            | 1 700                   |
|                                                 |                                            | 1 000                   |
|                                                 |                                            | 2 000                   |
|                                                 |                                            | 2 100                   |
|                                                 |                                            | 2 100                   |
| <ul> <li>технологические операции</li> </ul>    | -2000                                      | 2 200                   |
| Параметры<br>Параметр 2изио                     |                                            | 2 300                   |
| Нагоузка на додото, кН 15                       |                                            | 2 400                   |
| Момент на долоте, кН*м 1                        |                                            | 2 500                   |
| Скорость проходки, м/час 15                     |                                            | 2 600                   |
| Скорость вращения, об/мин 60                    |                                            | -500 0 500              |
|                                                 |                                            | Днаметр, мм             |
|                                                 |                                            |                         |

#### ExpertProDrilling – Экспертная система 83

Шаг 4.9. Перейдите на закладку Расширенные настройки | Карта температур для описания распределения температуры вдоль оси скважины.

Нажмите кнопку **Открыть** *Рабочий каталог*>\temperatures\Пример карты температур.tmf.

Нажмите кнопку 🔤 для отображения распределения на графике.

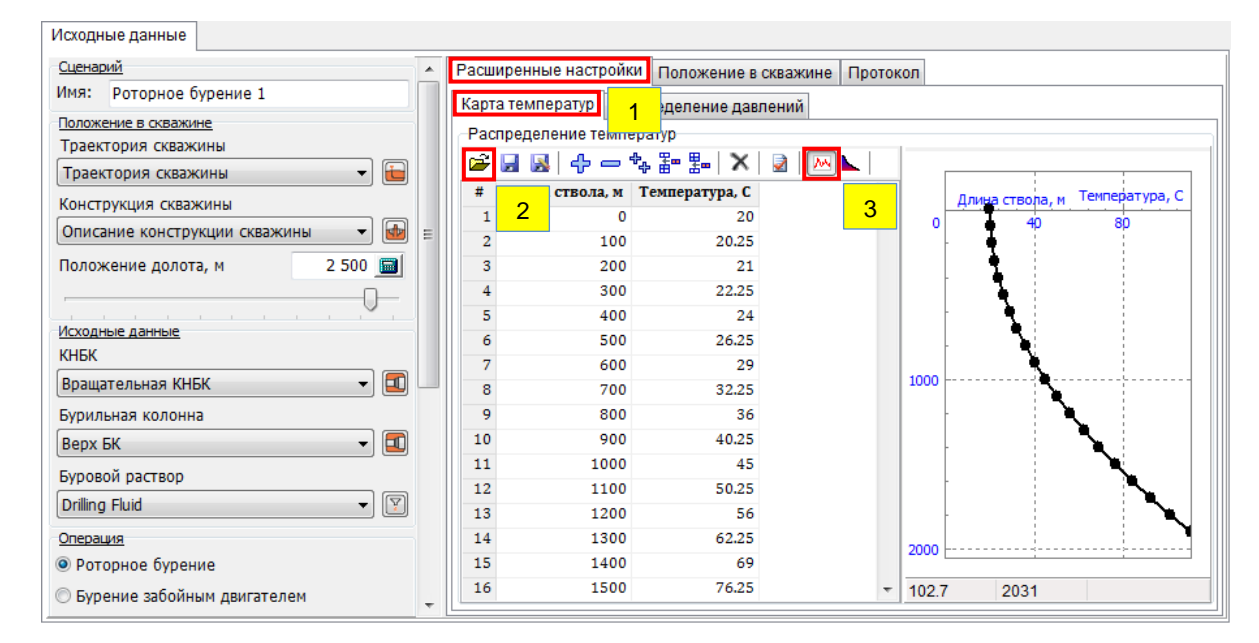

Шаг 4.10. Перейдите на закладку Расширенные настройки | Карта давлений для описания распределения давлений вдоль оси колонны.

Нажмите кнопку **Открыть** *редактора температур и загрузите* описание из файла *Рабочий каталог*>\*pressures*\*Пример карты давлений.pmf*.

Нажмите кнопку 🔤 для отображения распределения на графике.

| Исходные данные                                 |                                                            |                      |
|-------------------------------------------------|------------------------------------------------------------|----------------------|
| Сценарий                                        | Расширенные настройки г 1 ние в скважине Протокол          |                      |
| Имя: Роторное бурение 1                         | Карта температур Распределение давлений                    |                      |
| Положение в скважине                            | -Распределение давлений                                    |                      |
| Траектория скважины                             |                                                            |                      |
| Траектория скважины 🔻 듵                         |                                                            | Давление, МПа        |
| Конструкция скважины                            | # Длина ствола, м Давление в трубе, MIIa Да в зазоре, MIIa | 0 Длина ствола, м 40 |
| Описание конструкции скважины 👻 🌆 😑             |                                                            |                      |
|                                                 |                                                            |                      |
|                                                 | 4 300 33 12                                                |                      |
|                                                 | 5 400 34 14                                                |                      |
| Исходные данные                                 | 6 500 35 16                                                |                      |
| КНБК                                            | 7 600 36 18                                                | 1000                 |
| Вращательная КНБК 🛛 🚽 🗖 🗌                       | 8 700 37 20                                                |                      |
| Бурильная колонна                               | 9 800 38 22                                                |                      |
| Benx 5K                                         | 10 900 39 24                                               |                      |
|                                                 | 11 1000 40 26                                              |                      |
| Буровои раствор                                 | 12 1100 41 28                                              |                      |
| Drilling Fluid                                  | 13 1200 42 30                                              |                      |
| Операция                                        | 14 1300 43 32                                              | 2000                 |
| • Роторное бурение                              | 15 1400 44 34                                              |                      |
| <ul> <li>Бурение забойным двигателем</li> </ul> | 16 1500 45 36 +                                            |                      |

Начинаем работать

Шаг 4.11. Выберите сценарий Роторное бурение 1 и в контекстном меню

нажмите Создать копию сценария.

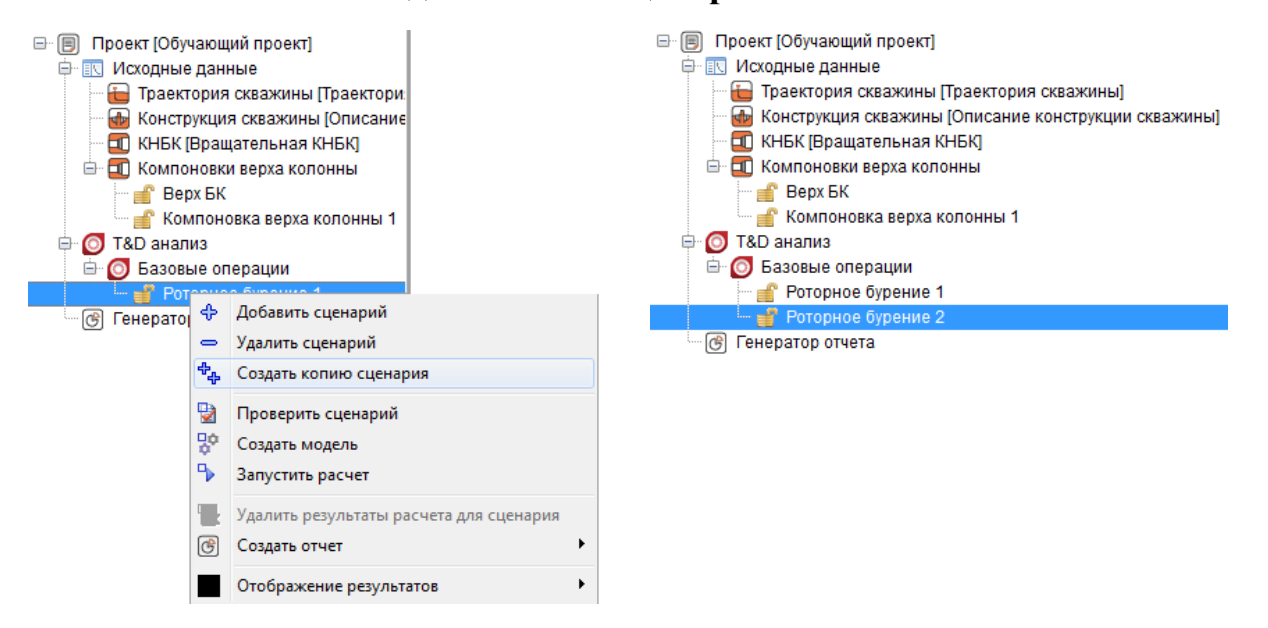

- Шаг 4.12. Выберите добавленный сценарий *Роторное бурение* 2 и поменяйте тип операции на Бурение забойным двигателем. Имя сценраия автоматически измениться на *Бурение забойным двигателем* 1.
- Шаг 4.13. Выберите элемент *Компоновка верха колонны 1* из списка для описания компоновки колонны.

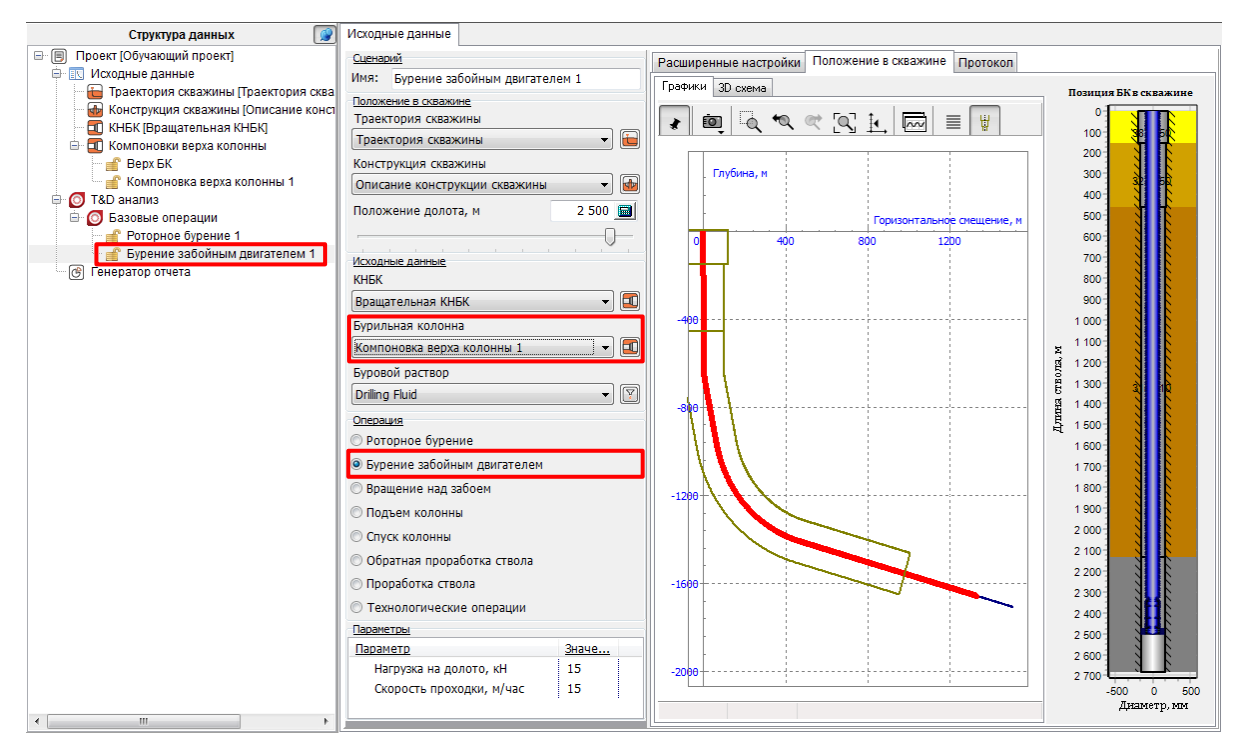

Теперь наш проект содержит два сценария T&D анализа, результаты которых мы сможем проанализировать и сравнить между собой.

Шаг 4.14. Нажмите на кнопку Проверить все сценарии контекстного меню дерева навигации, либо головного меню для корректности описания сценариев.

При корректном описании в окне **Протокол** появится сообщение «Описание не содержит критических или потенциальных ошибок».

|                                                                                                    | Training project.dsaproj - Project*                                                                                                    |                            |
|----------------------------------------------------------------------------------------------------|----------------------------------------------------------------------------------------------------|----------------------------|
| Project info Drilling informat                                                                                         | tion T&D: General Operations Project report                                                                                                    | 0                          |
| Add scenario<br>Delete scenario<br>Duplicate scenario<br>Scenarios<br>Scenarios                                        | Image: Second constraints     Image: Second constraints     Image: Second constra     Image: Second constraints     Image                                                                                                    |                            |
| Project structure                                                                                                    | Analysis setup                                                                                                    |                            |
| Project [Training project]     Orilling information     Well Trajectory [Well Traject     Wellbore construction [Well] | Scenario Caption     Advanced Settings     Position     Event Log       Caption:     Rotary Drilling 1     Image: Caption in the set of the set of | Processing scenarios       |
| Drillstring Case [Sample DS     Of TnD analysis     General Operations     A Retary Drilling 1                         | Sj Well Trajectory  Wellbore construction Add scenario                                                                                                    |                            |
| ere Project report                                                                                                    | Validate all scenarios                                                                                                    |                            |
| 6                                                                                                    | Clear results Generate report for analysis                                                                                                    |                            |
|                                                                                                    | Sample DS   Drilling fluid  Drilling Fluid  V                                                                                                    |                            |
|                                                                                                    | Operations         Run analysis         Intern 8         Number of Pro           © Slide drilling         Done:0/2                                                                                                    | cesses: 8Threads available |
|                                                                                                    | 🖉 Rotation Off Bottom                                                                                                    |                            |

Сценарии Rotary Drilling 1 и Slide Drilling 1 описаны, проверены и готовы к расчету.

Шаг 4.15. Сохраните проект.

|                                                                                                    | Training project.d                                                                                                    | saproj - Pi        | oject*                                    |                             |
|----------------------------------------------------------------------------------------------------|----------------------------------------------------------------------------------------------------|--------------------|-------------------------------------------|-----------------------------|
| Recent projects                                                                                                    | Project report                                                                                                    |                    |                                           | 0                           |
| Load     Q. C:\Users\Public\Documents     J. C:\Users\Public\Documents     Q. C:\Users\Public\Documents     Q. C:\Users\Public\Documents                                                                                    | NExpe\Training project                                                                                                    | Clear<br>s results | Generate report<br>for analysis<br>Report |                             |
| Save as 3. C:\Users\Public\Documents                                                                                                    | \ExpertProDrilling\E\1                                                                                                    |                    |                                           |                             |
| Settings                                                                                                    | g 1                                                                                                    |                    | Advanced Settings Position Event Log      |                             |
|                                                                                                    |                                                                                                    |                    | Event Log                                 | Processing scenarios        |
| Drillstring Case (Sample DS)     Orillstring Case (Sample DS)     Oriental Operations     General Operations     General Operations     Slide Drilling 1     General Operations     Slide Drilling 1     General Operations | Well Trajectory <ul> <li>Wellbore construction</li> <li>Wellbore</li> <li>Bit Position, m</li> <li>2 500</li> <li>Drilling information</li> <li>Bottom Hole Assembly</li> <li>BHA 1</li> <li>Drilling fluid</li> <li>Drilling fluid</li> <li>Operations</li> <li>Bettom Policy Drilling</li> <li>Concations</li> <li>Bettom Policy Drilling</li> <li>Concations</li> <li>Bettom Policy Drilling</li> <li>Concations</li> <li>Bettom Policy Drilling</li> <li>Concations</li> <li>Bettom Policy Drilling</li> <li>Concations</li> <li>Concations</li> <li>Concations</li> <li>Concations</li> <li>Bettom Policy Drilling</li> <li>Concations</li> <li>Concations</li></ul> |                    | Critical errors not found                 | PThrade weibble             |
|                                                                                                    | Slide drilling                                                                                                    |                    | Done:0/2                                  | ocesses, o miedus available |
|                                                                                                    | Rotation Off Bottom                                                                                                    | -                  | [ [                                       |                             |

#### 2.3.2. Запуск расчета

Шаг 4.16. Перейдите на закладку Протокол и нажмите кнопку Запустить расчет для расчета описанных сценариев.

Для каждого из рассчитываемых сценариев в поле **Расчет** будут добавлены шкалы прогресса выполнения.; в протоколе появится запись о начале выполнения расчета "--- **Расчет запущен ---**"; параметры сценария будут автоматически заблокированы для редактирования.

|                                                                                                    | Обучающий проект.dsaproj - Проект                                                                                                    |                   |
|----------------------------------------------------------------------------------------------------|----------------------------------------------------------------------------------------------------|-------------------|
| Общая информация Исходные данны                                                                                                    | не Т&D: Базовые операции Генератор отчета                                                                                                    | 0                 |
| Добавить сценарий     Удалить сценарий     Довавить сценарий     Создать копию сценария     Сценарии                                                                                                    | и транить результаты все сценарии орасчет расчета для сценария все сценарии все сценарии все сценарии орасчета все сценарии орасчета все сценарии все сценарии все сцен                                                                                 |                   |
| Структура данных 📝                                                                                                    | Исходные данные                                                                                                    |                   |
| Проект (Обучающий проект)     Класодные ранные     Траектория скважины [Описание ко     Кнострукция скважины [Описание ко     Кнострукция скважины     Кнострукция скважины [Описание ко     Кнострукция скважины [Описание контрисание ко     Кнострукция скв | Сценарий<br>Иня: Роторное бурение 1<br>Положение в скважине<br>Траектория скважины<br>Граектория скважины<br>Граектория скважины<br>Граектория скважины<br>Готокоп<br>Расчет<br>Конструкция скважины<br>Положение конструкция скважины<br>Положение конструкция скважины<br>Положение конструкция скважины<br>Сообщение о<br>завершении расчета<br>13.08.2020 - 21:59.46<br>Расчет запущен<br>13.08.2020 - 21:59.46<br>Сообщение о<br>завершении расчета<br>Сценарий Роторное бурение 1<br>Траектория скважины<br>Граектория скважины<br>Положение сообщение о<br>завершении расчета<br>Сообщение о<br>сценарий Роторное бурение 1<br>Траектория скважины<br>Граектория скважины<br>Сообщение о<br>сценарий Роторное бурение 1<br>Сообщение о<br>сценарий Роторное бурение 1<br>Траектория скважины<br>Сообщение сообщение о<br>сценарий Роторное бурение 1<br>Сообщение сообщение о<br>сценарий Роторное бурение 1<br>Сообщение сообщение сообщение сообщение о<br>сценарий Роторное бурение 1<br>Сообщение сообщение со |                   |
| Редактирование<br>параметров<br>сценариев<br>заблокировано                                                                                                    | Верх БК                                                                                                    | 8Потоков доступно |

Внимание: Перед запуском расчета автоматически выполняется проверка корректности описания исходных данных и сохранение файла проекта.
 Внимание: Пользователь может запустить расчет отдельного сценария (команда Запустить расчет ), либо всех сценариев разом (Запустить расчет )).

Сообщение **'Базовые операции: Расчет выполнен'** автоматически появится по завершении расчета всех сценариев (~ 1 секунда, в нашем случае).

Шаг 4.17. Нажмите Ок чтобы закрыть сообщение.

Результаты анализа были рассчитаны и сохранены в каталоге сценариев на жестком диске; перед рассчитанными сценариями в дереве навигации иконка меняется на 🔒 .

#### 2.3.3. Анализ результатов

В приложении ExpertProDrilling результаты T&D анализа представляются следующими способами:

- 2D графики: набор графиков распределений расчетных величин по длине колонны расположенных на одной странице.
- Табличное представление: вывод рассчитанных величин в таблицу.
- Эллипс упругости: оценка коэффициентов запаса по предел текучести для труб из каталога компании ТМК
- Область допустимых нагрузок: оценка допусков по расчетным нагрузкам труб из каталога компании ТМК.

Интерфейс позволяет выводить результаты как для отдельного сценария, так и для набора выбранных сценариев для последующего сравнения.

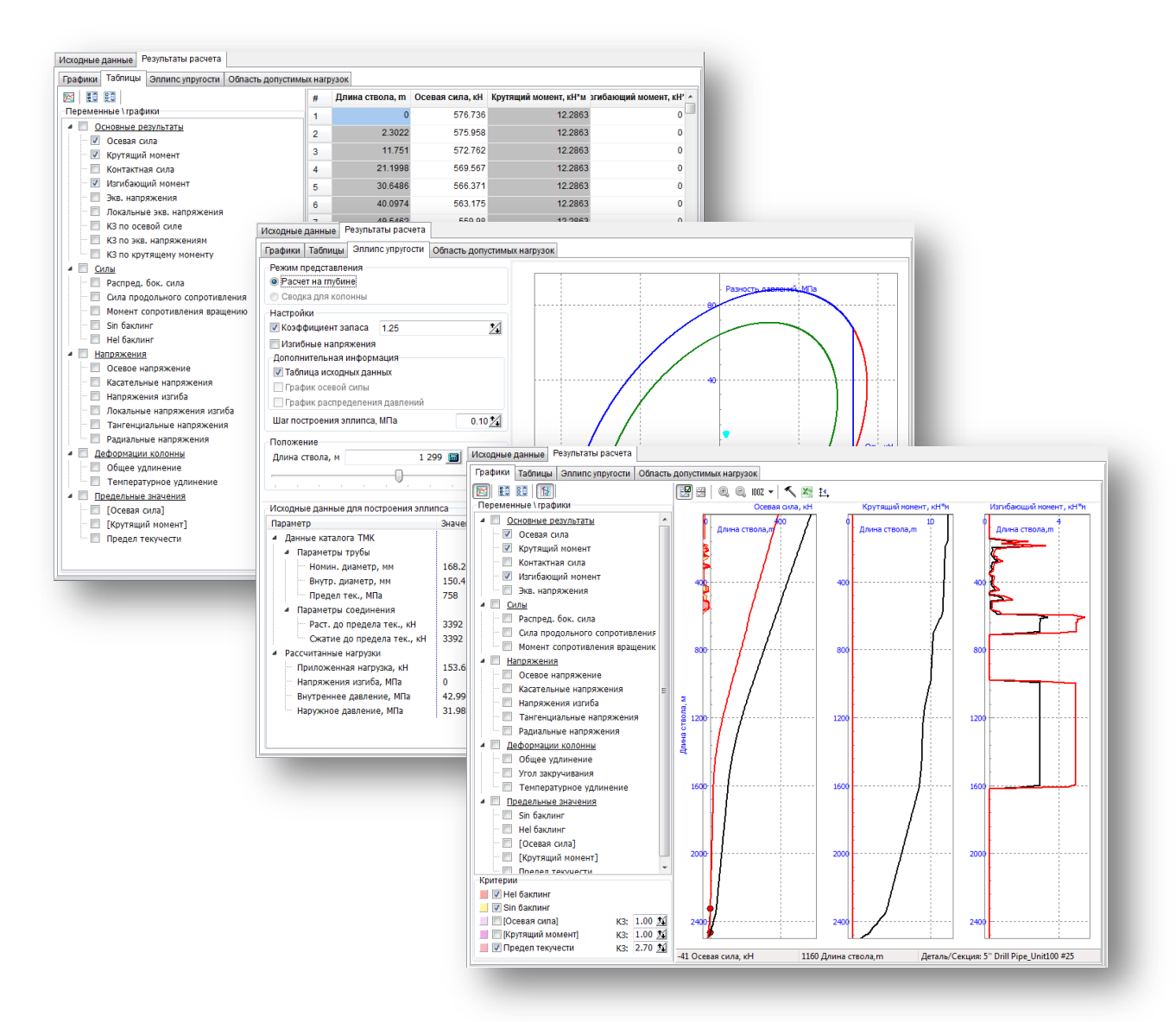

Шаг 4.18. Выберите узел, соответствующий рассчитанному сценарию (например, *Роторное бурение 1*), и перейдите на закладку **Резуль-**таты расчета, появившуюся на правой панели.

## 2.3.3.1. Графики

#### Вывод результатов одного сценария

## Шаг 4.19. Перейдите на закладку Результаты расчета | Графики.

Выберите интересующие результаты расчета в дереве **Переменные/Графики** – зависимости соответствующих величин от глубины отобразятся на графиках справа.

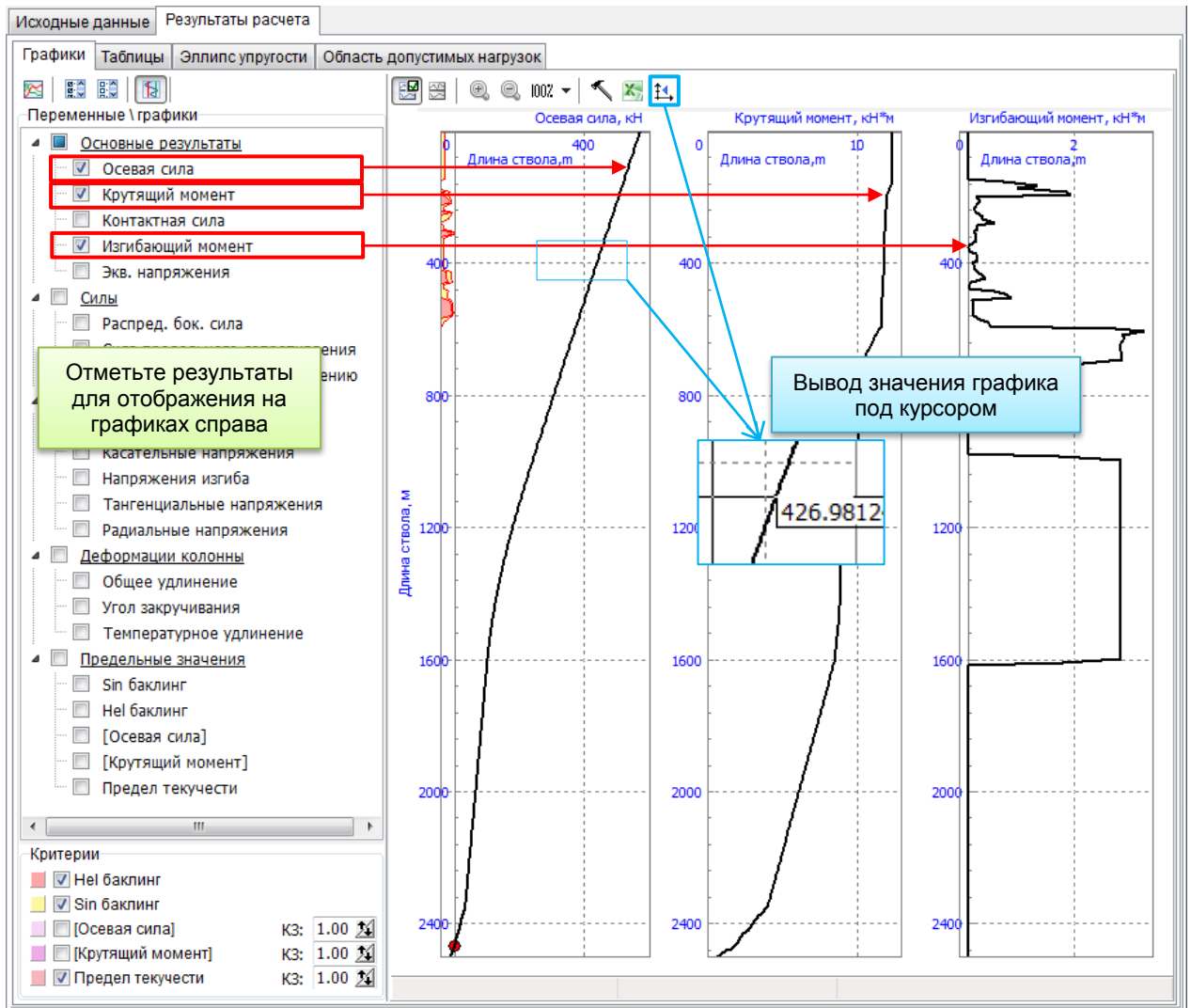

Для графиков доступны следующие опции отображения:

- Показать все графики на одном экране;
- 🔨 Дополнительная настройка отображения графиков;
- Экспортировать график в документ MS Excel;
- <sup>14</sup> Отобразить значение под курсором на области графика.

#### Оценка уровня результатов

Для оценки уровней рассчитанных величин с точки зрения безопасности на графиках можно отобразить области **Критериев**/Допусков.

| Критерий          | Описание                                            |
|-------------------|-----------------------------------------------------|
| Hel/Sin баклинг   | Аналитическая оценка уровней сжимающей осевой си-   |
|                   | лы, приводящих к синусоидальной и спиральной фор-   |
|                   | мам потери устойчивости трубы в скважине.           |
| [Осевая сила]     | Максимально допустимая осевая сила, заданная для    |
|                   | детали колонны.                                     |
| [Крутящий момент] | Максимально допустимый крутящий момент, задан-      |
|                   | ный для детали колонны.                             |
| Предел текучести  | Предел текучести элемента колонны (по свойствам ма- |
|                   | териала секций детали).                             |

Шаг 4.20. Отметьте критерий [Предел текучести] и поварьируйте значение коэффициента запаса (КЗ) для оценки запаса по напряжениям.

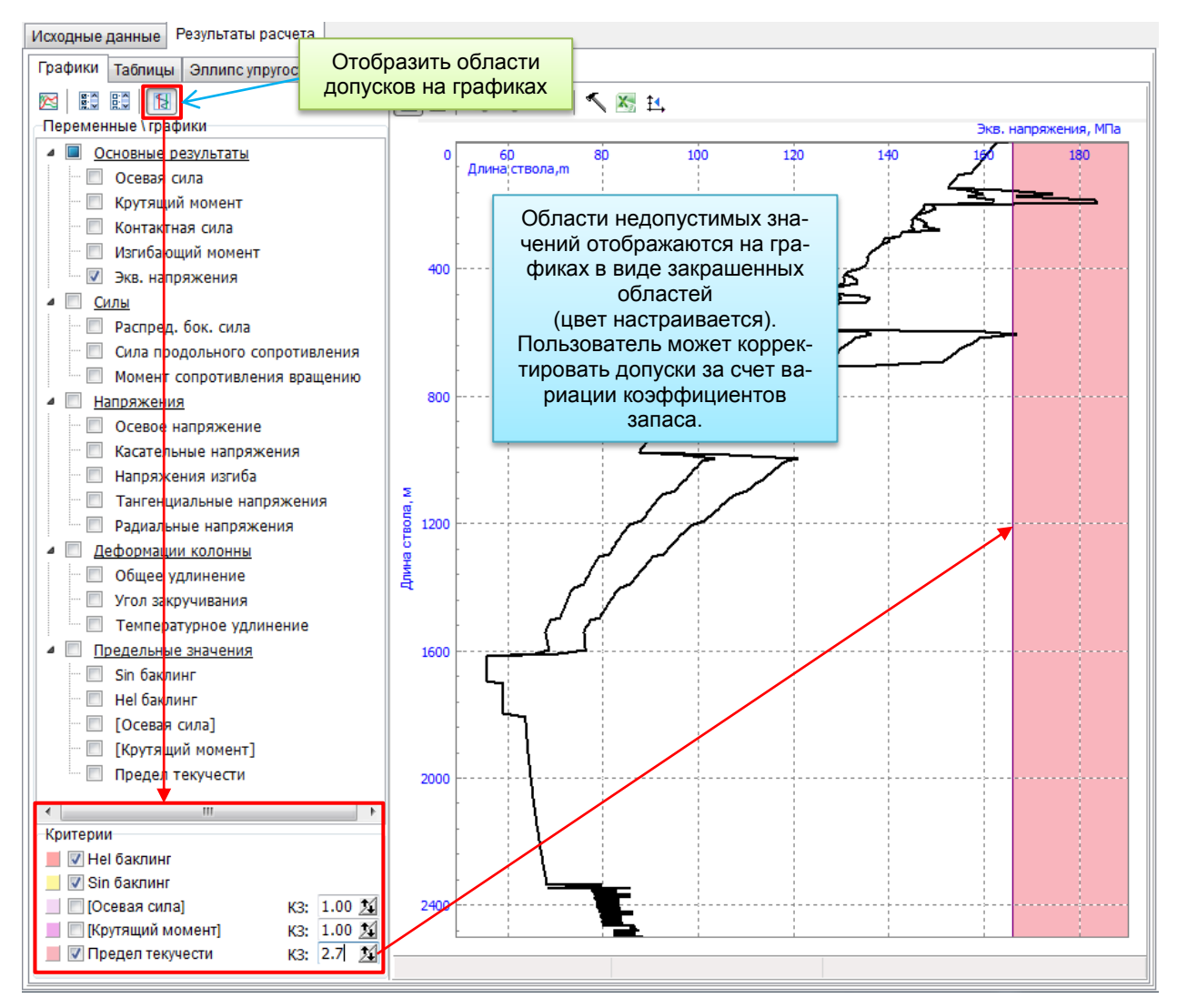

# Режим сравнения результатов

Шаг 4.21. Нажмите кнопку, расположенную над списком результатов, для активации режима сравнения результатов для различных сценариев.

В дереве *Структура данных* для узлов сценариев добавятся поля для выделения сценариев, результаты которых пользователь хочет увидеть на одном графике.

Шаг 4.22. Отметьте «галочкой» сценарии *Роторное бурение 1* и *Бурение забойным двигателем 1* в дереве проекта для отображения результатов в режиме сравнения.

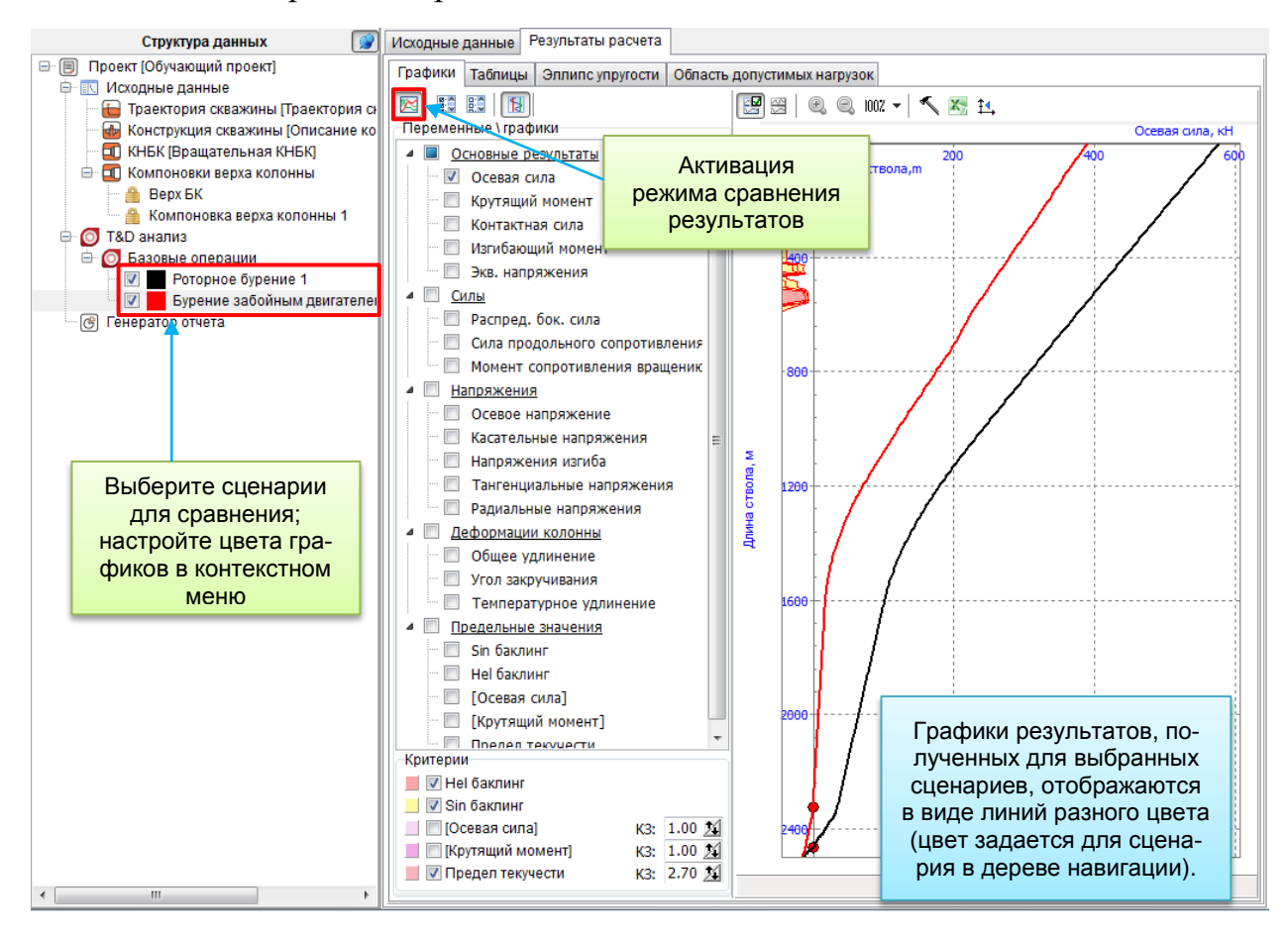

#### 2.3.3.2. Табличное представление

Шаг 4.23. Перейдите на закладку Результаты расчета | Таблицы для отображения числовых результатов, их экспорта в текстовый файл CSV, либо копирования в буфер обмена.

Отметьте необходимые результаты в дереве – распределения выбранных величин по длине колонны отобразятся в колонках таблицы.

| Структура данных 🛛 😰                                                                                                    | Исходные данные Результаты расчета                                     |       |                  |                 |                       |                      |
|----------------------------------------------------------------------------------------------------|------------------------------------------------------------------------|-------|------------------|-----------------|-----------------------|----------------------|
| 🖃 🗐 Проект [Обучающий проект]                                                                                                    | Графики Таблицы Эллипс упругости Область допустим                      | ых на | грузок           |                 |                       |                      |
| Исходные данные                                                                                                    |                                                                        | #     | Лпина ствола, т  | Осевая сила, кН | Крутяший момент, кН*м | ибающий момент, к! ^ |
| — Праектория скважины [Граектория ск<br>— 🗛 Конструкция скважины [Описание ко                                                     | Переменные \ графики                                                   |       | ppinna orbona, m | 576 726         | 10 0060               |                      |
| — П КНБК (Вращательная КНБК)                                                                                                    | Основные результаты                                                    | 1     | 0                | 570.750         | 12.2003               | 0                    |
| <ul> <li>Бомпоновки верха колонны</li> <li>Верх БК</li> </ul>                                                                     | Осевая сила     У     Осевая сила     У     Крутящий момент            | 2     | 2.3022           | 575.958         | 12.2863               | 0                    |
|                                                                                                    |                                                                        | 3     | 11.751           | 572.762         | 12.2863               | 0                    |
| 🦳 🔒 Компоновка верха колонны 1                                                                                                    | Контактная сила                                                        | 4     | 21.1998          | 569.567         | 12.2863               | 0                    |
| I&D анализ     Базовно опорации                                                                                                   | — 🗹 Изгибающий момент                                                  | 5     | 30.6486          | 566.371         | 12.2863               | 0                    |
| <ul> <li>Вазовые операции</li> <li>Вазовые операции</li> <li>Воторное бурение 1</li> <li>Вурение забойным двигателем 1</li> </ul> | <ul> <li>Экв. напряжения</li> <li>Локальные экв. напряжения</li> </ul> | -     | 40.0974          | 563 175         | 12 2863               | 0                    |
|                                                                                                    |                                                                        | 0     | 40.0014          | 555.175         | 12.2000               |                      |
| 💮 Генератор отчета                                                                                                    | КЗ по осевой силе                                                      | 7     | 49.5462          | 559.98          | 12.2863               | 0                    |
|                                                                                                    | — 🔲 КЗ по экв. напряжениям                                             | 8     | 58.995           | 556.784         | 12.2863               | 0                    |
|                                                                                                    | КЗ по крутящему моменту                                                | 9     | 68.4438          | 553.589         | 12.2863               | 0                    |
|                                                                                                    | ▲ <u>Силы</u>                                                          | 10    | 77.8926          |                 |                       | 0                    |
|                                                                                                    | Распред. бок. сила                                                     | 11    | 87.3414          | Сохранить в     | фаил ^.csv            | 0                    |
|                                                                                                    | Сила продольного сопротивления                                         | 40    | 06 7002          | Копировать      | в буфер обмена        | 0                    |
|                                                                                                    | Помонни сопротивления вращению                                         | 12    | 30.7302          | 544.002         | 12.2003               |                      |
|                                                                                                    |                                                                        | 13    | 106.239          | 540.806         | 12.2863               | 0                    |
|                                                                                                    |                                                                        | 14    | 115.688          | 537.611         | 12.2863               | 0                    |
|                                                                                                    | Ссевое напряжение                                                      | 15    | 125.137          | 534.415         | 12.2863               | 0                    |
|                                                                                                    | Касательные напряжения                                                 | 16    | 134.585          | 531.22          | 12.2863               | 0                    |
|                                                                                                    | Напряжения изгиба                                                      | 17    | 144.034          | 528.024         | 12.2863               | 0                    |
|                                                                                                    | Покальные напряжения изгиба                                            |       | 152 402          | E04 000         | 10.0506               | 0.671067             |
|                                                                                                    | Пангенциальные напряжения                                              | 18    | 100.400          | 324.032         | 12.2300               | 0.071037             |
|                                                                                                    | Радиальные напряжения                                                  | 19    | 162.932          | 521.642         | 12.1822               | 1.29568              |
|                                                                                                    | Деформации колонны                                                     | 20    | 172.381          | 518.45          | 12.134                | 0.920645             |
|                                                                                                    | Общее удлинение                                                        | 21    | 181.829          | 515.263         | 12.037                | 1.85165              |
|                                                                                                    | Температурное удлинение                                                | 22    | 191.278          | 512.076         | 11.9371               | 1.92196              |
|                                                                                                    | Предельные значения                                                    | 22    | 200 727          | 508 881         | 11 9297               | 0.139403 -           |
| < III +                                                                                                    | сосевая силај 🗸                                                        | 1     |                  |                 | 11.0201               | •                    |

**Внимание:** Колонка Глубина добавляется автоматически и является общей для всех рассчитанных распределений.

#### 2.3.3.1. Эллипс пластичности

Шаг 4.24. Выберите сценарий *Бурение забойным двигателем 1* в дереве проекта.

Шаг 4.25. Перейдите на закладку Результаты | Эллипс упругости.

Эллипс упругости строится на правой панели для выбранной точки колонны (задается значением Длина ствола); голубая точка соответствует уровню нагрузок, выявленных для точки колонны в ходе расчета.

Диаграмма может использоваться для оценки коэффициента запаса по пределу текучести.

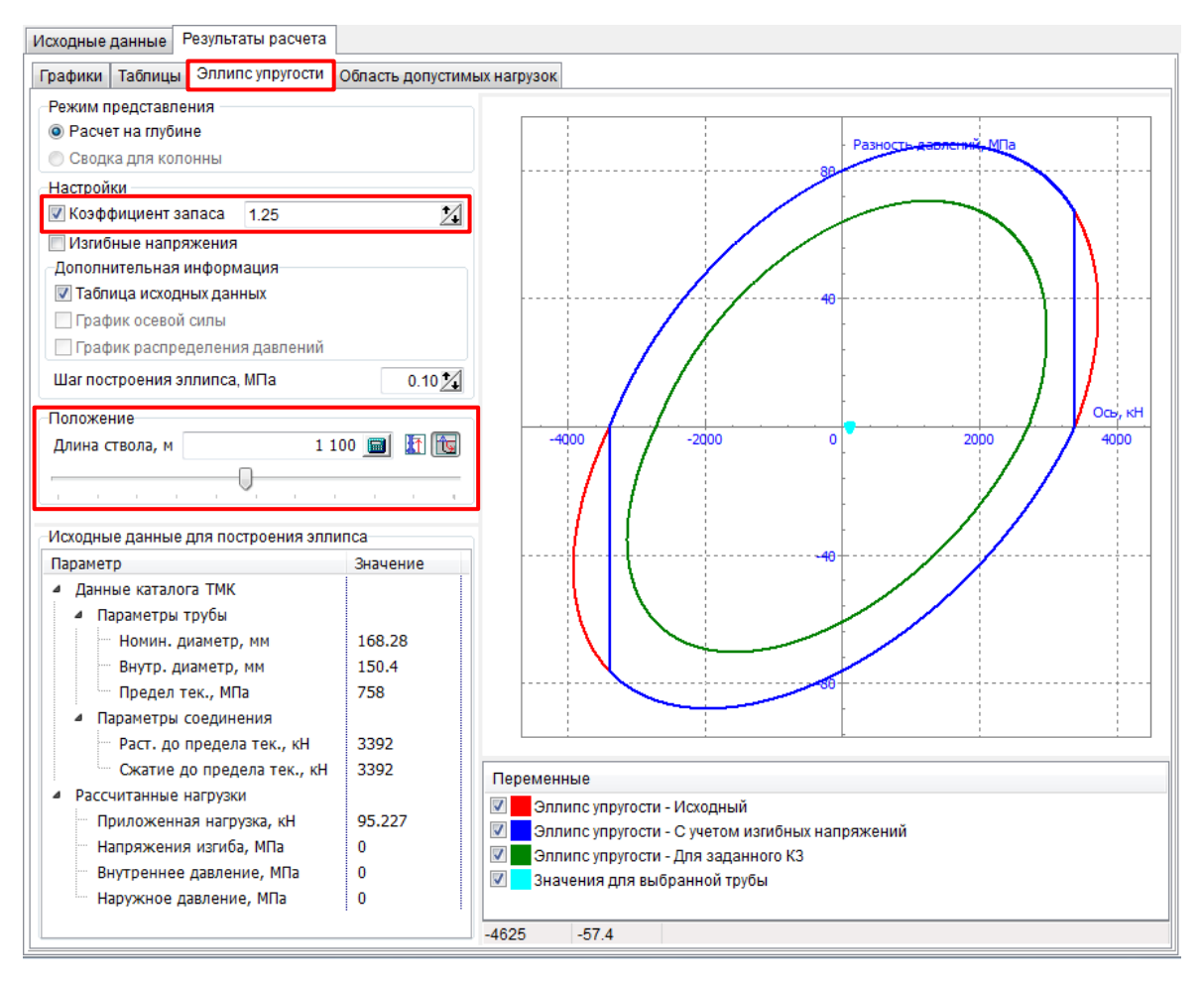

#### 2.3.3.2. Область допустимых значений

# Шаг 4.26. Перейдите на закладку Результаты расчета | Область допустимых нагрузок.

Диаграмма допустимых нагрузок строится на правой панели для выбранной точки колонны (задается значением Длина ствола); голубая точка соответствует уровню нагрузок, выявленных для точки колонны в ходе расчета.

Диаграмма может использоваться для оценки коэффициента запаса.

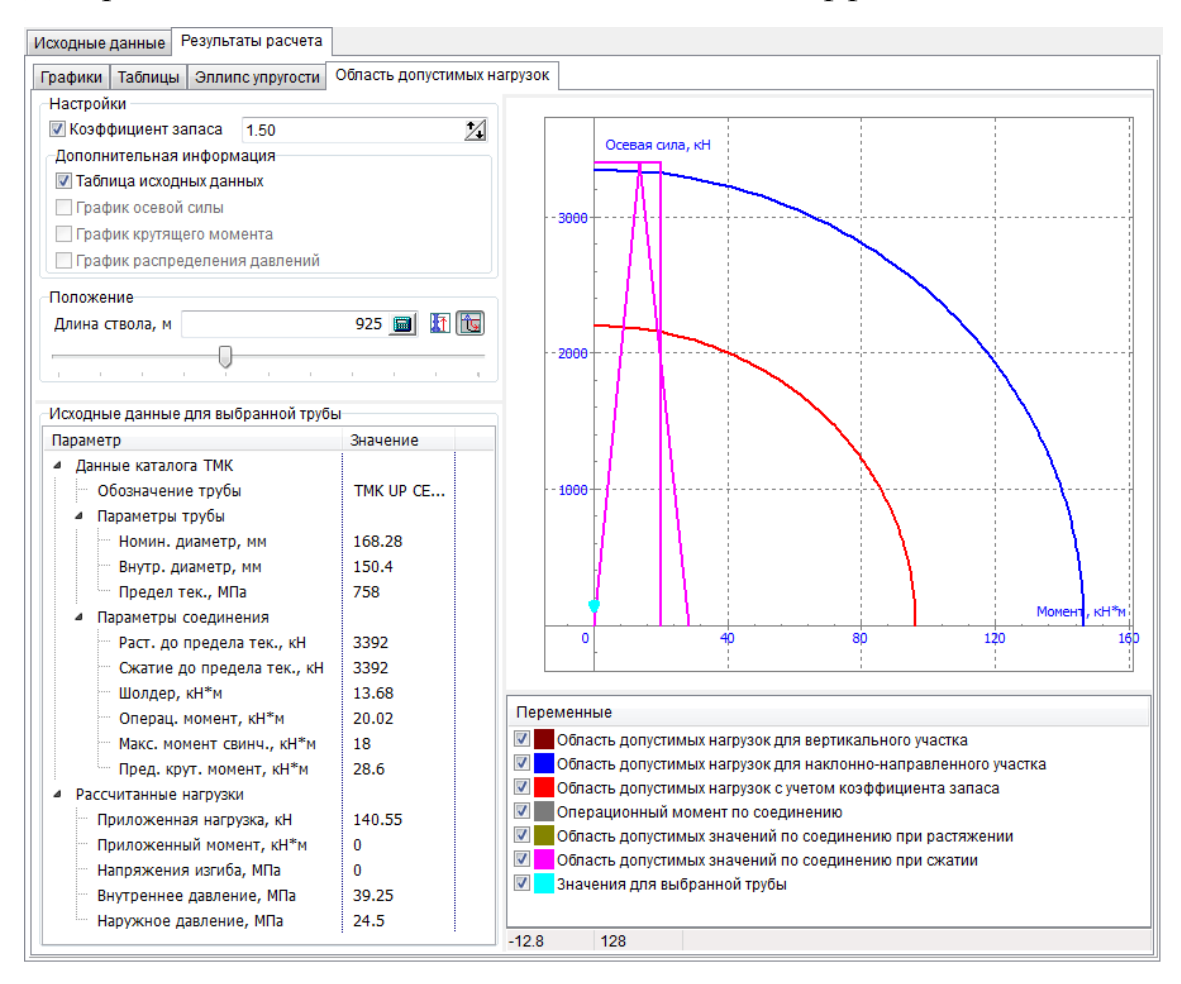